### 行政院人事行政總處

# 網際網路版人力資源管理系統 (WebHR)

組織編制子系統教育訓練

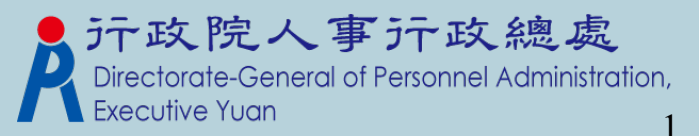

教學大綱

▶與P2K不同處說明
▶組編作業流程圖說明
▶組編作業模組說明
▶轉檔注意事項
▶組編基本資料Q&A教學

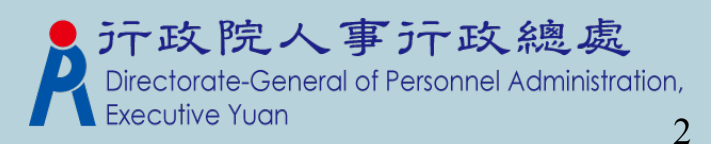

與 Pemis2K 差異性
 ▶主管機關可查詢所屬機關(權限機關)資料
 ,如:單位資料、員額、職務編號、員額
 修編、職務歸系…等。

- ▶有流程性,如:職員修編作業。所以不用 再透過檔案匯出匯入的方式來作資料的交換。
- ▶可直接與其他外部系統資料交換,如職務 歸系作業可直接查詢<u>銓敘部</u>提供之資料並 更新至 WebHR 之資料庫。 ♪ テェx 腔へ 更示 至 WebHR 之資料庫。

組編作業流程圖說明 ▶機關基本資料 ▶職員員額維護 ▶相關統計及名冊 ▶職務歸系作業 ▶職員編修作業 ▶教師員額作業

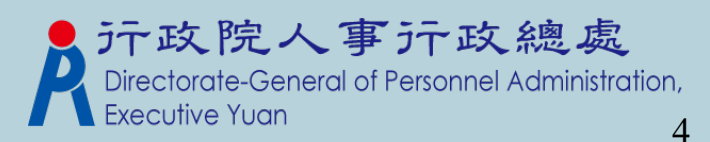

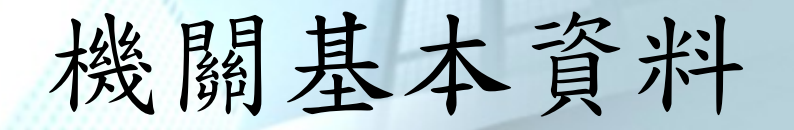

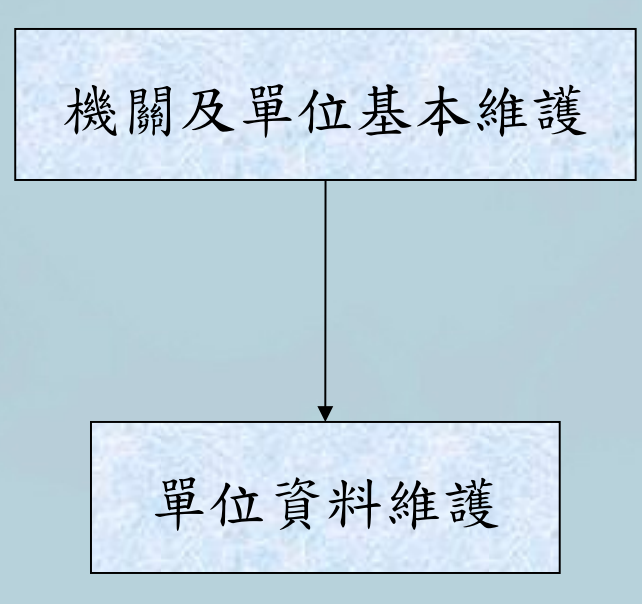

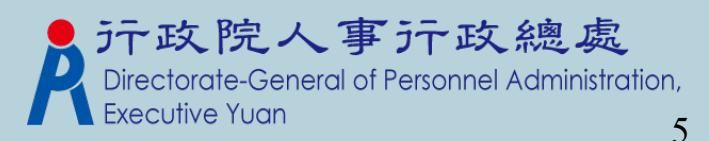

### 機關及單位基本維護

#### 組織編制 > 機關基本資料 > 機關及單位基本維護

訊息: 系統處理:155 回上頁 刪除 單位維護 儲存 3999999001X |教育訓練用機關01 機關代碼 列印順序 自動給號 機要人員員額 0001 0 02-12345678 |[區碼-電話-分機]| (區碼-電話-分機) 總機電話一 總機電話二 僂直號碼 02-98765432 (區碼-電話) 人事機構直撥電話 人事機構分機 18 縣長 首長頭銜 教育部學校代號 602 教育縣教育鄉教育路168號 住址 5201 主計處 人事處 5001 人事機構單位代碼 主計機構單位代碼 政風機構單位代碼 5101 |政風處 網址 如果該機關有兩個辦公地點,請在 備註 此欄位輸入首長辦公的地址

▶ 建立機關機本資料(包括電話、地址…等資訊)

webht

#### 機關及單位基本維護

#### 組織編制>機關基本資料>機關及單位基本維護 WebHR-Web-Test2 訊息: 大批修改列印順序 查詢 新增 高雄市政府 機關代碼起 39700000A 39700000A 高雄市政府 機關代碼法 編修 機關名稱 機關代碼 列印丽序

「大批修改列印順序」按鍵功能,此按鍵只有主管機關承辦人登 者才可以看的到。

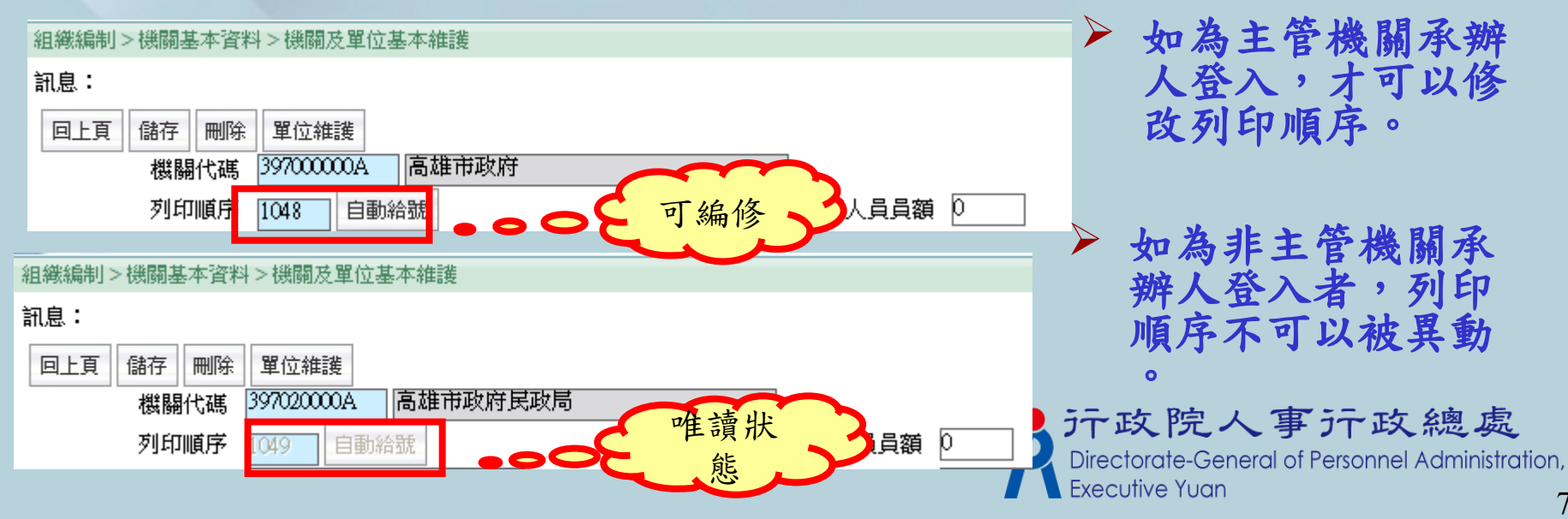

### 大批修改機關列印順序

組織編制>機關基本資料>機關及單位基本維護>大批修改機關列印順序

WebHR-Web-1

| 訊息:    |            |                                            |        |  |  |  |  |  |  |
|--------|------------|--------------------------------------------|--------|--|--|--|--|--|--|
| 回上頁 上移 | 下移 移至第一筆   | 移至最後一筆調整列印順序                               |        |  |  |  |  |  |  |
|        |            |                                            |        |  |  |  |  |  |  |
| 選取     | 機關代碼       | 請設定起始號碼 路顧                                 | 列印顧序   |  |  |  |  |  |  |
| 選取     | 397030000D | 高雄市政府財政局                                   | 0001   |  |  |  |  |  |  |
| 選取     | 397050400U | 高雄市立林園高級中學                                 | 0001   |  |  |  |  |  |  |
| 選取     | 397142800I | 高雄市前鎮區衛生所                                  | 0001   |  |  |  |  |  |  |
| 選取     | 397145200I | 高雄市六龜區衛生所                                  | 0001   |  |  |  |  |  |  |
| 選取     | 397270100I | 高雄市動物保護處                                   | 0001   |  |  |  |  |  |  |
| 選取     | 397022000A | 高雄市鹽埕區戶政事務所                                | 0006   |  |  |  |  |  |  |
| 選取     | 397022100A | 高雄市鼓山區戶政事務所                                | 0007   |  |  |  |  |  |  |
| 選取     | 397022200A | 高雄市左營區戶政事務所                                | 0008   |  |  |  |  |  |  |
| 選取     | 397022300A | 高雄市楠梓區戶政事務所                                | 0009   |  |  |  |  |  |  |
| 選取     | 397022400A | 高雄市新興區戶政事務所                                | 0010   |  |  |  |  |  |  |
| 選取     | 397022500A | 高雄市前金區戶政事務所                                | 0011   |  |  |  |  |  |  |
| 選取     | 397022600A | 高雄市苓雅區戶政事務所                                | 0012   |  |  |  |  |  |  |
| 選取     | 397022900A | 高雄市小港區戶政事務所                                | 0015   |  |  |  |  |  |  |
| 選取     | 397023000A | 高雄市三民區第一戶政事務所                              | 0016   |  |  |  |  |  |  |
| 選取     | 397023100A | 高雄市三民區第二戶政事務所                              | 0017   |  |  |  |  |  |  |
| 。魏即    | 3970303000 | 高雄市两原税捐稽徵虚                                 | 0019   |  |  |  |  |  |  |
| 和轉檔注   | L意事項相關     | 目                                          | 0020 🛫 |  |  |  |  |  |  |
| *此佐世   | 備開放公士      | 答機關承辦人冒來攝作                                 | 0022   |  |  |  |  |  |  |
| 「山下未   | 匡删双后土      | - F 1风 1 / / / / / / / / / / / / / / / / / | 0028   |  |  |  |  |  |  |
|        |            |                                            |        |  |  |  |  |  |  |

總處 Administration,

#### 組織編制>機關基本資料>機關及單位基本約

單位資料維護

#### 訊息:資料查詢成功!共89筆資料·

| 回上頁    | 新增                 | 大批修  | 改列印順序    | 查詢歷史單位       | 列印   |                    |        |            |            |
|--------|--------------------|------|----------|--------------|------|--------------------|--------|------------|------------|
| 编修     | 拷貝此筆               | 單位代碼 | 第 單      | 位名稱          | 列印順序 | 上一層單位代碼            | 單位性質   | 歷史註記       | 新單位名稱      |
| 編修     | 拷貝此筆               | 00   | 部長辦公室    |              | 0001 | 00                 | 本部     |            |            |
| 編修     | 拷貝此筆               | 101  | 政務次長辦公室  | <u>₹(</u> —) | 0002 | 101                |        |            |            |
| 編修     | 拷貝此筆               | 102  | 政務次長辦公室  | 国(二)         | 0003 | 102                |        |            |            |
| 編修     | 拷貝此筆               | 103  | 常務次長辦公室  | <u>इ</u>     | 0004 | 103                |        |            |            |
| 編修     | 拷貝此筆               | 104  | 主任秘書室    |              | 0005 | 104                | 本部     |            |            |
| 編修     | 拷貝此筆               | 105  | 參事室      |              | 0006 | 105                |        |            |            |
| 編修     | 拷貝此筆               | 106  | 本部       |              | 0007 | 106                |        |            |            |
| 編修     | 拷貝此筆               | 107  | 國會聯絡組    |              | 0008 | 107                |        |            |            |
| 6⊟ 4/¥ | -14X 121 -112./555 | 109  |          |              | 0000 | 100                |        |            |            |
| 編修     | 拷貝此筆               | 6000 | 綜合規劃司    |              | 0010 | 6000               |        |            |            |
| 編修     | 拷貝此筆               | 6001 | 綜合規劃司(政府 | <b>汧科</b> )  | 0011 | 6000               |        |            |            |
| 編修     | 拷貝此筆               | 6002 | 綜合規劃司(管: | <b>考科</b> )  | 0012 | 6000               |        |            |            |
| 編修     | 拷貝此筆               | 6003 | 綜合規劃司(人) | <u>資料</u> )  | 0013 | 6000               |        |            |            |
| 編修     | 拷貝此筆               | 6004 | 綜合規劃司(統  | 計科)          | 0014 | 6000               |        |            |            |
| 編修     | 拷貝此筆               | 6100 | 文化資源司    |              | 0015 | 6100               | 個人資料>個 | 人基本谘判>基本谘判 | >人事21実谘判维键 |
|        |                    |      |          |              |      | 1 <u>2 3 4 5 6</u> |        |            | - ハーデー     |
|        |                    |      |          |              |      |                    |        |            |            |

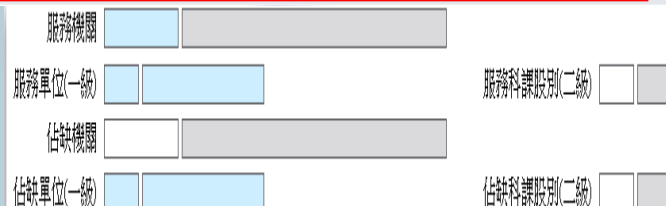

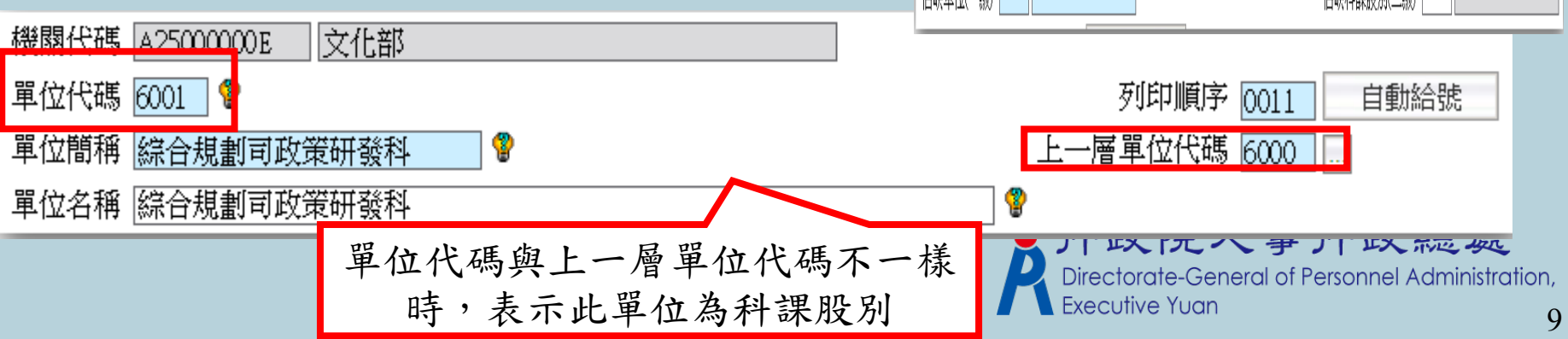

| 単位資料 組織編制>機關基本資料>機關及單位基本維維 訊息: 回上頁 儲存 删除 機關代碼 A25000                                                                  | <ul> <li>▶ 增加增加 - 成立記錄相關欄位及歷史記錄相關欄位。</li> <li>▶ 增加「單位代碼」、「單位簡稱」、「單位<br/>名稱」、「單位性質」、「單位執掌業務」<br/>的輔助欄位定義。</li> <li>▶ 增加「歷史註記原因」:整併、改隸、改制<br/>、裁撤、更名及其他;勾選歷史註記時,需<br/>填寫此欄位。</li> </ul> |
|----------------------------------------------------------------------------------------------------|----------------------------------------------------------------------------------------------------|
| <ul> <li>単位代碼 6000</li> <li>単位簡稱 綜合規調</li> <li>単位名稱 綜合規調</li> <li>単位生質 業務単</li> <li>公務連繋電話</li> <li>公務電子郵件</li> </ul> | <t< td=""></t<>                                                                                                    |
| 單位執掌業務<br>單位執掌業務                                                                                                    |                                                                                                    |
| 核定日期 1000930<br>機關發布令函日期 1001031                                                                                      | 核定機關 A000000A     行政院       機關發布令函文號 文人字第10020278801號                                                                                                    |
| 配合文·<br>修編說明                                                                                                    | 化部組織法自101年5月20日施行。<br>成立紀錄                                                                                                    |
|                                                                                                    |                                                                                                    |
|                                                                                                    |                                                                                                    |
|                                                                                                    |                                                                                                    |
|                                                                                                    |                                                                                                    |
|                                                                                                    |                                                                                                    |
| 修編說明                                                                                                    |                                                                                                    |

10

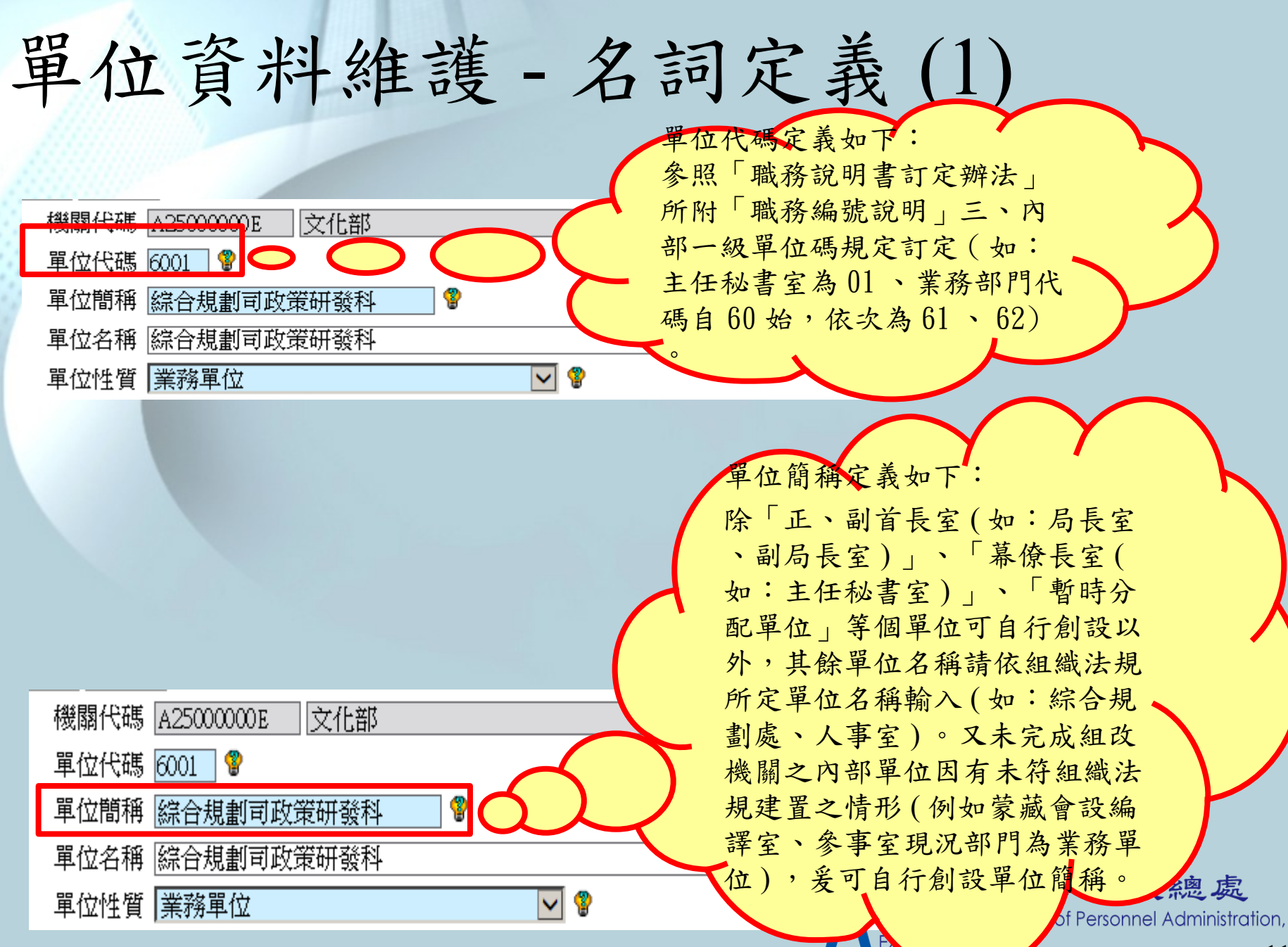

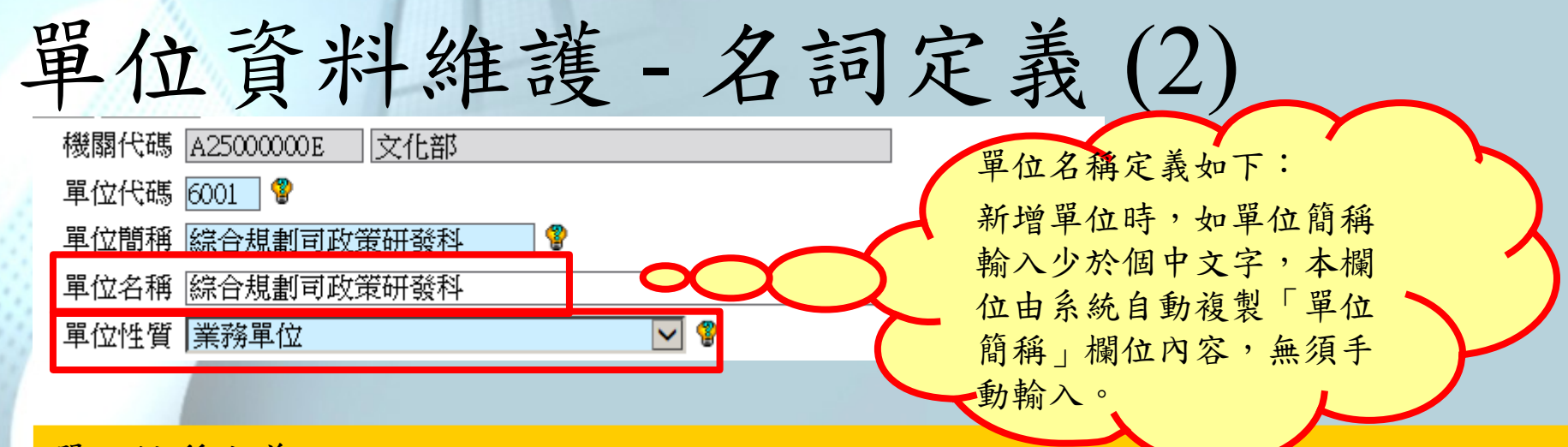

單位性質定義如下:

1. 本部:僅限「正、副首長室、幕僚長室、暫時分配單位」等個單位歸屬本項性質。

2. 業務單位:執行本機關職掌事項之單位。

3. 輔助單位:辦理秘書、總務、人事、主計、研考、資訊、法制、政風、公關等支援服務事項之單位。

4. 派出單位:基於地域需要且具一定服務經濟規模,而派駐在本機關以外之地區服務 之內部單位,並明訂於處務規程或辦事細則。

 5.常設性任務編組(限中央一二級機關):負責該機關(構)法定職掌核心業務,或 法規(訴願)、審議、稽核、監理相關任務,且具跨一級單位性質者,並明訂於各機 關(構)處務規程。

6. 駐外機構:經行政院核定設置,並訂有編組表之大使館、總領事館、領事館、代表處、辦事處或代表團。

7. 駐外機構內部單位:行政院核定駐外機構編組表內所置組別。

### 單位資料維護-名詞定義(3)

|    | 單位執掌業務  | 文化政策與相關法規之研擬、規劃及推動。                 | 「單位執掌業務」可            |
|----|---------|-------------------------------------|----------------------|
|    | 核定日期    | 1000930 核定機關 A0000000A 行政院          | 輸入 800 個中文字          |
| 機關 | 國發布令函日期 | 1001031 - 機關發布令函文號 文人字第10020278801號 |                      |
|    | 修編說明    | 配合文化部組織法自101年5月20日施行。               | ·修編說明」可輸入<br>200個中文字 |

單位職掌業務定義如下:

 業務單位、輔助單位、派出單位、常設性任務編組等單位之職掌業務,請依組織 法規所定單位掌理事項填入(如:文化部組織法第條規定,文化部綜合規劃司掌理文 化政策與相關法規之研擬、規劃及推動)。

 未完成組改機關如設置未符組織法規之單位者,本欄請填入該單位實際辦理業務( 如:蒙藏會編譯室負責推廣蒙藏文化)。

|          |     |          | 歴史註記 |
|----------|-----|----------|------|
| 新單位代碼 [  |     |          |      |
| 歷史註記     |     |          |      |
| 歷史註記原因   | ✓ 😵 | 歷史註記其他說明 | j    |
| 核定日期 [   |     | 核定機關     |      |
| 機關發布令函日期 |     | 機關發布令函文號 |      |
| 修編說明     |     |          |      |

單位資料維護-名詞定義(4)

|          |   |            | 歷史註記 |  |
|----------|---|------------|------|--|
| 新單位代碼    |   |            |      |  |
| 歷史註記     |   |            |      |  |
| 歷史註記原因   | ✓ | 歷史註記其他說明 🗌 |      |  |
| 核定日期     |   | 核定機關       |      |  |
| 機關發布令函日期 |   | 機關發布令函文號   |      |  |
|          |   |            |      |  |
| 修編說明     |   |            |      |  |
|          |   |            |      |  |

歷史註記原因定義如下:

- 1. 整併:二個以上內部單位合併為一單位,或多個單位重組為少數單位
- 2. 改隸:單位改變原來隸屬關係
- 3. 改制:單位屬性改變
- 4. 裁撤:單位消滅
- 5. 更名:單位簡稱或名稱變更,其變更非因整併、改隸、改制等原因所致
- 6. 其他

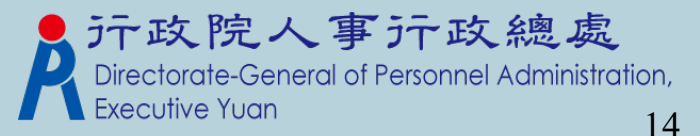

### 大批修改單位列印順序

組織編制>機關基本資料>機關及單位基本維護>單位資料維護>大批修改單位列印順序

訊息:資料查詢成功!共90筆資料。

| 回上頁  | 夏 上移   | 下移          | 移至第一筆                 | 移至最後一筆 | 調整列印順 | 序                        |                                                 |            |
|------|--------|-------------|-----------------------|--------|-------|--------------------------|-------------------------------------------------|------------|
| 請輸入詞 | 设定列印順用 | 彩起始號0       | 001                   | 請設定起女  | 台號碼   |                          |                                                 |            |
| 選取   | 單位作    | 碼           |                       | 平比口冊   |       | 列印順序                     | 上一層單位代碼                                         | 上一層單位名稱    |
| 選取   | 00     | Ż           | 部長辦公室                 |        |       | 0001                     | 00                                              | 部長辦公室      |
| 選取   | 101    | Į           | 敀務次長辦公室(一             | )      |       | 0002                     | 101                                             | 政務次長辦公室(一) |
| 選取   | 102    | J           | 敀務次長辦公室(二             | .)     |       | 0003                     | 102                                             | 政務次長辦公室(二) |
| 選取   | 103    | ې<br>۲      | 常務次長辦公室               |        |       | 0004                     | 103                                             | 常務次長辦公室    |
| 選取   | 104    | 3           | 主任秘書室                 |        |       | 0005                     | 104                                             | 主任秘書室      |
| 選取   | 105    |             | 參事室                   |        |       | 0006                     | 105                                             | 參事室        |
| 選取   | 106    | 7           | 本部                    |        |       | 0007                     | 106                                             | 本部         |
| 選取   | 107    | Lait        | 國會聯絡組                 |        |       | 0008                     | 107                                             | 國會聯絡組      |
| 選取   | 108    | ţ           | 媒體公關組                 |        |       | 0009                     | 108                                             | 媒體公關組      |
| 選取   | 6000   | 22          | 综合規劃司                 |        |       | 0010                     | 6000                                            | 綜合規劃司      |
| 選取   | 6001   | 28          | 综合規劃司政策研              | 發科     |       | 0011                     | 6000                                            | 綜合規劃司      |
| 選取   | 6002   | 22          | 综合規劃司(管考科             | )      |       | 0012                     | 6000                                            | 綜合規劃司      |
| 選取   | 6003   | 22          | 综合規劃司(人資科             | )      |       | 0013                     | 6000                                            | 綜合規劃司      |
| 選取   | 6004   | ý           | 综合規劃司(統計利             | )      |       | 0014                     | 6000                                            | 綜合規劃司      |
| 和東   | 專檔注    | 意事          | 項相關<br>11.15-17-14-11 | F      |       | R Directora<br>Executive | te-General of Personnel Administration,<br>Yuan |            |
| ^ #t | いた美々   | <b>全</b> 機區 | 制巧可探尔                 | F      |       |                          |                                                 | 13         |

| 歷任職務資料查詢(連:                                                                                                    | 結個人表十九)(功能調          |
|----------------------------------------------------------------------------------------------------|----------------------|
| 整<br>,<br>,<br>,<br>,<br>,<br>,<br>,<br>,<br>,<br>,<br>,<br>,<br>,<br>,<br>,<br>,<br>,<br>,<br>,                                           | 單位及職稱欄位。             |
| ▶ 功能選單:組織編制 > 機關基本                                                                                                    | 資料 > 歷任職務維護(自行維護)> 歷 |
| 任職務資料查詢(連結個人表十九                                                                                                    | )                    |
| 組織編制 > 編 (基本) 2 型目電振動 > 型目電振動 > 型目電振動 > 型目電振動 > 型目電振動 > 型目電振動 > 型目電振動 = 15/2010 (3.5)<br>計息:資料 室前成功 ! 共 4 薹 資料 • 總花費時間 : 15/2010 (3.5)<br> |                      |

| <ul> <li>2. 資料査飾成功! 共 4 筆資料。</li> <li>回上頁 室前 列印<br/>機關代碼起 (<u>305550512</u>)</li> <li>一 機關代碼起 (<u>305550512</u>)</li> <li>一 数方前線用機關01</li> <li>(根關代碼迄 (305590012))</li> <li>(教育前線用機關01)</li> </ul> |                                                 | 總花費44間:1598                                                                              | 朱統慶里: |     | 教育訓練 | 用機關 01 | 校長歷任職務           | 名册。   |   |    |
|----------------------------------------------------------------------------------------------------|-------------------------------------------------|------------------------------------------------------------------------------------------|-------|-----|------|--------|------------------|-------|---|----|
| 報時<br>職務編號<br>機識名称<br>教育訓練用機關01                                                                                                    | 単位 職務<br>校長                                     | 姓名 實際到載日 實際却載日 載恭編<br>積〇〇 0880201 0920213                                                |       | 單位。 | 職稱。  | 姓名。    | 任卸期間。            | 職務編號。 | 備 | 註。 |
| 202 数質制成用機關01<br>須22 数方削減用機關01<br>須22 数方削減用機關01<br>須22 数方削減用機關01<br>換調代碼 399999001X 数質削減用<br>単位 2000000000000000000000000000000000000                                                              | 專任款師<br>專任款師<br>庶務組長<br>教師<br>123456789<br>機類01 | 現しつ 0830913 0890801<br>摩つつ 0580801 0610424<br>陳つつ 0710104 0770215<br>現つつ 0890801 0910801 |       | ų   | 校長。  | 賴()()。 | 0880201~0920213¢ | Ą     | ¢ |    |
| 度が理動 姓名 陳<br>職務 7000 校長<br>職務編號<br>主管級別 1 皆長<br>任卸職日 0880201 - 0920213<br>備註                                                                                                    |                                                 |                                                                                          |       | ş   | Ŷ    | Ą      | 列印畫              | 面     | ¢ |    |

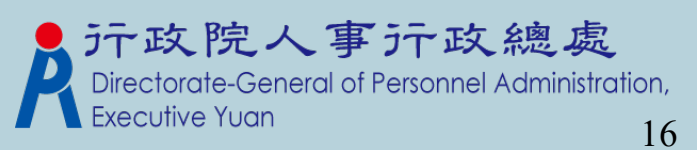

| 歷 | 任職   | 務  | 名·  | 冊歹  | 们印  | (首  | 自行        | 「維  | 護          | )(  | 功   | 能   | 周整  |   |
|---|------|----|-----|-----|-----|-----|-----------|-----|------------|-----|-----|-----|-----|---|
|   | 功能說明 | :提 | 供列  | 印歷信 | E職務 | 名册工 | 力能        | 列E  | <b>P格式</b> | 增加  | 單位  | 及職  | 稱欄位 | 0 |
|   | 功能選單 | :組 | L織編 | 制 > | 機關  | 基本資 | <b>肾料</b> | > 歷 | 任職法        | 務維護 | 護() | 自行維 | 護)  |   |

|          | 組織編制                    | 三 待辦事項                                  | 組織編制>機關基本資料<br>訊息: | > 歴1士城初9日世夕1           | 昨日(日行維護)        |                                                                                |                          |                                                                                                    |       |   |    |
|----------|-------------------------|-----------------------------------------|--------------------|------------------------|-----------------|--------------------------------------------------------------------------------|--------------------------|----------------------------------------------------------------------------------------------------|-------|---|----|
|          |                         |                                         | 查詢 清畫面             |                        |                 |                                                                                |                          |                                                                                                    |       |   |    |
| 6.       |                         | 發布日期 1050                               | 機關代碼起              | 399999001X             | _ 教育訓練用機        | 装履詞O1<br>勝厚詞O1                                                                 |                          |                                                                                                    |       |   |    |
|          | 1 miles                 |                                         | 15519811 (105322)  | [3999999001A<br>待選單    |                 |                                                                                | 皮利利                      |                                                                                                    |       |   |    |
|          | 機關基本資料                  | 機關及單位基本維護<br>歷任聽發維護/白行維護)               |                    |                        | >               | G027 運動教                                                                       | 練                        |                                                                                                    |       |   |    |
|          | 職員員額維護                  | 歷任職務名冊列印(自行維護)                          |                    |                        | >>              |                                                                                |                          |                                                                                                    |       |   |    |
|          | 相關統計及名冊                 | 城崩只被且科查加方只下来                            | 任卸職日<br>勝務編號       |                        |                 |                                                                                |                          |                                                                                                    |       |   |    |
|          | 職務歸糸作業                  |                                         | 報表表頭列印選項           | <br>G027 運動教<br>□含表十九: |                 | 」<br>冊                                                                         |                          |                                                                                                    |       |   |    |
|          | 職員編修作業                  |                                         |                    | ┌ 排序欄位 —<br>待週         | 選欄位             | 秋線尾刺んやる                                                                        | 已選欄位                     |                                                                                                    |       |   |    |
|          | 教師員額作業                  |                                         |                    |                        |                 | <ul> <li>&gt; b&amp;B# (4)</li> <li>職務編號</li> <li>職稱由</li> <li>任職日期</li> </ul> | 虎由大到小<br>9大到小<br>明(起)由大到 | 小上移                                                                                                    |       |   |    |
| 20 Idl:1 | 后期,继用井井市如何, 医汗斑发发而下     |                                         |                    |                        | ~ · · ++- · · ] | >>                                                                             |                          | 下移                                                                                                    |       |   |    |
| 細調       | 编制>機附基本資料>歴性輸務名前列<br>[: | (甲(目行雑蔵)                                |                    |                        |                 | 約                                                                              | 诺普時間:206毫秒(              | 約約約約約約111111111111111111111111111111111111111111111111111111111111111111111111111111111111111111111111111111< |       |   |    |
| T        |                         | 下移 移至第一筆 移至最後-                          | - 肇                |                        |                 |                                                                                |                          |                                                                                                    |       |   |    |
| 選        | 取 張關名稱<br>取 教育訓練用機關01   | 単位         単位           訓導處         運動教 | 職稱 姓<br>線 孫OO      | 名<br>(                 |                 | 教育訓練用機                                                                         | 闢 01G027                 | 運動教練歷任                                                                                                    | 職務名冊。 |   |    |
|          |                         |                                         |                    |                        | 單位。             | 職稱。                                                                            | 姓名。                      | 任卸期間。                                                                                                    | 職務編號。 | 備 | 註。 |
|          |                         |                                         |                    |                        | 訓導處。            | 運動教練。                                                                          | \$ <b>○</b> ○            | 0980801~0                                                                                                    | 列印書:  | 面 |    |
|          |                         |                                         |                    |                        | a               | a                                                                              |                          |                                                                                                    |       |   | 17 |

#### 與Pemis2K 差異 - 機關基本資 彩 機關資料若在人事服務代碼網有資料 ,且下載到 WebHR 系統,新增機關 基本資料時,會自動帶該機關之基本 資料。不須使用者登打,可利用輔助 的書面帶出選擇即可。 訊息: 系統處理:0毫秒 回上頁 確認 機關代碼 376510000A 臺南縣政府 列印順序 自動給號 總機電話一 代碼 名稱 機) 傳真號碼 查詢 關閉 人事機構直撥電話 首長頭銜 個人常用代碼資料 住址 名稱 代碼 人事機構單位代碼 選取 移除 376510000A 臺南縣政府 政風機構單位代碼 376510200C 選取 移除 臺南縣警察局 網址 選取 移除 376518200A 臺南縣永康市公所 備註 選取 移除 376519602X 臺南縣立永康國民中學 選取 移除 376519882Y 臺南縣永康市永康國民小學

臺南縣永康市大灣國民小學

臺南縣永康市民代表會

切換全部代碼資料

選取 移除 376519883Y

選取 移除 376813200A

う
市政總處
Personnel Administration,

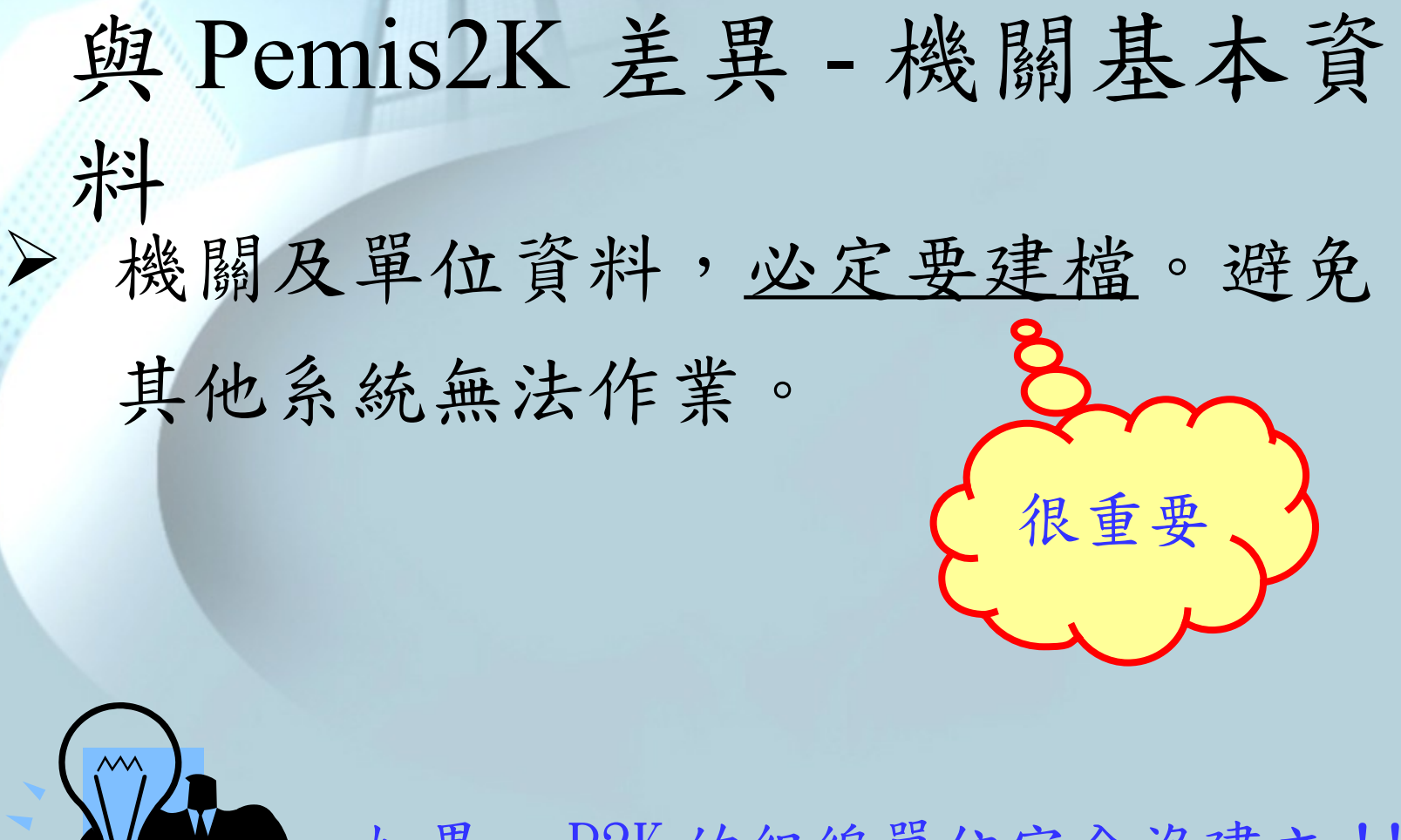

![](_page_18_Picture_1.jpeg)

如果…P2K的組編單位完全沒建立!! 不用擔心~ WebHR轉檔作業會有特別處理喔! (轉檔注意事項會再說明) Directorate-General of Personnel Administration,

職員員額維護

![](_page_19_Figure_1.jpeg)

![](_page_19_Picture_2.jpeg)

| 編制員額維護查詢<br>組織編制 > 職員員額維護 > 編制員額維護查詢<br>訊息:<br>回上頁 儲存 刪除                                                                                                    | 50 、55 、59 、60 、65<br>若危勞降齡屆齡年齡有資料時,在計算<br>表二屆退年月時,如果有對應到資料,<br>會以此年齡做計算 |
|----------------------------------------------------------------------------------------------------|--------------------------------------------------------------------------|
| <ul> <li>機關代碼 39700000A 高雄市政府</li> <li>員額類別 正式職員 ✓ <sup>*</sup></li> <li>編制順序 0063 自動給號</li> <li>新增職稱 刪除職稱</li> <li>1050 主任</li> </ul>                                                                                                    | ○ 日 ○ 授 ○ 第 ○ 危勞降齡屆齡年齡                                                   |
| 法定兼職職稱 1051 副主任                                                                                                    | 主管級別 3 一級主管 🔽                                                            |
| 官等       ✓ –       ✓ 或       ✓         W –       ✓ 或       ✓         職務列等一       □       □       □       □       □       □       □       □       □       □       □       □       □       □       □       □       □       □       □       □       □       □       □       □       □       □       □       □       □       □       □       □       □       □       □       □       □       □       □       □       □       □       □       □       □       □       □       □       □       □       □       □       □       □       □       □       □       □       □       □       □       □       □       □       □       □       □       □       □       □       □       □       □       □       □       □       □       □       □       □       □       □       □       □       □       □       □       □       □       □       □       □       □       □       □       □       □       □       □       □       □       □       □       □       □       □       □       □ |                                                                          |
| <u>得如人數</u><br>師一級員額比率 0 師二級員額比率 0                                                                                                    | 師三級員額比率 0                                                                |
| 編制員額     0     -0     兼職員額     0       預算員額     0     暫行員額     0       出缺後改置人數     0     留用人數     0                                                                                                    |                                                                          |
| ▶ 1 廿夕四毗於口十曰,四伯州马兹。 何后·殿言                                                                                                    | —————————————————————————————————————                                    |

- 1. 右夕個職稱只有问一個編制貝額, 例如・茜尹八貝茜門Tク 共用同一個員額數,所以在本作業職稱輸入3個職稱。
- ▶ 2. 官等再加一組(for 雙軌制)。
- ▶ 3. 師一級員額比例~師三級員額比例,指的是 醫事人員之級別所分配之比例。

![](_page_20_Picture_4.jpeg)

| 骊刑貝領維護宣詞 - 石訶火我                                |
|------------------------------------------------|
| 4. 僅【頁額類別】為「正式<br>職員」及「臨編人員」時,<br>才需選填【人員分類】。  |
| 員額類別定義如下:                                      |
| 正式職員:依公務人員任用法規或特種人事任用法規進用之職員。                  |
| 臨編人員:編制表表末,註記「出缺不補,未列入」之人員,以及其他不在編制表呈現之<br>人員。 |
| 聘用人員:依機關組織法、「聘用人員聘用條例」進用之聘用人員。                 |
| 約僱人員:依「行政院暨所屬機關約僱人員僱用辦法」進用之約僱人員。               |
| 駐衛警察:依「各機關學校團體駐衛警察設置管理辦法」進用之駐衛警察。              |
| 工友:依「工友管理要點」進用之工友。                             |
| 技工:依「工友管理要點」進用之技工。                             |
| 駕駛:依「工友管理要點」進用之駕駛。                             |
| 正式職員(事業機構):依各該公營事業規定,於用人費項下進用之職員。              |
| 正式工員(事業機構):依各該公營事業規定,於用人費項下進用之工級人員。            |
| 臨時職員(事業機構):依各該公營事業規定,於用人費項下進用之約聘僱人員。           |
| 臨時工員(事業機構):依各該公營事業規定,於用人費項下進用辦理臨時性工作之人員。       |
| 非人事(用人)費進用人員:非以人事(用人)費進用之人員,如依「替代役實施條例」22      |

治田力井小机塔

![](_page_22_Picture_0.jpeg)

其他:其他非屬上開所列之人員。

![](_page_22_Picture_2.jpeg)

#### 編制員額維護查詢 - 編制順序

![](_page_23_Figure_1.jpeg)

| 職 |     |          | 稱  | 官 | 答   | 工職    | 等 | 員 | 額  | 備                                                                                                    | 考                                    |
|---|-----|----------|----|---|-----|-------|---|---|----|----------------------------------------------------------------------------------------------------|--------------------------------------|
| 人 | The | <b>b</b> | 岐  | 1 | ø   | ¢     |   | - | -¢ | 特任,為<br>定。↓                                                                                                    | B組織法 <mark>律</mark> 所                |
| 副 | 人   | 事        | 重大 | 2 | 簡任↔ | 第十四職等 | p | - | ÷. | 其 任一ノ<br>日第十日<br>一日<br>年<br>年<br>第<br>務<br>多<br>5<br>5<br>5<br>5<br>5<br>5<br>5<br>5<br>5<br>5<br>5<br>5<br>5<br>5<br>5<br>5<br>5<br>5 | <職務比照簡<br>日職等,另一<br>則簡任第十四<br>自為組織法律 |
| ŧ | 任   | 秘        | 中国 | 3 | 簡任₽ | 第十二職等 | p | 1 | -¢ | 本職稱之<br>為組織注                                                                                                    | 【官等職等,<br>≿律所定。↩                     |
| 參 |     |          | 事  | 4 | 簡任₽ | 第十二職等 | ρ | 4 | ±₽ | ę                                                                                                    |                                      |
| 處 |     |          | 長  | 5 | 簡任₽ | 第十二職等 | p | Æ | ī₽ | ę                                                                                                    |                                      |

說明:

1. 可手動填寫號碼,或按〔自動給號〕由 系統自動帶出號碼

 

 な編制表排列順序(如右下圖紅數字) 編號,以利使用編制表功能產製機關編制 表

#### 編制員額維護查詢 - 職稱

#### 組織編制>職員員額維護>編制員額維護查詢 訊息: 回上頁 確認 機關代碼 .... 人員分類 一般 員額類別 正式職員 2 V V P 危勞降齡屆齡年齡 65 編制順序 自動給號 V 新增職稱 刪除職稱 職稱 法定兼職職稱 主管級別 V

處

副

處

長

任

簡任→ 第十一職等→

簡任~ 第十職等至第十一職等

說明:

按右方〔…〕,系統跳出職稱查詢畫面, 依機關編制表【職稱】欄位(如圖紅框) 選填

|   |    |       |   | 行政  | 院人爭行政  | 總质 | 编词 | 削れ | 友↓         |                                           |
|---|----|-------|---|-----|--------|----|----|----|------------|-------------------------------------------|
| 職 |    |       | 稱 | 宫 等 | 職      | 等  | 員  | 額  | 備          | 考                                         |
| 人 | 事  |       | 長 | сı, | ిల     |    | ١  | ą  | 特任,<br>定。4 | 為組織法律所                                    |
| 副 | 人王 | Laft. | 長 | 簡任↔ | 第十四職等↔ |    | 11 | ¢, | 其任人職所定。    | 人職務比照簡<br>四職等,另一<br>列簡任第十四<br>均為組織法律<br>↓ |
| £ | 任利 | 泌     | 書 | 簡任₽ | 第十二職等↔ |    | 1  | ¢  | 本職稱<br>為組織 | 之官等職等,<br>法律所定。↩                          |
| 参 |    |       | 事 | 簡任↔ | 第十二職等↔ |    | Ł  | ¢  | ¢          |                                           |
| 處 |    |       | 長 | 簡任↩ | 第十二職等↔ |    | 五  | ¢  | ą          |                                           |

五日

-- e

Ð

5

# 编制員額維護查詢-官等、職務列等

#### 訊息:

![](_page_25_Figure_2.jpeg)

說明: 依照機關編制表輸入「官等」 及「職務列等」。

#### 行政院人事行政總處編制表。

| 職 |    | 稱 | 官等  | 職等         | 員 額 | 備考                                                       |
|---|----|---|-----|------------|-----|----------------------------------------------------------|
| 人 | 事  | 長 | ę   | دم<br>ا    | o   | 特任,為組織法律所<br>定。↩                                         |
| 횖 | 人事 | 長 | 簡任↩ | 第十四職等↔     |     | 其中一人職務比照簡<br>任第十四職等,另一<br>人職務列簡任第十四<br>職等,均為組織法律<br>所定。↔ |
| £ | 任秘 | 書 | 簡任↔ | 第十二職等↔     |     | 本職稱之官等職等,<br>為組織法律所定。↔                                   |
| 参 |    | 事 | 簡任↔ | 第十二職等↔     | ÷   | C4                                                       |
| 處 |    | 長 | 簡任↔ | 第十二職等↔     | 五↔  | ته                                                       |
| 副 | 處  | 長 | 簡任↔ | 第十一職等↔     | 五₽  | 47                                                       |
| 主 |    | 任 | 簡任↔ | 第十職等至第十一職等 |     | сь.                                                      |

#### 編制員額維護查詢-得列人數、編制員

| 函   |         |            |     |            |              |         |
|-----|---------|------------|-----|------------|--------------|---------|
| 口只  | 官等      | ✓ -        | ☑ 或 | <b>~</b> - | ~            |         |
|     | Γ       | ✓ –        | ▶ 或 | ✓ –        | $\checkmark$ |         |
| 鵈   | 謗列等一 □  |            |     |            |              |         |
| 聙   |         |            |     |            |              |         |
| 鵈   | 駿列等三 🗌  | –          |     |            |              |         |
| 聙   |         | –          | -   |            |              |         |
| _ [ | 得列人數 [  | (得列高一官等最大之 | 人數) |            |              |         |
| 師一級 |         |            | 師二級 | 員額比率       |              | 師三級員額比率 |
|     | 編制員額 🗌  |            | ÷   | 兼職員額 📃 -   | -            |         |
| L   | 預算員額 🛛  |            | 불   | 暫行員額 📃 🗌   |              |         |
| 出缺後 | (改置人數 [ |            | Ľ   | 留用人數 0     |              |         |
|     | 備考      |            |     |            |              |         |

| 得列人數:機關編制表【備考】欄位,如                                  |   |   |    | ļ  | 行政  | 院人事行政總處            | <b>定編制</b> : | 表↓                                                       |
|-----------------------------------------------------|---|---|----|----|-----|--------------------|--------------|----------------------------------------------------------|
| 有註記得列人數者(如圖紅箭頭),依註                                  | 職 |   | \$ | 稱官 | 宮 等 | 職等                 | 員翁           | 備考                                                       |
| 記人數填入,並另外選填得列之官等職等                                  | 人 | 事 |    | 長  | C4  | ą                  | ¢−-          | 特任,為組織法律所<br>定。↓                                         |
| 。<br>編制員額:依機關編制表【員額】欄位(<br>如圖紅框)填入。如無員額區間,兩格都       | 副 | 人 | 事  | Æ  | 簡任↩ | 第十四職等↔             |              | 其中一人職務比照簡<br>任第十四職等,另一<br>人職務列簡任第十四<br>職等,均為組織法律<br>听定。↔ |
| 填入一樣數字。                                             | 科 |   | 6  | 長  | 薦任↩ | 第九職等↔              | ニナセル         | e .                                                      |
| 預算員額:如【員額類別】為正式職員或                                  | 秘 |   |    | 書  | 薦任↩ | 第八職等至第九職等↔         | 五₽           | 內——人得列簡任第十<br>職等至第十一職等。                                  |
| 臨編人員則不需要輸入預算員額,預算員                                  | 視 |   | ł  | 察  | 薦任↩ | <b>第八職等至第九職等</b> ↔ | +**          | ➡六人得列簡任第十<br>職等至第十一職等。                                   |
| THE MAN THE AND AND AND AND AND AND AND AND AND AND |   |   |    |    |     |                    |              |                                                          |

### 編制員額維護查詢-兼職員額

| 官等 🛛 🖌 🖌 🖌 🖌                            | <b>-</b>            | $\checkmark$                             |                      |  |  |  |  |  |  |
|-----------------------------------------|---------------------|------------------------------------------|----------------------|--|--|--|--|--|--|
| 🛛 🗹 — 🗹 或                               | <b>~</b> -          | $\checkmark$                             |                      |  |  |  |  |  |  |
| 職務列等一                                   |                     | – []                                     |                      |  |  |  |  |  |  |
| 職務列等二                                   |                     | – [                                      |                      |  |  |  |  |  |  |
| 職務列等三                                   |                     | – 🗌 🛛                                    |                      |  |  |  |  |  |  |
| 職務列等四                                   |                     | – 🗌 🛛                                    |                      |  |  |  |  |  |  |
| 得列人數(得列高一官等最大之人數)                       |                     |                                          |                      |  |  |  |  |  |  |
| 師一級員額比率 師三級員額比率 師二級員額比率 師三級員額比率 師三級員額比率 |                     |                                          |                      |  |  |  |  |  |  |
| 編制員額                                    |                     |                                          |                      |  |  |  |  |  |  |
| 預算員額 0                                  | 習行員額                |                                          |                      |  |  |  |  |  |  |
| 出缺後改置人數                                 | 留用人數 0              |                                          |                      |  |  |  |  |  |  |
| 備考                                      |                     | 1                                        |                      |  |  |  |  |  |  |
|                                         | 職務 4 官等 4           | 職等 ↔                                     | 員額 備考 ₽              |  |  |  |  |  |  |
| ▶ 兼職員額:依機關編制表【員額】欄                      |                     |                                          | ال ال ال ال ال ال ال |  |  |  |  |  |  |
| 位括弧()內數字填入(如圖紅框)                        | 主任新書 簡任 a           | 第十一時等。                                   | 本職稱之官等職等,為組織         |  |  |  |  |  |  |
|                                         | 1 11 10 B 1 10 11 1 | क्षेत्र । ⊶न्धर ना र                     | 法律所定。 🕫              |  |  |  |  |  |  |
|                                         | 参事 の 簡任 の           | 第十二職等 ↔                                  | 十二、內三人出缺後改量為科員。      |  |  |  |  |  |  |
|                                         | 處長 2 簡任 2           | 第十二職等 ↔                                  | V b b                |  |  |  |  |  |  |
|                                         | 副處長 ♀ 簡任 ♀          | 第十一職等 ↔                                  | 十四 · 2               |  |  |  |  |  |  |
|                                         | 副主任 + +             | Ģ                                        | ( <u> </u>           |  |  |  |  |  |  |
|                                         | 5                   | () () () () () () () () () () () () () ( |                      |  |  |  |  |  |  |

### 編制員額維護查詢-出缺後改置人

| 書                        |                                         |        |                                  |              |                |
|--------------------------|-----------------------------------------|--------|----------------------------------|--------------|----------------|
|                          |                                         | 簡任 ↩   | 第十二職等 →                          | += 4         | 內三人出缺後改置為科員。 🖉 |
|                          | 處長々                                     | 簡任 ↩   | 第十二職等 🖉                          | 八の           | A              |
|                          | 副處長↩                                    | 簡任 ₽   | 第十一職等 →                          | 十四~          | 1 4            |
|                          | _ 主任 ↩                                  | 簡任 ₽   | 第十職等至第十一職等。                      | - <u>-</u> + | ې<br>ب         |
| 職務列等四                    |                                         | 簡任 ₽   | 第十職等至第十一職等。                      | 四十八          | ت <u>ي</u>     |
| 得列人數(得列高一官等最大之人數         | 高級分析師↩                                  | 簡任 ₽   | 第十職等至第十一職等。                      | : -E.e       | ц.             |
| 師一級員額比率                  | 科長↩                                     | 薦任 ₽   | 第九職等 ↩                           | 五十六          | ته .           |
| 編制員額                     |                                         |        |                                  |              | 內二人得列簡任第十職等至第  |
| 出缺後改置人數                  |                                         | 薦任 ↩   | 第八職等至第九職等 ↩                      | 四日           | 十一職等,其中一人出缺後改置 |
| 備考                       |                                         |        |                                  |              | 為科員。 → 🚹       |
|                          |                                         | 黄仁 -   |                                  | - 1.4        | 內十一人得列簡任第十職等至  |
| ▶ 出缺後改置人數:依編制表【          | 1 11 11 11 11 11 11 11 11 11 11 11 11 1 | 馬仕 *   | 第八噸夺至第八噸夺 <sup>2</sup>           | /L           | 第十一職等。 🦉       |
| 備註】欄位,如有註記出缺後            | ++ <del>+</del> →                       | 黄仁。    | 发发 IT 100-044757825-14 100-044 。 | - L-         | 內十五人得列簡任第十職等至  |
| 改置之人數(如圖紅箭頭),            | ₹ŽLE +                                  | 居仕 ₽   | ■ 弗八脑寺至弗儿脑寺 ~                    |              | 第十一職等。 🖉       |
| 依所註記人數填入。                | 專員 ↩                                    | 薦任 ↩   | 第七職等至第九職等。                       | 八十五          | ته .           |
| ▶ 内 ○ 人 俟 ○○ 出 抉 後 改 置 , | 分析師↔                                    | 薦任 ↩   | 第七職等至第九職等。                       | 十九。          | <i>چ</i> ا     |
| 僅雲填寫【備註】欄位,不雲            | 設計師 ↩                                   | 薦任 ↩   | 第六職等至第八職等 🛛                      | ±٠           | Ģ              |
| 道宫【出缺後改置人數】<br>欄位        | . 11년 - 1                               | 表灯书莲灯  | 第五職等或第六職等↓                       |              | 内四人俟參事三人、簡任秘書一 |
|                          |                                         | 安世乳房住《 | 至第七職等。                           | -0=          | 人出缺後改置。 ₽      |
|                          |                                         |        |                                  | Yuan         |                |

### 編制員額維護查詢-備考

| 官等      | <b>-</b> |             | 🔽 或 | 1     |       |   | 行政       | 完人事行政總處                                | <b>扈編制</b> >      |                        |
|---------|----------|-------------|-----|-------|-------|---|----------|----------------------------------------|-------------------|------------------------|
|         | <b>-</b> |             | ▶ 或 | 職     |       | 稱 | 官等       | 職等                                     | 員額                | 備 考                    |
| 職務列等一   |          | . —         |     |       |       | _ |          |                                        |                   | 特任,為組織法律所              |
| 職務列等二   |          | . —         |     | ㅅ     | 事     | 長 | ę        | ⊊ <sub>6</sub>                         | <i>ه</i>          | 定。~                    |
| 職務列等三   |          | . — []      |     |       |       |   |          |                                        |                   | 其中一人職務比照簡              |
| 職務列等四   |          | . —         |     | i ≠ 1 | 1 =   | E | 俗仁。      | 쎻上···································· | <b>-</b> ,        | 任第十四職等,另一              |
| 得列人數    | (得列高一官等  | 。最大之人數)     |     | 會내    | 八争    | Ŕ | N]1±+    | ·第十四載寻↔                                | + <sup>2</sup>    | 入臧務列間任用下凹<br>職等,均為組織法律 |
| 師一級員額比率 |          |             | 師二  |       |       |   |          |                                        |                   | 所定。₽                   |
| 編制員額    |          |             |     | +     | 1- 41 | * | 笛仁。      | <b>学上一</b> 毗华。                         |                   | 本職稱之官等職等,              |
| 預算員額    | 0        |             |     | £     | 1 10  | 耆 | ki] √∓.+ | 「知」――――――――――                          | - · -             | 為組織法律所定。↩              |
| 出缺後改置人數 |          |             |     | 参     |       | 事 | 簡任↩      | 第十二職等↔                                 | t₽                | Ģ                      |
| ]佣~写    |          |             |     | 處     |       | 長 | 簡任₽      | 第十二職等↔                                 | €                 | с.                     |
| ▶ 備考:依  | 機關編制表【1  | <b>苗考</b> 】 |     | 훽     | 處     | 長 | 簡任↩      | 第十一職等↩                                 | ₺∿                | с.                     |
| 欄位文字    | (如圖紅框)」  | 真入。         |     | ŧ     |       | 任 | 簡任↩      | 第十職等至第十一職等                             | • <del>~</del> •  | ą                      |
|         |          |             |     | 專     | 門 委   | Ŗ | 簡任↔      | 第十職等至第十一職等                             | < +∴ <sup>4</sup> | ę                      |
|         |          |             |     | 高     | 级分析   | 師 | 簡任↩      | 第十職等至第十一職等                             | د <del>ر</del> ،  | ٩                      |
|         |          |             |     | 科     |       | 長 | 薦任↩      | 第九職等↔                                  | ニキセ~              | Ð                      |
|         |          |             |     | 秘     |       | 書 | 薦任↩      | <b>第八職等至第九職等</b> ↩                     | Æ∻                | 內二人得列簡任第十<br>職等至第十一職等。 |
|         |          |             |     | 視     |       | 察 | 薦任≠      | 第八職等至第九職等↔                             | +:>+              | 內六人得列簡任第十<br>職等至第十一職等。 |
|         |          |             |     | 專     |       | ğ | 薦任↩      | 第七職等至第九職等↔                             | 五十二。              | Q                      |

### 編制員額維護查詢-危勞降齡屆齡年齡

配合法規針對具有危勞及勞力等特殊性質職務降低退休年齡標 準表規範,增加機關單位職稱危勞降齡設定功能。

| 個人資料>個人基本資料>基本資料>批次相關年月計算                                                          |                      |                                                           |
|------------------------------------------------------------------------------------|----------------------|-----------------------------------------------------------|
| 訊息:<br>執行 危勞降齡設定 清畫面                                                               |                      | ▶ 增加機關單位職稱危勞降齡設定檔。                                        |
| 資料來源 ● 實際服務機關 ○ 佔缺機關 機關化准 333300mm ▲ 國方面通知                                         |                      | ▶ 「卅次相關年日計算」 執行前 逆加失                                      |
| 待選單位                                                                               |                      | 和人们刷了几时开」我们别名加九                                           |
| 001 校長室<br>002 数務處<br>003 訓導處<br>004 總務處<br>005 輔導室室<br>006 會計室<br>008 人事室<br>身分诊號 | >><br><<br>>>><br><< | 判斷機關單位職稱危勞降齡設定檔是<br>否有設定,若都沒有設定,則依據65<br>歲屆齡退休,計算該人員屆退年月。 |
| ┌計算條件                                                                              |                      |                                                           |
| ☑人員已有屆退資料是否覆蓋                                                                      |                      |                                                           |
| □中斷年月                                                                              |                      |                                                           |
| <ul> <li>● 依初任公職日之後經歷資料計算</li> <li>○ 依全部短 歷資料計算</li> </ul>                         |                      |                                                           |
| □ 服務總年資(年資採計至 <sup>10409</sup> 年月) (大專集訓折抵                                         | 役期 月 日)              |                                                           |
| <ul> <li>服務總年資=(年資採計月年月-初任公職日-中斷年)</li> </ul>                                      | 月+服役年資)              |                                                           |
|                                                                                    |                      |                                                           |
| 個人資料>個人基本資料>基本資料>批次相關年月計算>機關單位撤銷危勞降銷設定                                             | U41S-                | 個人資料>個人基本資料>基本資料>批次相關年月計算>機關單位職稱危勞降齡設定                    |
| 訊息: 資料新増成功!                                                                        | 糸統處理:83毫             | 訊息:                                                       |
| <u>国上頁</u> 查讀 新贈                                                                   |                      | 回上頁 儲存 刪除                                                 |
| 機關代碼 39999000A 数有訓練                                                                |                      | 將關代進 399990000A 数 数 奇訓 嫁                                  |
| 單位代碼                                                                               |                      |                                                           |
| 職稱代碼                                                                               |                      |                                                           |
|                                                                                    | 危勞降鏡屆齡年齡             | 職稱 1129 幹事                                                |
| 編修 教育訓練 訓導處 幹事                                                                     | 50                   | 兼職職稱                                                      |
|                                                                                    |                      | 危勞降齡年齡 50 🗸                                               |
|                                                                                    |                      |                                                           |

# 與Pemis2K差異-員額維護 ▶Pemis2K 若沒有建置「編制員額」 與「職務編號」資料時,在資料轉 檔,可以透過 WebHR 將銓敘部之員 額及職務編號資料, 匯入 WebHR 系 統做後續作業處理。

![](_page_31_Picture_1.jpeg)

![](_page_32_Figure_0.jpeg)

| 職務編號維護查詢-I                                                                                                    | 《土水百911 87                  | 1                                                                  | 0       |
|----------------------------------------------------------------------------------------------------|-----------------------------|--------------------------------------------------------------------|---------|
| <ul> <li>缺額註記定義如下:</li> <li>→一級以上主管:各級機關內部單位(不含任務編組)一級以上主管職務出缺。</li> <li>〉依法規保留職缺(含留職停薪):依「公務人員留職停薪辦法」、「性別工作平等法」或「公務員懲戒法」等規</li> </ul> | (Kapital)<br>住賃<br>人員分類<br> | 級以上主管<br>依法規保留職缺(含留職停薪)<br>考試分發列管<br>機要缺<br>甄審中<br>外補中<br>借調<br>其他 | e e     |
| 定辦理留職停薪、因案停職、休職或先行停職之職務出缺<br>(借調除外)。                                                                                                   |                             | 無編列預算員額<br>                                                        |         |
| <ul> <li>&gt;考試分發列管:經分發機關同意列入公務人員相關考試<br/>任用計畫之職務出缺。</li> <li>&gt;機要缺:依「各機關機要人員進用辦法」以機要任用之<br/>職務出缺。</li> </ul>                        | 職                           | 務註記<br>1 機要人員<br>2 暫准歸系<br>3 編制出缺後減列<br>4 編制出缺後改置                  | 8       |
| ▶甄審中:職缺刻正辦理甄審作業而未實際進用,其起訖時間自簽陳機關首長核定辦理甄審(選)之日起,迄至確定錄取(或遞補)人選實際到職之前1日止。                                                                 |                             |                                                                    |         |
| ▶外補中: 職缺刻正辦理外補作業而未實際進用, 其起訖時間自簽陳機關首長核定辦理外補之日起, 迄至確定錄取(或遞補)人選實際到職之前1日止。 >供調: 依「公務人員留職停薪辦法, 辦理留職停薪並供                                     |                             | 原先在缺額註記之機<br>要人員及暫准歸系移<br>至職務註記                                    |         |
| 調他機關之職務出缺。<br>→其他:其他非屬以上原因之職務出缺。<br>→無編列預算員額:有編制員額,但無預算員額者。                                                                            | Directo<br>Executi          | て院人事 行政總域<br>irate-General of Personnel Adminis<br>ve Yuan         | tration |

| 職務編                                                                                                    | <b>扁號</b> 維          | 護查                                                     | 洵-II                | 配合機關贈度,增加贈         | 務雙軌制(<br>務資料建)  | 王用制                                                                                              |
|----------------------------------------------------------------------------------------------------|----------------------|--------------------------------------------------------|---------------------|--------------------|-----------------|--------------------------------------------------------------------------------------------------|
| 職務列等一 POS<br>或 POG<br>職務列等二 [                                                                                                    | 5 愛任第5職等<br>6 鷹任第6職等 | <b>歸条列等一簡薦</b><br>———————————————————————————————————— | <b>委任(派)用制度</b><br> | 的職務列等<br>整編制員<br>察 | 與職系資源           | 料,調<br>號等相                                                                                       |
|                                                                                                    |                      |                                                        | 用制度(一)              | 關作業。<br>消防機關或      | 例如<br>海巡署機      | :配合<br>關,會                                                                                       |
| ■職務列 寺一 或 ■ ■ |                      |                                                        |                     | 有多組職務<br>等-其他任     | ·列等,增,<br>用制度(- | 加「列<br>一)」                                                                                       |
| 或<br>職務列等一                                                                                                    |                      |                                                        | 用制度(二)              | ↓ 「列等 -<br>( 二 )」欄 | 其他任用行           | 制度                                                                                               |
| 或<br>職務列等二<br>或                                                                                                    |                      |                                                        |                     |                    | 走去示此職法          | 務日前                                                                                              |
| 歸系職系 320<br>核定日期 101                                                                                                    | 05 文化行政              |                                                        | 生效日期<br>核定文號 文人10   | )12025925          | 無人佔             | ;<br>(<br>(<br>(<br>(<br>)<br>(<br>)<br>(<br>)<br>(<br>)<br>(<br>)<br>(<br>)<br>(<br>)<br>(<br>) |
| 修備日期<br>每分證號 空雪                                                                                                    |                      | 實際佔領                                                   | 核領文號<br>快人員<br>22世  |                    |                 | - 11                                                                                             |
| 置際服務機關 空雪<br>置際服務單位 空雪<br>置際到職日                                                                                                    | 缺<br>缺               |                                                        |                     |                    |                 |                                                                                                  |
| 身分證號<br>實際到職日                                                                                                    |                      | 适面增加非正<br>身分證號:                                        | 式人員占缺資料<br>紀錄占缺人員的; | ,包括<br>身分證號        |                 |                                                                                                  |
| 辦公室電話<br>工作項目                                                                                                    |                      | 姓名:紀錄,<br>實際到職日                                        | 占缺人員姓名<br>:紀錄占缺人員的  | 的實際到職E             | ] 期             |                                                                                                  |
| 備 <del>考</del><br>工作權責                                                                                                    |                      | 人員區分:<br>5日前由約聘                                        | 若人員區分為聘」<br>僱人員占缺;若 | 刊人員或約備<br>人員區分為    | 崔人員,表<br>99 其他人 | 示此職<br>員,表                                                                                       |
| 所須知能                                                                                                    |                      | 2 職務目前為                                                | 職務代理人員              |                    |                 |                                                                                                  |

## 與Pemis2K 差異 - 職務編號維

| 資料                                                     | - 0                                                                                                    |               |
|--------------------------------------------------------|----------------------------------------------------------------------------------------------------|---------------|
| 組織編制>職員員額維護>職務編號維護查詢>職務歸系歷史修編紀錄查詢 40-889504-N1         |                                                                                                    |               |
| 訊息: 資料查護                                               | 机成功!共5筆資料。                                                                                                    | 統處理:750毫      |
| 回上頁 查詢                                                 |                                                                                                    |               |
| 機關代碼起<br>機關代碼迄<br>選<br>選<br>選<br>選<br>選<br>選<br>選<br>選 |                                                                                                    |               |
| 資料來源來目錄。                                               |                                                                                                    |               |
| 機關名稱                                                   | ■ ● ● ● ● ● ● ● ● ● ● ● ● ● ● ● ● ● ● ●                                                                                                    | 主效日期 序號       |
| 高雄市政府勞工                                                | .局 明細 A150060 科員 980101 960821 第97970042485 971124 部法四字第 1010901 高市勞局人字 10109<br>雾                                                                                                    | 02 1          |
|                                                        |                                                                                                    |               |
| 異動日期                                                   | 971124 生效日期 980101                                                                                                    |               |
| 報送機關                                                   |                                                                                                    |               |
| 核定文號                                                   | 高市勞局人 字 第 97 970042485 號 核定日期 960821                                                                                                    |               |
| 核備文號                                                   | 部法四 字第 97 2999456 號                                                                                                    |               |
|                                                        | Mathematical State         Mathematical State         Mathem |               |
| 相對行力的開始這                                               |                                                                                                    |               |
| 歸系職稱                                                   | 1102   科員 法定兼職 法定兼職                                                                                                    |               |
| 內部單位                                                   |                                                                                                    |               |
| 歸系列等                                                   | P05或P06-P07 编制註銷註記 N                                                                                                    |               |
| 歸系職系                                                   |                                                                                                    |               |
| 職缺註記                                                   |                                                                                                    |               |
| 備許                                                     |                                                                                                    | 細声            |
| 不佔編制員額                                                 | (A.臨性派用人員 B.回部辦事人員 C.優遇法官)                                                                                                    | dministration |
| 許銷文號                                                   |                                                                                                    |               |
| 許銷生效日期                                                 | 1010902                                                                                                    | 36            |
|                                                        |                                                                                                    |               |
#### 批次更新職務編號單位及預算機關作業 (新增功能)

- 功能說明:可大批修改職務編號資料中的編制單位(一級)、編制科課股組別(二級)及預算機關三個欄位。
- ▶ 功能選單:組織編制>職員員額維護>批次更新職務編號單位及預算機關 作業

| 組織編制     | 合辦事項                     | 訊息       | :資料查詢成功!共6 | 筆資料。            | 4                  |                           |         |                      |           |                          | 總港時間:00% | ¥P徐統處理:  |
|----------|--------------------------|----------|------------|-----------------|--------------------|---------------------------|---------|----------------------|-----------|--------------------------|----------|----------|
|          | 發佈日期 1040408~ ~ 1040     | D.<br>11 | 自 全選 全不選   | 變更              | 畫面                 |                           |         |                      |           |                          |          |          |
| 機關基本資料   | 0                        |          | 機關代碼 3999  | 90000A          | 敗 <mark>労訓練</mark> |                           |         |                      |           |                          |          |          |
| 職員員額維護   | 編制員額維護查詢<br>職扮編號離設查詢     |          | 職務編號       |                 | -                  | ]                         |         |                      |           |                          |          |          |
| 相關統計及名冊  | 抵次更新職務編號單位及預算機關作業<br>場別查 |          | 単位         |                 |                    |                           |         |                      |           |                          |          |          |
| 職務歸系作業   | 職務歸系清冊                   | 100-4    | 1211044    | -61664          |                    |                           |         | 編制單位                 | 藏         | 编制科製幣                    |          | N 11 M 7 |
| 職員編修作業   | 治護時                      | 邈        | 2          | <b>職務編號</b><br> | に服務                | 員額類別                      | 人員類別    | (一级)                 |           | 組別(二級)                   | 預算機關     | 佔铁姓名     |
| 教師員額作業   |                          |          | 前線         | A100010         | 中任                 | 正式醸員                      | 人事單位    | 人主会                  |           | v                        |          | 林〇〇      |
| 工具       |                          | Π        | 窗訓練        | A100020         | 助理員                | 正式職員                      | 人事單位    | )ハナエ                 |           |                          |          | 空缺       |
| 1 払、佐ル   |                          |          | 窗訓練        | A120010         | 會計主任               | 正式職員                      | 會計單位    | )******<br>會計室       |           | V                        |          | <br>空缺   |
| 1. 输入除件, | 役 【 笪 詞 】 。              |          | 窗訓練        | A150110         | 組長                 | 正式職員                      | 一般      | 總務處                  | <b>v</b>  | v                        |          | 廖()()    |
| 2. 勾選所要變 | 史之職務編號。                  |          | 窗訓練        | A600220         | 幹事                 | 正式職員                      | 一般      |                      | <u> </u>  | V                        |          | 現00      |
| 3. 輸入變更單 | 位、科課股組別或變                |          | 窗訓練        | A610210         | 幹事                 | 正式職員                      | 一般      | 訓導處                  | <b>v</b>  | V                        |          | 范00      |
| 更預算機關。   |                          | Г        |            |                 |                    | 整                         | 批變更相同的單 | 位,可在「變更編制單位(一級)」及「編制 | ¥課股組別(二級) | 」輸入資料、會依照所選取的職務編號變更單位    | 1        |          |
| 4. 按【變更】 | ,則會更新職務編號                |          |            |                 | 諸軍任命               | 10<br>(留仇(二(4))           | 可以針對呆個編 | 制单位日行下孤選擇個別調整单位資料,此  | 時 ' 愛更編制単 | 亚(一紋)」及「編制科課股租別(—級)」箭烏空日 | 0        |          |
| 咨料。      |                          |          |            |                 |                    | 바꾸교( 100) [<br>1년8년(一년) [ |         |                      |           |                          |          |          |
| 只 //     |                          |          |            |                 |                    |                           |         |                      |           |                          |          | 27       |
|          |                          |          |            |                 | 2                  | 2011年限期                   |         |                      |           |                          |          | 31       |

#### 組編考核作業(新增功能)

功能說明:提供現職職務資料與組編職務資料比對及檢核功能。

▶ 功能選單:組織編制>職員員額維護 >考核結果查詢

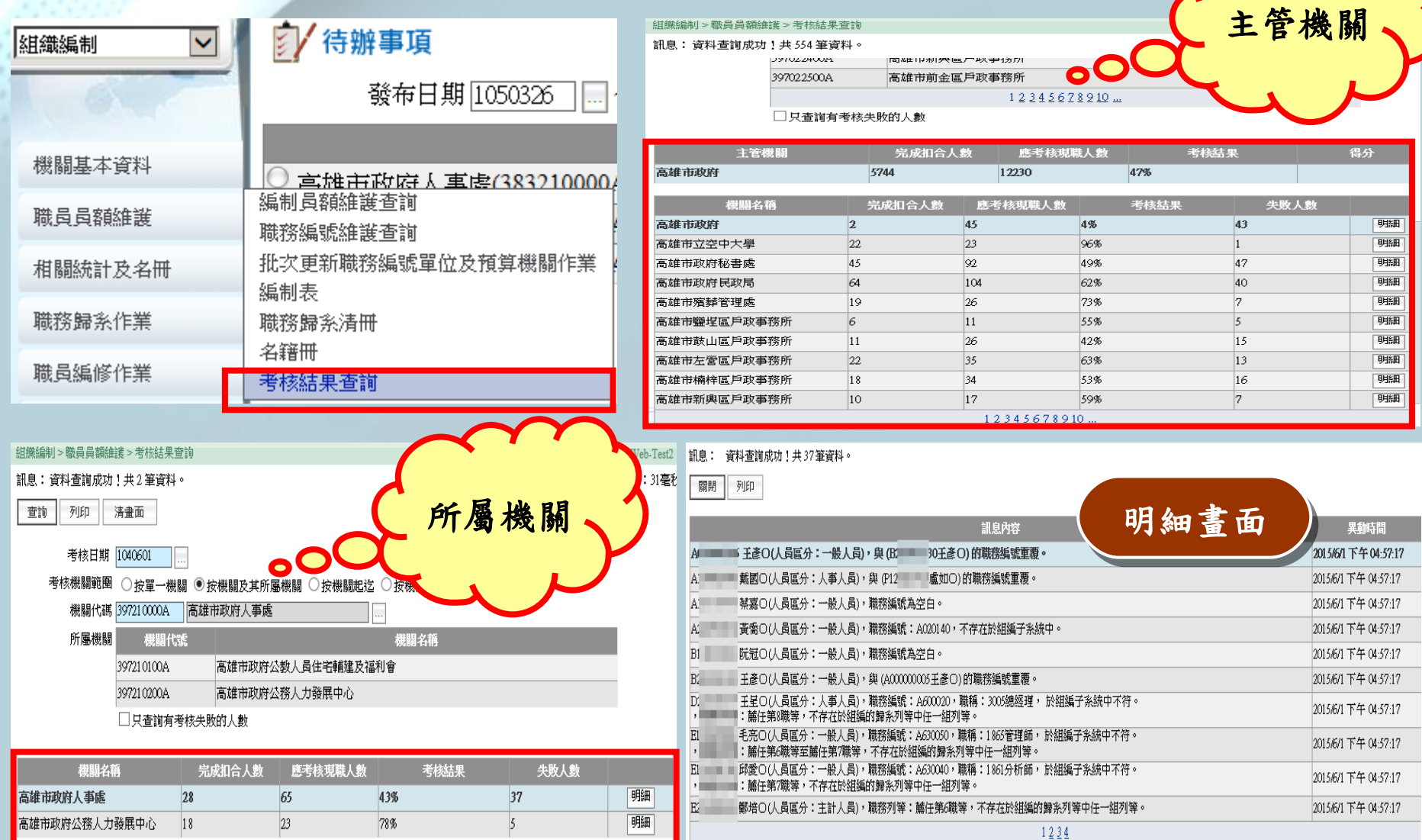

| 組編考                                        | 核作業-                 | 中央核                                                                                                    | 幾關                                                          | (新北                                                                                                    | 曾功                                                     | 能)       | )           |                              |
|--------------------------------------------|----------------------|----------------------------------------------------------------------------------------------------|-------------------------------------------------------------|----------------------------------------------------------------------------------------------------|--------------------------------------------------------|----------|-------------|------------------------------|
| ▶ 功能說明                                     | :提供現職職務              | 資料與組結                                                                                                    | 编職務資                                                        | 料比對                                                                                                    | 及檢核功                                                   | 力能。      |             | $\sim$                       |
| ▶ 功能選單                                     | :組織編制>贈              | <b>认員員額維</b>                                                                                                    | 護 >考                                                        | 核結果查                                                                                                    | 前                                                      | 7        |             |                              |
| 組織編制                                       | (存辦事項                | 組織編制>職員員解<br>訊息:資料查割                                                                                                    | 維護>考核結果查詢<br>前成功!共3筆資料。                                     |                                                                                                    | ~                                                      | ba       | 主管相         | 幾關                           |
|                                            | 發布日期 105             | 0326 * *                                                                                                    | 清畫面<br>考核日期 1050601                                         |                                                                                                    |                                                        |          | L           |                              |
| 機關基本資料                                     | ○ 二雄市政府 ↓ 工虔(3       | 考<br>1832100004                                                                                                    | 核機關範圍 ○按單一機關 ●<br>機關代碼 A5800000A 行政                         | 按機關及其所屬機關 ○按機關權<br>院人事行政總處                                                                               | 限                                                      |          |             |                              |
| 職員員額維護                                     | 編制員額維護查詢<br>職務編號維護查詢 | -<br>4                                                                                                    | 所屬機關 機關代號 □ 只查詢有考核失                                         | 敗的人數                                                                                                    |                                                        | 機關名稱     |             |                              |
| 相關統計及名冊                                    | 批次更新職務編號單位及預算<br>編制表 | 拿機關作業<br><sup>行破院人事符3</sup>                                                                                                    | 主管機關<br>政線處                                                 | 完成扣合人數                                                                                                   | 應考核現職人數                                                | :        | <b>芳核結果</b> | 得分列印                         |
| 職務歸糸作業                                     | 職務歸系清冊               | 機關代號                                                                                                    | 機關名稱                                                        | 完成扣合人數                                                                                                   | 應考核現職人數                                                | 考核結果     | 失敗人         | <b>.</b><br>                 |
| 職員編修作業                                     | - 石精冊<br>- 考核結果查詢    | A58010000A                                                                                                    | 行政院人事行政總處公務人中心                                              | 力發展                                                                                                    | 1                                                      | -        |             | 明細                           |
| 國際編制 > 職員員類推議 >考核結果茲前                      | $\sim$               | A58020000A                                                                                                    | 1) 以阮八寺1) 以紀逸40.71]<br>中心                                   |                                                                                                    |                                                        | <u> </u> | <u> </u>    | 明細                           |
| R息:資料査詢成功!共1筆資料。                           |                      | 10-10月前日<br>資料査詢成<br>列印                                                                                                    | >考₩約4年登録)>考₩約4年9年40000<br>助!共    資料。                        |                                                                                                    |                                                        |          |             | 總花費時間                        |
| 考核日期 [050601]                              | 所屬和                  | 機開ノ                                                                                                    | (人員區分:聘用人員),職務編                                             | 訊息<br>就為空白。                                                                                              | 内容                                                     | 明細       | 畫面          | 異動時間<br>2016/6/1 下午 09:13:36 |
| 考核機關範圍 ○按單一機關 ○按機關及其所屬機關 ◎<br>□口本始ロ美校牛助め↓動 | 安機顕檀枝                |                                                                                                    | 人員區分:一般人員,職務編號<br>,編制單位(一級)、編制單位(二級<br>人員區分:一般人員,斷務編號       | : A600050)職務編號檔之編制單位(-<br>t)與個人資料現職之佔缺機關、佔缺<br>: A600120)聯務編號檔之編制單位(-                                    | -級)、編制單位(二級)為空白。<br>單位、佔缺科室股組別不一致<br>-級)、绳制單位(二級)為空白。  |          |             | 2016/6/1 下午 09:13:36         |
| U Y ENTRY TO X KO Y SU                     |                      | NUMBER OF                                                                                                    | 《員區分 放入員 机防腐机<br>編制單位(一級)、編制單位(二級<br>人員區分:主辦會計人員,職務         | - A000120線防編就檔之編的单位(<br>)與個人資料現職之佔缺機關、佔缺<br>編號:A120010)職務編號檔之編制單                                         | 戦)。編約率低(二級)為空口<br>單位、佔缺科室股組別不一致<br>位(一級)、編制單位(二級)為空    | 。<br>白。  |             | 2016/6/1 下午 09:13:36         |
| 機關代號 機關名幣 元成扣合                             | 人野 たちの現職人野 考瞭結果 5    |                                                                                                    | ·編制単位(一級)、編制単位(二級)<br>人員區分:聘用人員),職務編號                       | U與個人資料現職之佔缺機關、佔缺<br>為空白。                                                                                 | :单位、佔缺科茎股祖別个一致                                         | 8        |             | 2016/6/1 下午 09:13:36         |
| A58020000A 印成成人爭行政總處地力行政研查<br>中心           |                      | 明細                                                                                                    | 人員區分:一般人員,職務編號<br>編制單位(一級)、編制單位(二級                          | : A610040)職務編號檔之編制單位(-<br>b)與個人資料現職之佔缺機關、佔缺                                                              | -級)、編制單位(二級)為空白。<br>單位、佔缺科室股組別不一致                      |          |             | 2016/6/1 下午 09:13:36         |
|                                            |                      | Contraction of the local division of the local division of the loc | 人員區分:一般人員,職務編號<br>·編制單位(一級)、編制單位(二級)<br>「异可八: 約1月,難政得疑      | : A610100)職務編號檔之編制単位(-<br>t)與個人資料現職之佔缺機關、佔缺<br>: A610010)業政領防環合、場割関係(                                    | -敬)、编制单位(二敬)爲空日。<br>-單位、佔缺科室股組別不一致<br>-砚、 编制單位(二砚)為亦有。 |          |             | 2016/6/1 下午 09:13:36         |
|                                            |                      | And A State                                                                                                    | ヘ貝曲ガ・一般人員, 戦勝編號<br>・編制單位(一級)、編制單位(二級)<br>( 昌可公・二郎( 昌, 弊政通知) | <ul> <li>A010010) (取扱編売 備 之 編 制 単位(一)</li> <li>() 與個人資料現職之佔缺機關、佔缺</li> <li>() A0100(0) (取扱規構)</li> </ul> | *奴)、編制単位(—級)為空日。<br>單位、佔缺科室股組別不一致<br>-纽)、通制單位(二級)为空白。  |          |             | 2016/6/1 下午 09:13:36         |
|                                            |                      | 1000                                                                                                    | ·編制單位(一級)、編制單位(二級<br>人員區分:一般人員,職務編號                         | 、AGLOOHD/MR226編が備之編が早位(一<br>た)與個人資料現職之佔缺機關、佔缺<br>:A620110)職務編號檔之编制單位(                                    | ∞0/ 編刑半亚(—∞0/局空日。<br>単位、佔缺科室股組別不一致<br>-級)、編制單位(二級)為空白。 |          |             | 2016/6/1下午 09:13:36          |
|                                            |                      | Core-ad                                                                                                    | ·編制單位(一級)、編制單位(二級                                           | 1)與個人資料現職之佔缺機關、佔缺                                                                                        | 單位、佔缺科室股組別不一致<br>123456                                |          |             | 2010/0/1 14 09               |

#### 相關統計及名冊

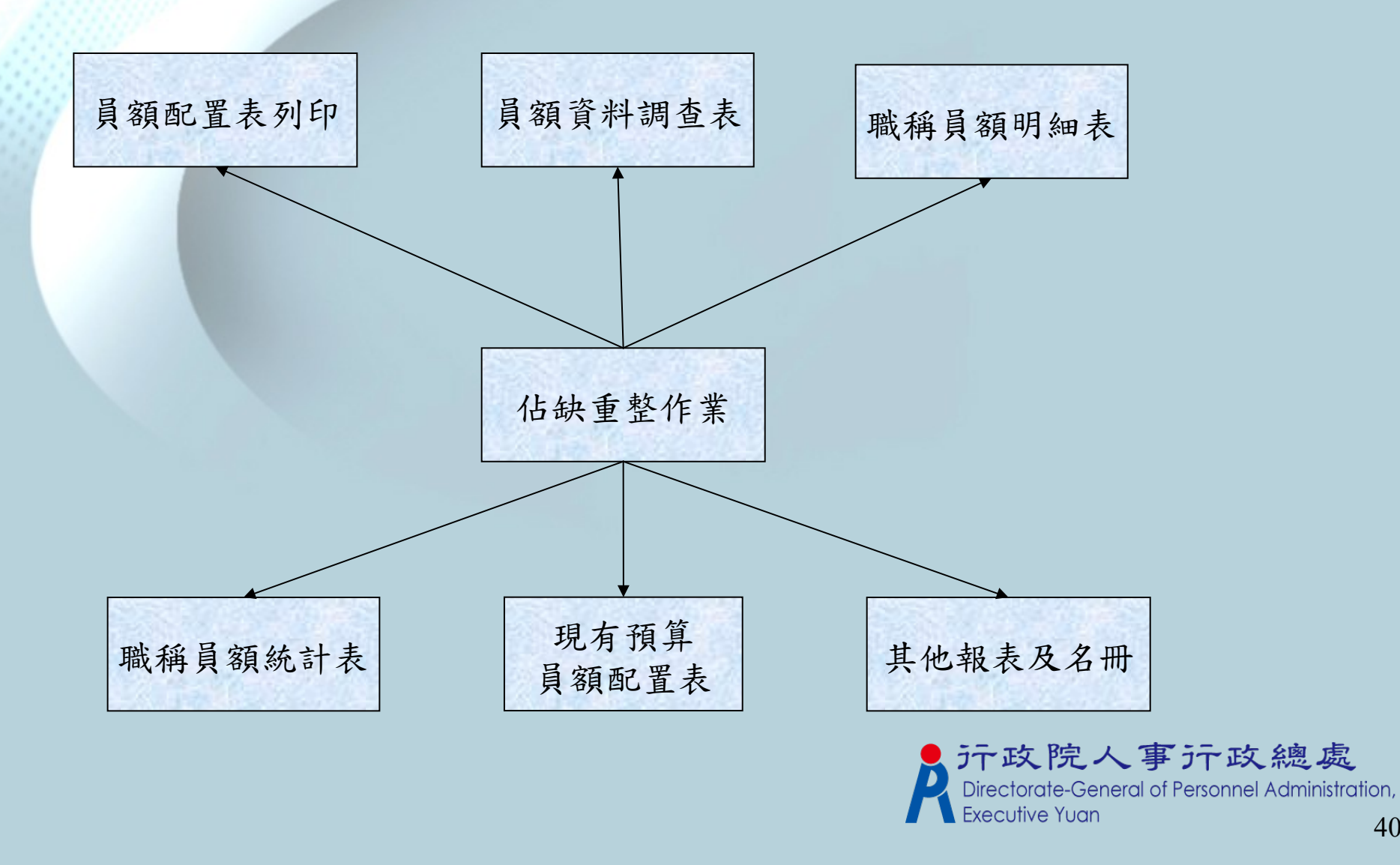

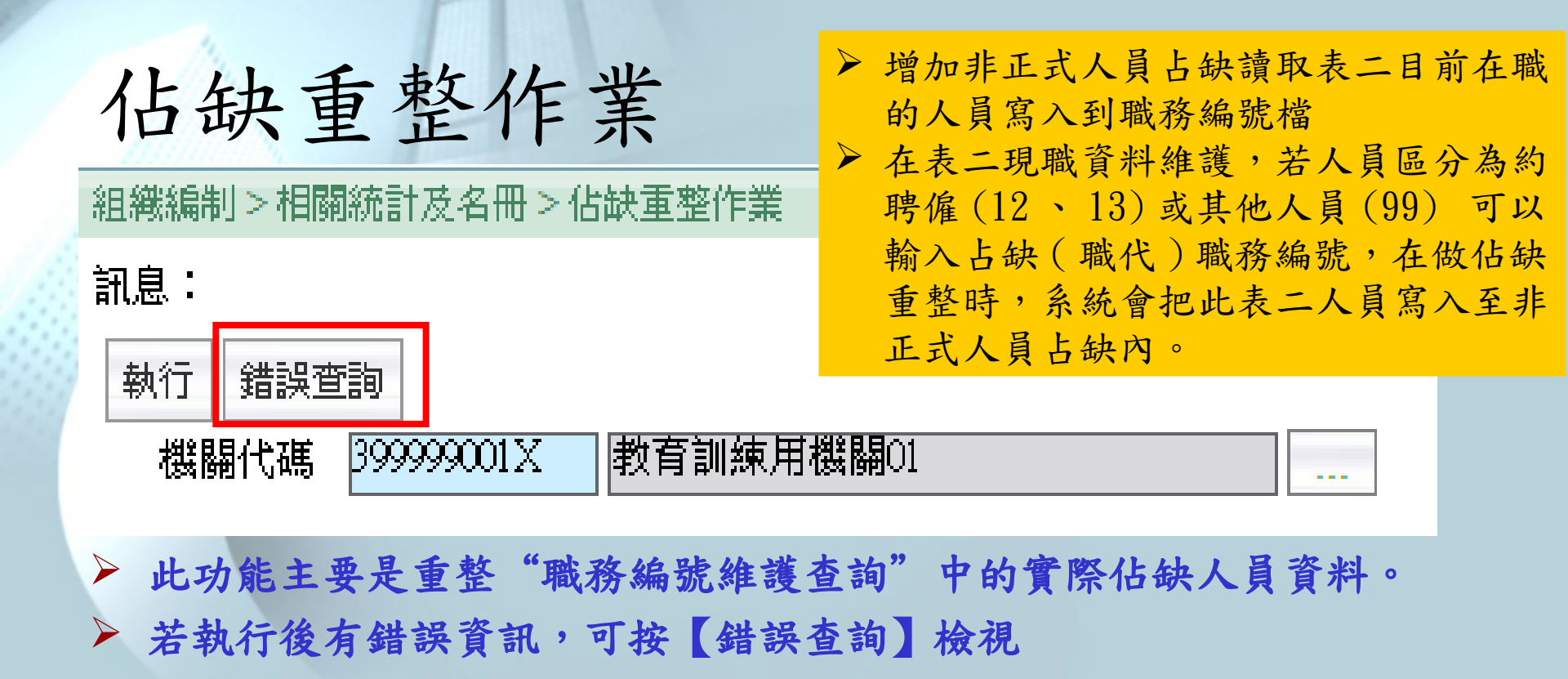

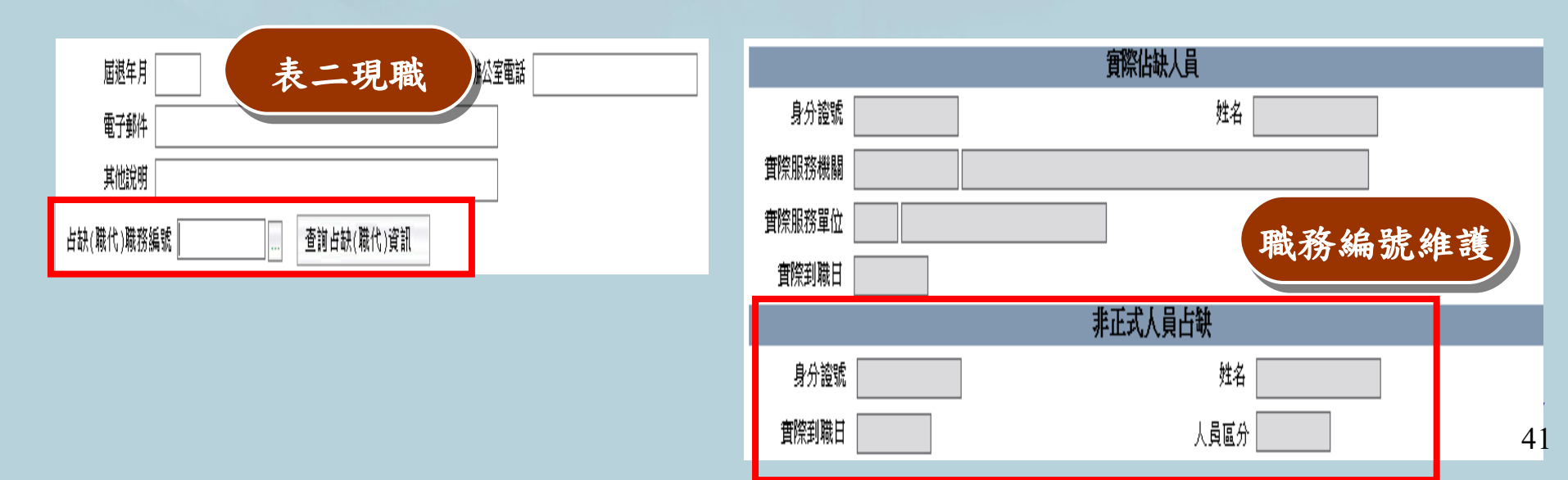

#### 員額配置表列印

組織編制>相關統計及名冊>員額配置表列印

#### 訊息:

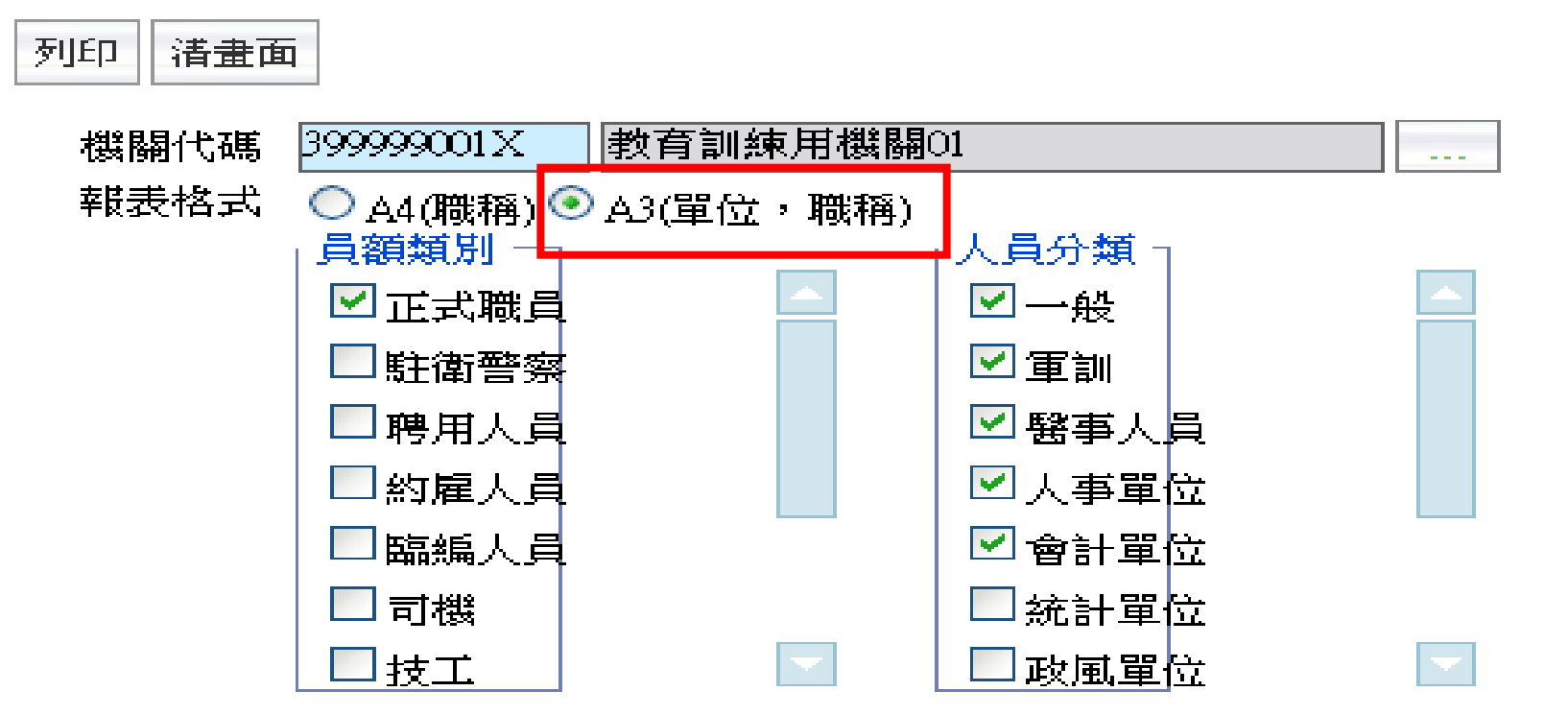

▶ 與 Pemis2K 差異,多了一個 A3( 單位,職稱 ) 格式。

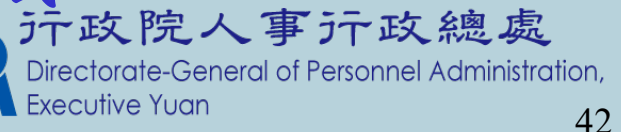

### 員額配置表列印-A3格式內容

|                       |                       |                    |                    | 教育訓練     | 用機關01員   | 額配置表          | 1          |       | <u> </u> |          |
|-----------------------|-----------------------|--------------------|--------------------|----------|----------|---------------|------------|-------|----------|----------|
| 联稿                    | 联辑 官等或级别 联等           |                    | ಹಳ್ಳಿ ಕ್ರಮ         |          | 教務處      | 训译庭           | <u>總</u> 減 | 猪庭    | 辨请忘      | 人事堂      |
|                       |                       |                    |                    | 小 \$†    | 小 \$†    | 小 <b>\$</b> † | 會計室        | 小针    | 小計       | 사해       |
| 校長                    | 簡任                    |                    | 0                  |          |          |               |            |       |          |          |
| 教師                    | 奏任至 篇任或<br>第4 年 至 簡 年 |                    | 10                 |          |          |               |            |       |          |          |
| 會計主任                  | 滅任                    |                    | 0                  |          |          |               |            |       |          |          |
| 主任                    | 滅任                    |                    | 2                  |          |          | ľ             |            |       |          |          |
| 組長                    |                       |                    | 5                  |          |          |               |            |       |          |          |
| 截理師 💙                 | 46 ( <u>=</u> )       | $\sim$             | 0                  |          |          |               |            |       |          |          |
| 幹事                    |                       |                    | 0                  |          |          |               |            |       |          |          |
| 助環員                   | 職利                    | 爭、了                | I                  |          |          |               |            |       |          |          |
| 4                     |                       |                    | 18                 | 0        | 0        | 0             | 0          | 0     | 0        | 0        |
| ↑話:<br>一、本編キ<br>二、本配員 | 刘表所列版袖<br>爱表自民國九十月    | 7師級者除外)<br>1年十一月三十 | ·官尊職等 · 應<br>日生放 · | .通用「丁、池方 | 「機關職務列等; | ,<br>责之回」之規定  | :該職務列算表    | 修正時亦同 |          | <u> </u> |

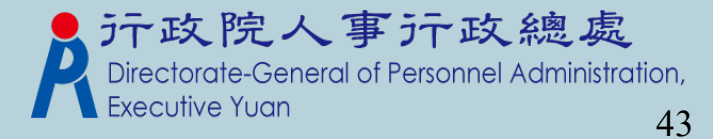

## 員額資料調查表

組織編制>相關統計及名冊>員額資料調查表

40-889504-N1

| 訊息: 資料查詢成功          | t !         |        |          |          |     |    |     |     |     |     |        |        |       |
|---------------------|-------------|--------|----------|----------|-----|----|-----|-----|-----|-----|--------|--------|-------|
| 查詢 統計 列印            | 修改          |        |          |          |     |    |     |     |     |     |        |        |       |
| 機關代碼起 3             | 83210000A   | 高雄市政府  | 人事處      |          |     |    |     |     |     |     |        |        |       |
| 機關代碼运 3             | 83210000A   | 高雄市政府  | 扶事處      |          |     |    |     |     |     |     |        |        |       |
| 人員分類 ────<br>(統計使用) |             |        |          |          |     |    |     |     |     |     |        |        |       |
| 🗹 一般 🔲 軍訓           | 🗌 醫事人員      | 🗌 人事單位 | : 🗌 會計單的 | <u>7</u> | 統計單 | 位  | 政風單 | 位 🗌 | 商務人 | 員 🗌 | 聘用 🗌 約 | 僱 🗌 其他 |       |
| 統計日期 1              | 011024      |        |          |          |     |    |     |     |     |     |        |        |       |
| 專職                  | 預算 56       | 人數     | 現有 49    | × _      | 數   |    |     |     |     |     |        |        |       |
| 兼職                  | <b>預算</b> 0 | 人數     | 現有 0     | 人        | 數   |    |     |     |     |     |        |        |       |
| 機關名稱                | 重分          | 正式職員   | 臨編人員     | 警員       | 聘用  | 約僱 | 駕駛  | 技工  | 工友  | 教師  | 正式工員   | 臨時工員   | 總計    |
| 高雄市政府人事處            | 編制員額        | 61-60  | 0        | 0        | 0   | 0  | 0   | 0   | 0   | 0   | 0      | 0      | 61-60 |
| 高雄市政府人事處            | 預算員額        | 56     | 0        | 0        | 0   | 0  | 0   | 0   | 0   | 0   | 0      | 0      | 56    |
| 高雄市政府人事處            | 現有人數        | 49     | 0        | 0        | 0   | 0  | 0   | 0   | 0   | 0   | 0      | 0      | 49    |

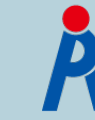

### 職稱員額明細表

組織編制>相關統計及名冊>職稱員額明細表

訊息: 資料查詢成功!共14筆資料。

| 查詢                      | 列印 清畫            | 面        |           |      |             |        |        |     |        |                       |                       |               |            |
|-------------------------|------------------|----------|-----------|------|-------------|--------|--------|-----|--------|-----------------------|-----------------------|---------------|------------|
|                         | 機關代碼             | 起 3      | 8320000A  | 高雄市  | 政府主計處       |        |        |     | ]      |                       |                       |               |            |
|                         | 機關代碼             | 迄 3      | 83200000A | 高雄市  | 政府主計處       |        |        |     | ]      |                       |                       |               |            |
| 人員分                     | 類                |          |           |      |             |        |        |     |        |                       |                       |               |            |
| <b>⊡</b> → <del>;</del> | 般 🗌 軍訓           | 日期       | 挿人員 🗌     | 人事單位 | 🗌 會計單       | 位 🗌 統計 | +單位 □□ | 改風單 | 位 🗌 商務 | 8人員 🗌 聘,              | 用 □ 約僱 □              | ┘其他           |            |
|                         | 機關名稱             | 職稱       | 人員分類      | 員額類別 | <b>斒制員額</b> | 預算員額   | 現職員額   | 缺額  | 主管級別   | 歸系列等一                 | 歸系列等二                 | <b>歸系列等</b> 日 | : 歸系列等四    |
| 明細                      | ] 高雄市政<br>  府主計處 | 副處<br>長  | 一般        | 正式職員 | 2           | 2      | 2      | 0   | 副首長    | 簡任第11職<br>等           |                       |               |            |
| 明細                      | 高雄市政<br>  府主計處   | 主任<br>秘書 | 一般        | 正式職員 | 1           | 1      | 1      | 0   | 一級主管   | 簡任第10職<br>等           |                       |               |            |
| 明細                      | ] 高雄市政<br>府主計處   | 專門<br>委員 | 一般        | 正式職員 | 1           | 1      | 1      | 0   |        | 簡任第10職<br>等           |                       |               |            |
| 明細                      | ] 高雄市政<br>  府主計處 | 科長       | 一般        | 正式職員 | 4           | 4      | 4      | 0   | 一級主管   | 薦任第9職<br>等            |                       |               |            |
| 明細                      | ] 高雄市政<br>  府主計處 | 主任       | 一般        | 正式職員 | 0           | 0      | 0      | 0   |        |                       |                       |               |            |
| 明細                      | 高雄市政<br>府主計處     | 秘書       | 一般        | 正式職員 | 2           | 2      | 2      | 0   |        | 薦任第8職<br>等或薦任第9<br>職等 | 1                     |               |            |
| 明細                      | 高雄市政<br>府主計處     | 視察       | 一般        | 正式職員 | 1           | 1      | 1      | 0   |        | 薦任第8職<br>等或薦任第9<br>職等 | )                     |               |            |
| 明細                      | 高雄市政<br>府主計處     | 專員       | 一般        | 正式職員 | 1           | 1      | 1      | 0   |        | 薦任第8職<br>等或薦任第9<br>職等 | I                     |               |            |
| 明細                      | 高雄市政<br>府主計處     | 股長       | 一般        | 正式職員 | 8           | 8      | 8      | 0   |        | 薦任第8職<br>等            |                       |               |            |
| 明細                      | 高雄市政<br>将主計處     | 科員       | 一般        | 正式職員 | 27          | 27     | 27     | 0   |        | 委任第5職<br>等            | 薦任第6職<br>等或薦任第7<br>職等 |               |            |
|                         |                  |          |           |      |             |        |        |     |        | - 👗 J. L.             | エステルハ                 | ・チノロ          | IN THE ARE |

<接下頁>

Directorate-General of Personnel Administration,

Executive Yuan

#### 職稱員額明細表 - 明細

組織編制>相關統計及名冊>職稱員額明細表>職稱明細資料

訊息: 資料查詢成功!共27筆資料。

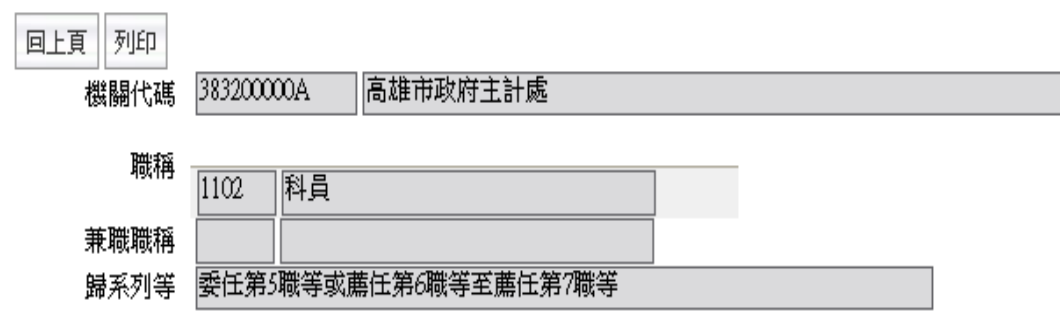

| 職務編號    |       | <b>編制單位</b> | <b>賁際服務單位</b> |
|---------|-------|-------------|---------------|
| A150020 | 214 C | 秘書室         | 秘書室           |
| A150030 |       | 秘書室         | 秘書室           |
| A600040 | 1.4   | 公務預算科       | 公務預算科         |
| A600050 | 1.0   | 公務預算科       | 公務預算科         |
| A600060 | 10.0  | 公務預算科       | 公務預算科         |
| A600070 | **    | 公務預算科       | 公務預算科         |
| A600080 |       | 公務預算科       | 公務預算科         |
| A600090 |       | 公務預算科       | 公務預算科         |
| A600100 |       | 公務預算科       | 公務預算科         |
| A600110 |       | 公務預算科       | 公務預算科         |
|         | 1     | 2.3         |               |

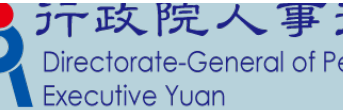

#### **行政院人事行政總處** Directorate-General of Personnel Administration,

40-889504-N

### 職稱員額統計表

#### 組織編制>相關統計及名冊>職稱員額統計表 訊息: 清畫面 列印 機關代碼起 3999999001X 教育訓練用機關01 機關代碼迄 員額類別 人員分類 ☑ 正式職員 🗹 — 般 駐衛警察 軍訓 聘用人員 醫事人員 約雇人員 人事單位 臨編人員 會計單位 司機 統計單位 □技工 □政風單位 職稱員額統計表

|    |           |            |     |      |    |    |    |    | 教会 44 | 朔•1004 | -11 Å 00 Å |
|----|-----------|------------|-----|------|----|----|----|----|-------|--------|------------|
| 序號 | 機關名稱      | 機關代碼       | 秘書長 | 副秘書長 | 參事 | 參議 | 顧問 | 市長 | 副市長   | 技監     | 職員總數       |
| 1  | 教育訓練用機關01 | 399999001X | 1   | 2    | 9  | 12 | 6  | 1  | 3     | 1      | 35         |

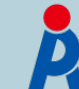

**行政院人事行政總處** Directorate-General of Personnel Administration, Executive Yuan

街手口館・100年11日の日

# 現有預算員額配置表

組織編制>相關統計及名冊>現有預算員額配置表

清畫面

383210000A

383210000A

訊息:

查詢

統計

機關代碼起

機關代碼迄

人員分類

列印

系統處理:31毫利 高雄市政府人事處 高雄市政府人事處

☑ 一般 □ 軍訓 □ 醫事人員 □ 人事單位 □ 會計單位 □ 統計單位 □ 政風單位 □ 商務人員 □ 聘用 □ 約僱 □ 其他

101年10月23日 統計日期

|   | 機關名稱        | 單位   | 預算員額 | 預算現有員額 | 缺額 | 實際現有員額 |
|---|-------------|------|------|--------|----|--------|
| ( | 明細 高雄市政府人事處 | 人事機構 | 2    | 1      | 1  | 1      |
|   | 明細 高雄市政府人事處 | 秘書室  | 1    | 1      | 0  | 1      |
|   | 明細 高雄市政府人事處 | 會計員  | 2    | 2      | 0  | 0      |

<接下頁>

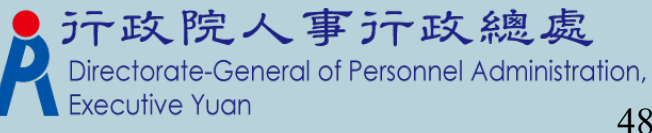

40-889504-N1

# 現有預算員額配置表 - 明細

|組織編制 > 相關統計及名冊 > 現有預算員額配置表 > 現有預算員額明細資料

訊息: 資料查詢成功!共2筆資料。

#### 回上頁 單位 0014 ||人事機構

| 職稱    | 預算員額 | 預算現有人數 | 缺額 | 實際現有人數 |
|-------|------|--------|----|--------|
| 人事管理員 | 1    | 1      | 0  | 1      |
| 處長    | 1    | 0      | 1  | 0      |

#### 單位:「人事機構」,顯示區內有二個已建立的職稱資料。

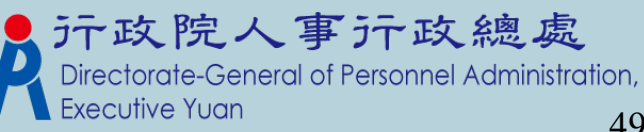

40-889504-N1

#### 其他報表及名册

<接下頁>

| 組織編制 > 相關統計及名冊 > 其他韩     | 最表及名冊                                   |        |          |        |         |       | U41S-1               |  |  |
|--------------------------|-----------------------------------------|--------|----------|--------|---------|-------|----------------------|--|--|
| 訊息:資料查詢成功!共2筆資料          | 의 •                                     |        |          |        |         | 系統    | 處理:59毫秒              |  |  |
| 查詢 列印 清畫面                |                                         |        |          |        |         |       |                      |  |  |
| 機關代碼起 399999001X 書       | 政育訓練用機關01                               |        |          |        |         |       |                      |  |  |
| 機關代碼迄                    |                                         |        |          |        |         |       |                      |  |  |
| ┌ 人員分類 ──────            |                                         |        |          |        |         |       |                      |  |  |
| ☑一般 ☑軍訓 ☑醫事人員            | ☑人事單位 ☑ 會計單位 ☑                          | 統計單位 🗹 | 段風單位 ☑ ॡ | 萌務人員 🗹 | 聘用 🗹 約僱 | ✔ 其他  |                      |  |  |
| 單位                       | –                                       |        |          |        |         |       |                      |  |  |
| 報表種類 ◎預算員額人員             |                                         | 現有職缺一覽 | 表 〇 不佔編制 |        |         |       |                      |  |  |
| 🗌 備考備註欄加                 | 印職缺註記                                   |        |          |        |         |       |                      |  |  |
| 機關名稱 職務編號                | 職稱 歸系列等                                 | 歸系職系   | 編制單位     | 姓名     | 身分證號    | 職缺註記  | 備註                   |  |  |
| 明細 教育訓練用<br>機關01 A100020 | 委任第4職等<br>助理員    至委任第5職<br>等或膳任第4<br>職等 | 人事行政   | 輔導室      |        |         |       | 已修編未<br>歸糸,身心<br>障礙缺 |  |  |
| 明細 教育訓練用<br>機關01 A610010 | 委任第5職等<br>組長    至薦任第7職<br>等             | 一般行政   | 教務處      |        |         | 考試分發缺 |                      |  |  |
| ▶ 增加「職缺註記」顯示欄位。          |                                         |        |          |        |         |       |                      |  |  |

增加「備註」顯示欄位:當職務編號維護查詢有勾選"已 修編未歸系"或"身心障礙缺"會顯示於備註欄位上。

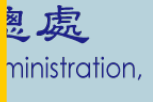

50

#### 其他報表及名冊 - 明細

1 織編制 > 相關統計及名冊 > 其他報表及名冊 > 職務編號明細資

訊息:

同上百 職務編號 機關代碼 399999001X 教育訓練用機關01 職務編號 A100020 □虛擬編號註記 ☑已修編未歸系 編制單位(一級) □未設置二級單位 編制科課股組別(二級) 兼職職務編號 缺額註記 🗌 不佔編制員額 🔲 性質 ◉專任 ○兼任 員額類別 A 正式職員 人員分類 5 人事單位 預算機關 3999 ☑ 身心障礙缺/原住民 派令提醒註記 職務註記 厳務歸系資料 職稱 1147 助理員 法定兼職職稱 歸系列等—簡舊委任(派)用制度 職務列等一 P04 委任第4職等 P05 委任第5職等 或 P06 薦任第6職等 職務列等二 📃 或 列等一其他任用制度(一) 職務列等一 或 職務列等二 或 職務列等一 或 職務列等二 或 歸系職系 3105 人事行政 生效日期 核定日期 核定文號 核備日期 0950110 核備文號 部法四字第942576276號 實際佔缺人員 姓名 身分證號 實際服務機關 實際服務單位 \_\_\_\_\_ 實際到職日 0961231 非正式人員佔缺 身分證號 姓名 實際到職日 人員區分 其它資料 辦公室電話 ion, 工作項目 備考 51 工作權責 所須知能

٤¢

職務歸系作業

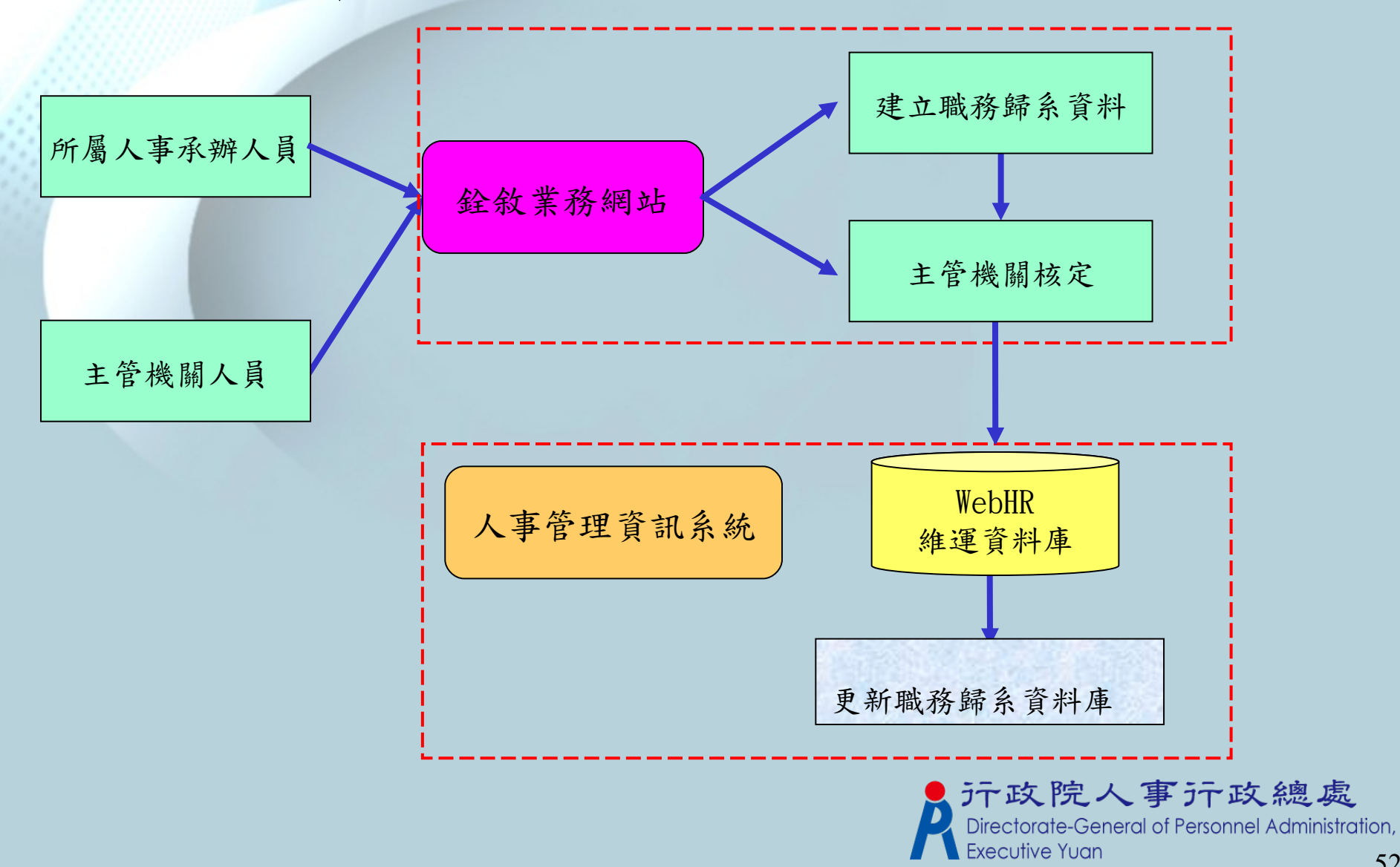

52

# 職務歸系作業

組織編制>職務歸系作業>職務歸系下載更新組編作業

| 訊息:                               |           |        |          |         |         |                       |                               | 系統                   | 充處理:15毫      |
|-----------------------------------|-----------|--------|----------|---------|---------|-----------------------|-------------------------------|----------------------|--------------|
| 查詢                                | 更新資料庫     | 錯誤查詢   | 全選 全不選   |         |         |                       |                               |                      |              |
| 機                                 | 關代碼 38321 | 10000A | 高雄市政府人事處 |         |         |                       |                               |                      |              |
| 核                                 | 備日期 💿 🖯   | 「整下載 〇 | 核備日期區間   |         |         |                       |                               |                      |              |
| 選取                                | 職務編號      |        | 職稱       | 生效日期    | 核定日期    | 核定文號                  | 核備日期                          | 核備文號                 | 異動碼          |
|                                   | A000010   | 明細     | 處長       |         |         |                       |                               |                      |              |
|                                   | A000020   | 明細     | 副處長      |         |         |                       |                               |                      |              |
|                                   | A010010   | 明細     | 主任秘書     |         |         |                       |                               | alt als me also the  |              |
|                                   | A010020   | 明細     | 專門委員     | 0951229 | 0951229 | 高市人一字弗<br>0950009507號 | 0960105                       | 部法四字弟<br>962742112號  | 異動           |
|                                   | A010030   | 明細     | 秘書       | 0920131 | 0920124 | 法四字第2217236號          | 0920124                       | 法四字第<br>922217236號   | 異動           |
|                                   | A010040   | 明細     | 秘書       | 0951211 | 0951211 | 高市人一字第0950008931<br>號 | 0951212                       | 部法四字第<br>952732711號  | 異動           |
|                                   | A010050   | 明細     | 視察       |         | 0921013 | 法四字第2283707號          | 0921013                       | 法四字第<br>922283707號   | 異動           |
|                                   | A010060   | 明細     | 專員       | 6       | 0901225 | 法四字第2100011號          | 0901225                       | 法四字第<br>902100011號   | 異動           |
|                                   | A010070   | 明細     | 科員       | 3       |         | 法四字第2283707章          | 0920917                       | 法四字第<br>922283707號   | 異動           |
|                                   | A010090   | 明細     | 科員       | Webl    | IR只要    | ·接收核定                 | 20123                         | 法四字第<br>922007277號   | 異動           |
| <接下頁> 結果;其它作業還 是維持在銓敘部作 于政院人事行政總處 |           |        |          |         |         |                       |                               |                      |              |
|                                   |           |        |          |         |         |                       | irectorate-Ge<br>xecutive Yua | eneral of Perso<br>n | nnel Adminis |

40-889504-N1

# 職務歸系作業 - 明細(銓敘部資

|        | 全般部資料                                                               |                           |
|--------|---------------------------------------------------------------------|---------------------------|
| 異動日期   | 0960105 生效日期 0951229                                                |                           |
| 報送機關   | 383210000A 高雄市政府人事處                                                 |                           |
| 報送文號   | 高市人一 字第 95 0950009507 號 報送日期 0951229                                |                           |
| 核定文號   | 高市人一 字第 95 0950009507 號 核定日期 0951229                                |                           |
| 核備文號   | 部法四 字第96 2742112 號                                                  |                           |
| 職務編號   | A010020     歴史序號     003     職稱代號     1071     專門委員                 |                           |
| 歸系職稱   | 1071 専門委員 法定兼職 法定兼職                                                 |                           |
| 內部單位   |                                                                     |                           |
| 歸系列等   | P10 編制註銷註記                                                          |                           |
| 歸系職系   | 3101 一般行政                                                           |                           |
| 職缺註記   |                                                                     |                           |
| 備註     |                                                                     |                           |
| 不佔編制員額 | (A.臨性派用人員 B.回部辦事人員 C.優遇法官) 異動碼 U 異動                                 |                           |
|        | デ政院人事デ政總<br>Directorate-General of Personnel Admi<br>Executive Yuan | . <u>處</u><br>inistratior |

#### 職員修編作業

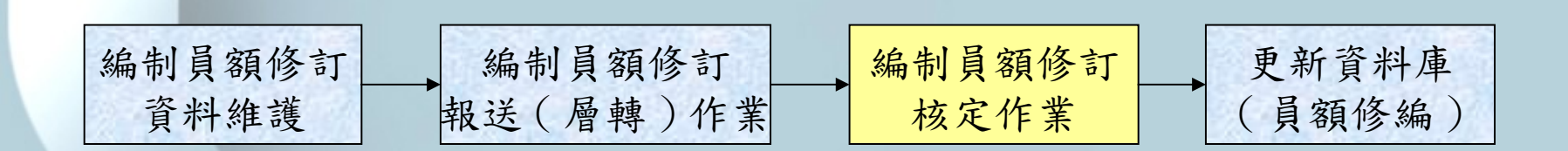

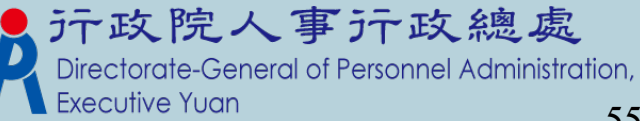

# 编制員額修訂資料維護(新增)-I

#### 組織編制>職員編修作業>編制員額修訂資料維護

| 訊息:   |               |          |     |  | 系統處理:0毫秒 |
|-------|---------------|----------|-----|--|----------|
| 回上頁確認 |               |          |     |  |          |
| 編修機關  | 399999001X 教i | 育訓練用機關01 |     |  |          |
| 修編批號  |               |          |     |  |          |
| 説明    | 編制員額教育訓練      | Į        |     |  |          |
| 承辦人   | Admin         | 孫〇〇      |     |  |          |
| 核定機關  |               |          |     |  |          |
| 核定日期  |               | 核定       | É文號 |  |          |
| 作業機關  | 399990000A    | 教育訓練     |     |  |          |
| 狀態    | 未報送           |          | -   |  |          |

▶ 1. 選擇編修機關 ▶ 2. 輸入說明註解

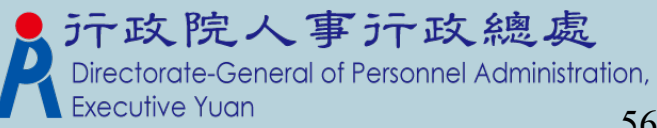

webhrap

# 编制員額修訂資料維護(新增)-II

組織編制>職員編修作業>編制員額修訂資料維護>編制員額修訂明細資料

訊息:資料查詢成功!共8筆資料。

| 回上頁 | 新增   |            |             |      |      |       |                 |       |       |                 |       |
|-----|------|------------|-------------|------|------|-------|-----------------|-------|-------|-----------------|-------|
| 維   | 修機關  | 399999001X | 教育訓練用機      | 關01  |      |       |                 |       |       |                 |       |
| 修   | 編批號  | 0991130001 |             |      |      |       |                 |       |       |                 |       |
|     | 職稱   | 兼職職稱       | <b>編制顧序</b> | 員額類別 | 人員分類 | 原職務列等 | 原官等             | 原員額   | 新職務列等 | 新官等             | 新員額   |
| 編修  | 校長   |            | 0001        | 聘用人員 | 聘用   |       | 簡任              | 1~1   |       | 簡任              | 1~1   |
| 編修  | 教師   |            | 0002        | 聘用人員 | 聘用   |       | 委任至薦任<br>或薦任至簡任 | 40~40 |       | 委任至薦任<br>或薦任至簡任 | 40~40 |
| 編修  | 會計主任 |            | 0003        | 正式職員 | 會計單位 |       | 薦任              | 1~1   |       | 薦任              | 1~1   |
| 編修  | 主任   |            | 0004        | 正式職員 | 人事單位 |       | 薦任              | 1~1   |       | 薦任              | 1~1   |
| 編修  | 組長   |            | 0005        | 正式職員 | 一般   |       | 委任至薦任           | 2~2   |       | 委任至薦任           | 2~2   |
| 編修  | 護理師  |            | 0006        | 正式職員 | 一般   |       | 師(三)級           | 1~1   |       | 師(三)級           | 1~1   |
| 編修  | 幹事   |            | 0007        | 正式職員 | 一般   |       | 委任或薦任           | 2~2   |       | 委任或薦任           | 2~2   |
| 編修  | 助理員  |            | 0008        | 正式職員 | 人事單位 |       | 委任              | 1~1   |       | 委任              | 1~1   |

1. 系統會帶出此機關下所有的編制員額資料,此次修訂看是要修訂那 一筆資料,則再點選「編修」按鍵,進至明細畫面,做修改。

57

webhrag

#### 编制員額修訂資料維護(新增)-III. 編修(1)

組織編制 > 職員編修作業 > 編制員額修訂資料維護 > 編制員額修訂明細資料

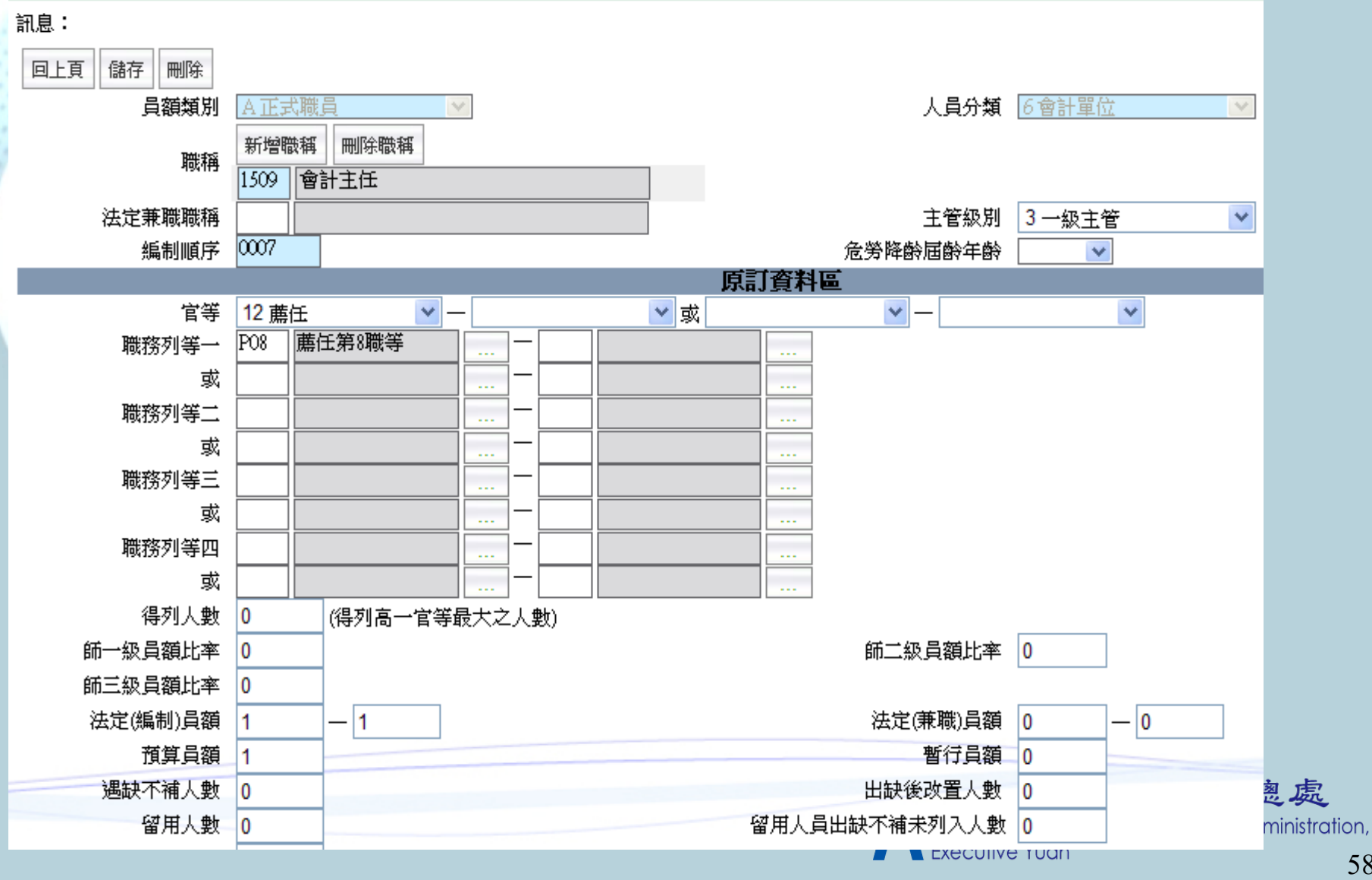

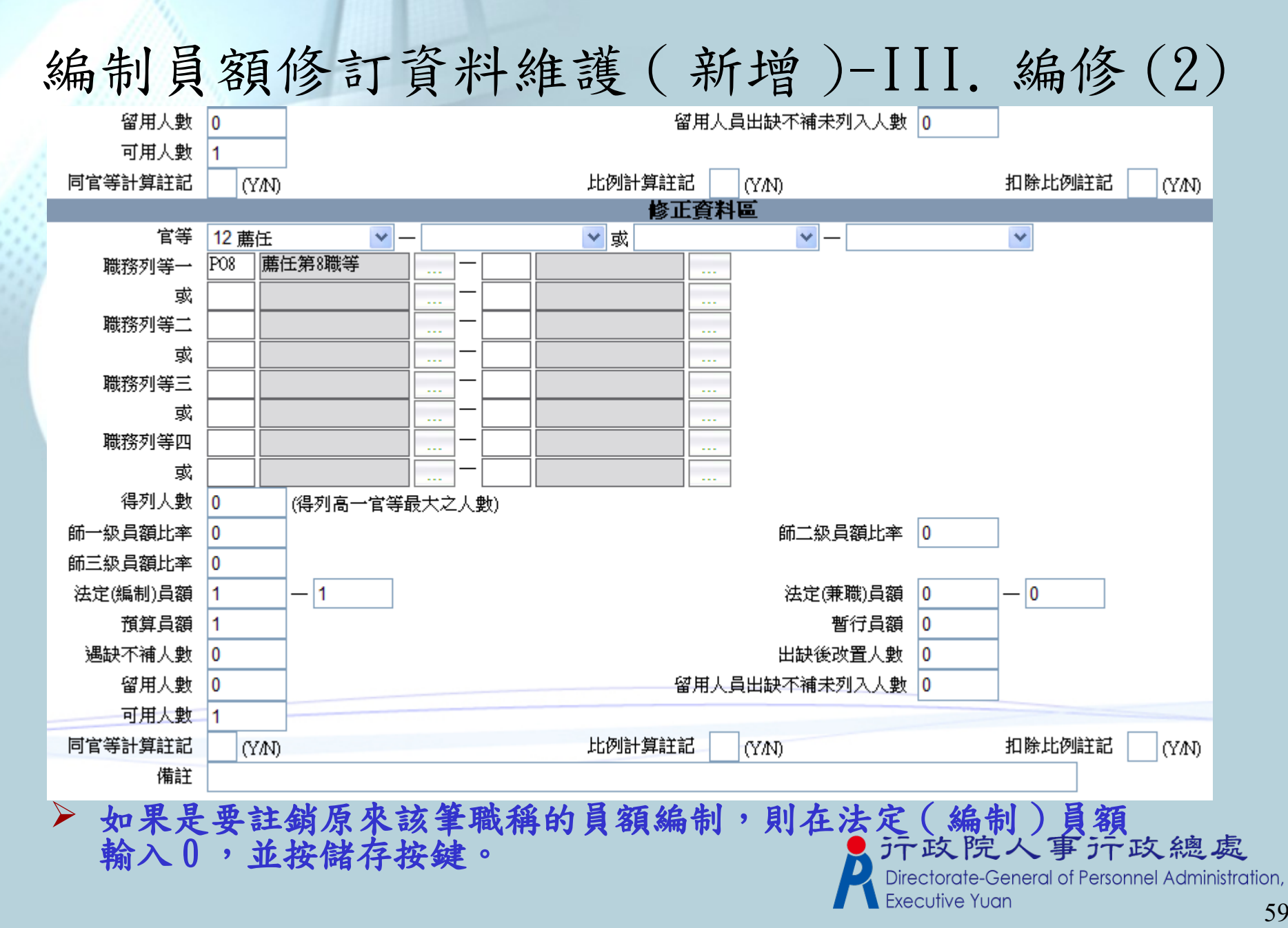

# 编制員額修訂資料維護(查詢)-I

#### 組織編制>職員編修作業>編制員額修訂資料維護

訊息:資料查詢成功!共2筆資料。

| 查詢 新增  |                    |            |                 |      |      |     |
|--------|--------------------|------------|-----------------|------|------|-----|
| 編修機關起  | 399999001X 教育訓練用機關 | 01         |                 |      |      |     |
| 艑修機關迄  | 399999001X 教育訓練用機關 | 01         |                 |      |      |     |
| 修編批號   |                    |            |                 |      |      |     |
| 核定日期   |                    |            |                 |      |      |     |
| 承辦人    |                    |            |                 |      |      |     |
| 狀態     | ☑ 未報送 ☑ 報送 ☑ 層轉 [  | ✔核定 ✔退回    |                 |      |      |     |
| 狀態     | <b>結婚機關</b>        | 艑篎批號       | 説明              | 核定日期 | 核定文號 | 承辦人 |
| 編修 層轉  | 教育訓練用機關01          | 0991130001 | <b>煸制員額教育訓練</b> |      |      | 孫00 |
| 編修 未報送 | 教育訓練用機關01          | 0991130002 | test            |      |      | 孫〇〇 |

▶ 1. 點選「查詢」按鍵,則會出現符合查詢條件之資料。 ▶ 2. 如果狀態為已報送或已核定則只能檢視其資料,如果還未報送

者,則可以再做資料之修改。

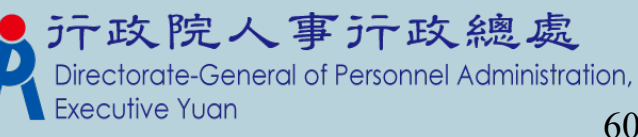

60

webhrap

系統處理:0毫種

#### 编制員額修訂資料維護(查詢)-II. 編 修

| 組織編制>職員編 | \$修作業>編制員額的   | 劉音資料維護   |    |   | webhrap : |
|----------|---------------|----------|----|---|-----------|
| 訊息:      |               |          |    |   | 系統處理:0毫秒  |
| 回上頁儲存    | 刪除 明細 報送      |          |    |   |           |
| 艑修機關     | 3999999001X 教 | 育訓練用機關01 |    |   |           |
| 修編批號     | 0991130001    |          |    |   |           |
| 説明       | 編制員額教育訓練      | Į        |    | ] |           |
| 承辦人      | Admin         | 孫00      |    |   |           |
| 核定機關     |               |          |    |   |           |
| 核定日期     |               | 核定       | 文號 |   |           |
| 作業機關     | 399990000A    | 教育訓練     |    |   |           |
| 狀態       | 層轉            |          |    |   |           |

選擇某筆查詢資料,點選「編修」則可檢視此筆編制員額的狀態資訊。 

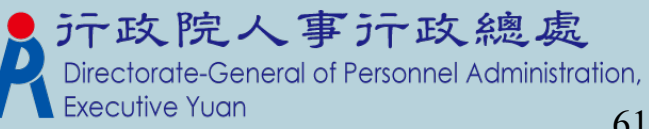

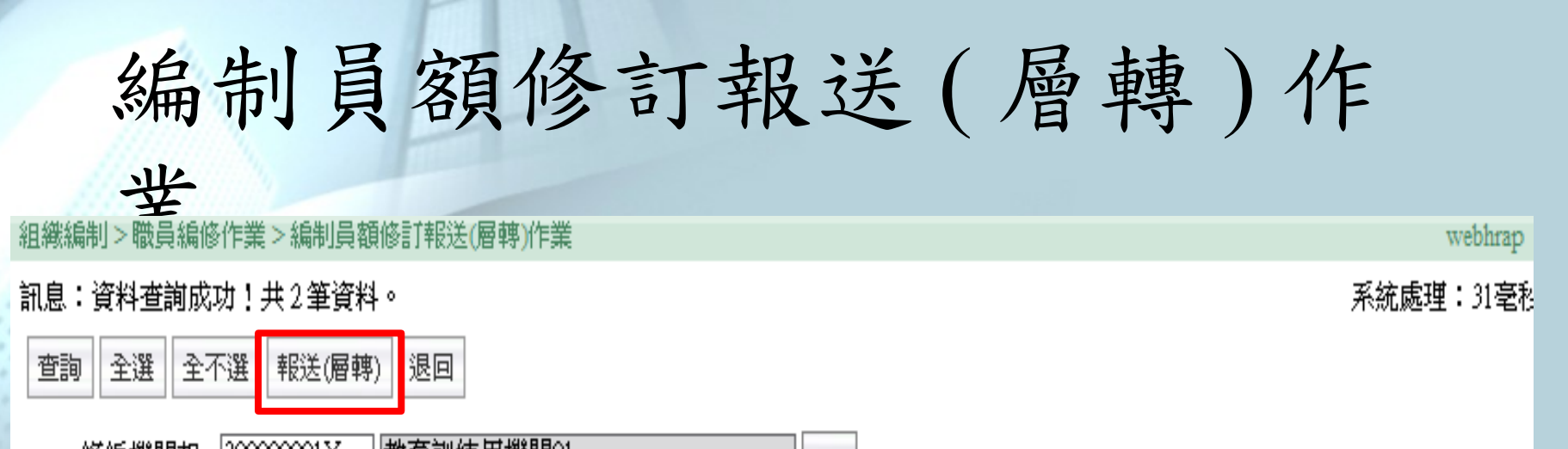

| 修編磁觸起 | 39999990IX | 教育訓練用機簡UI |  |
|-------|------------|-----------|--|
| 修編機關迄 | 399999001X | 教育訓練用機關01 |  |
| 修編批號  |            |           |  |
| 説明    |            |           |  |

| 選取 | 明細 | 狀態  | <b>篎</b> 緍棳閮 | <b></b> 緍 <b>簓批</b> 號 | 説明              |
|----|----|-----|--------------|-----------------------|-----------------|
|    | 明細 | 層轉  | 教育訓練用機關01    | 0991130001            | <b>编制員額教育訓練</b> |
|    | 明細 | 未報送 | 教育訓練用機關01    | 0991130002            | test            |

| 上層機關 | 3999990000A | 教育訓練 |  |
|------|-------------|------|--|
| 退回原因 |             |      |  |

▶ 1. 針對角色機關為1級與2級機關,報送(層轉)按鈕及上層機關會隱藏起來。

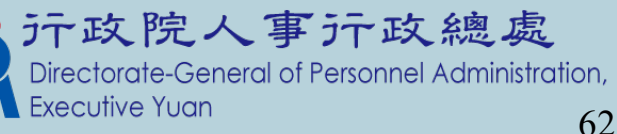

### 編制員額修訂核定作業

| 組織編制>職員編修作業>編制員額       | 修訂核定作業     |      |            | webhrap :       |
|------------------------|------------|------|------------|-----------------|
| 訊息:資料查詢成功!共2筆資料        | . o        |      |            | 系統處理:0毫秒        |
| 查詢 全選 全不選 核定 退         | 日          |      |            |                 |
| 修編機關起 399999001X       | 教育訓練用機關01  |      | ( 主管機關(    | 作業、つ            |
| 修編機關迄 399999001X       | 教育訓練用機關01  |      | C          |                 |
| 修編批號                   |            |      |            |                 |
| 説明                     |            |      | _          |                 |
|                        |            |      |            |                 |
| 選取 明細 狀態               | <b>櫾</b> 艑 |      | 緍篎批號       | 説明              |
| 明細 層轉 教                | 育訓練用機關01   |      | 0991130001 | <b>叛制員額教育訓練</b> |
| □ 明細 未報送 教             | 育訓練用機關01   |      | 0991130002 | test            |
|                        |            |      |            |                 |
| 核定機關 [399990000A ] 教育訂 | 練          |      |            |                 |
| 核定日期                   | ;          | 核定文號 |            |                 |
| 退回原因                   |            |      |            |                 |

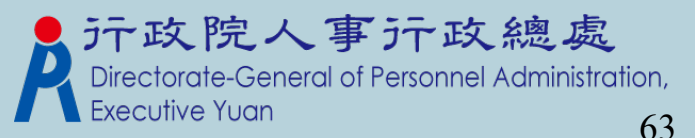

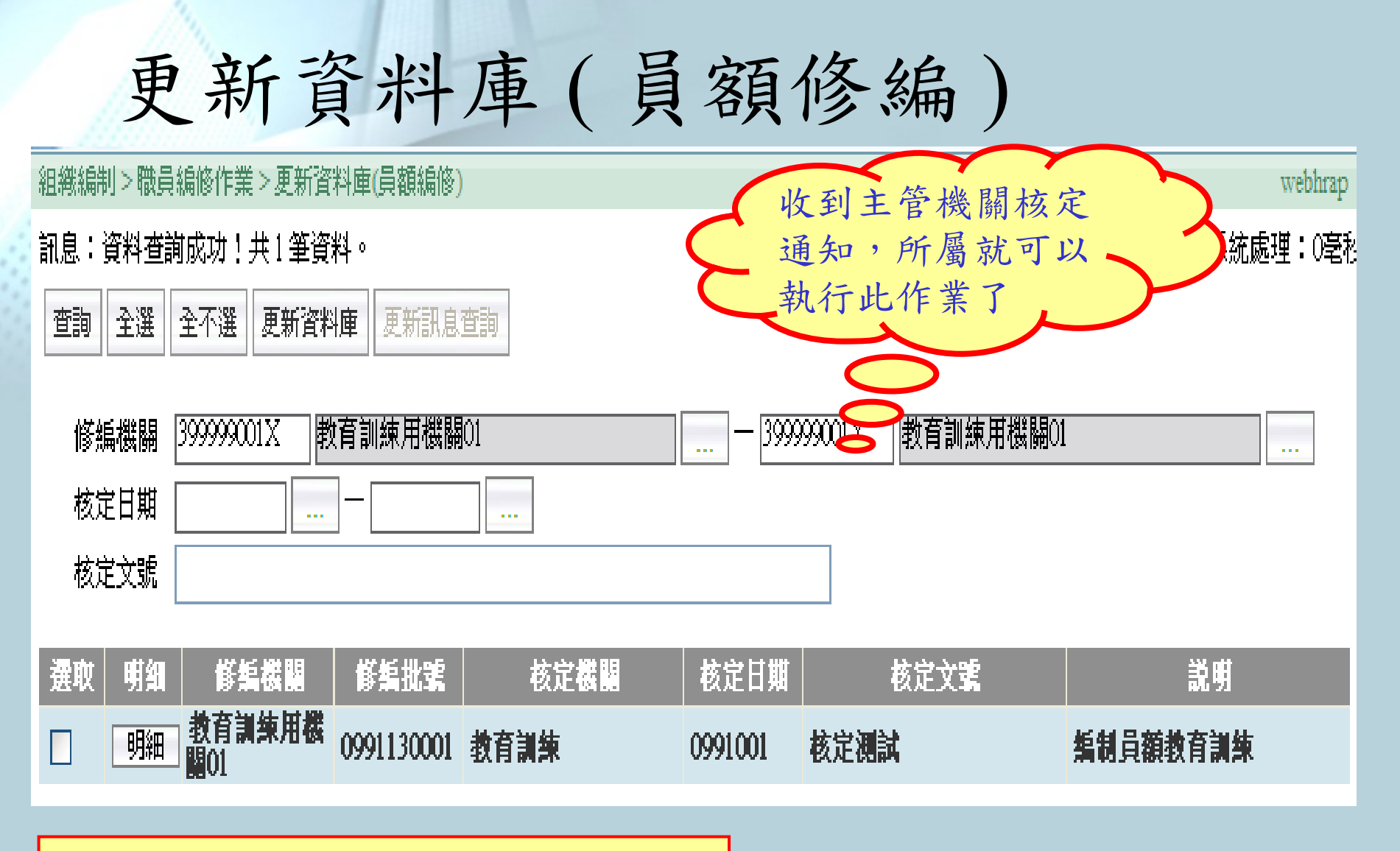

\*主管機關在線上核定後, 所屬機關的首頁,會有一筆待辦事項通知

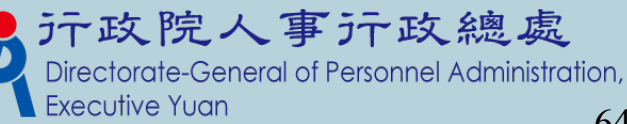

#### 教師員額作業

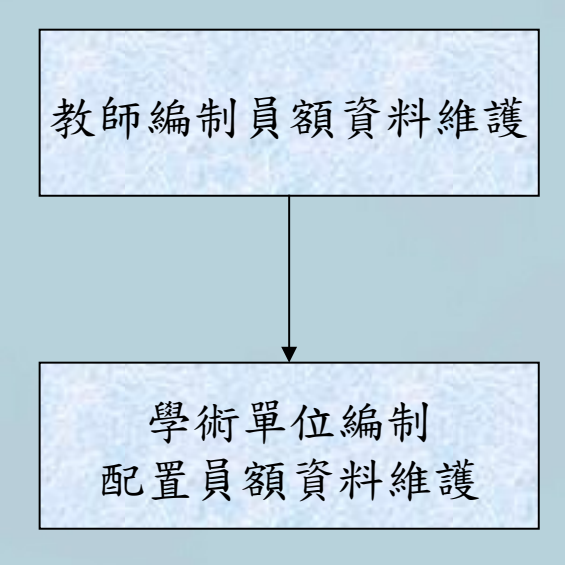

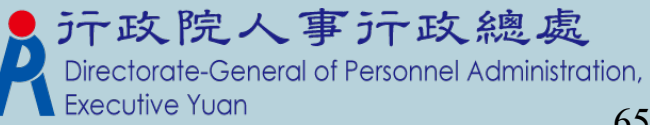

#### 教師編制員額資料維護

| 組織編制>教師員額作業>教師編制員額資料維護              |              | WebHR-Web-Test2 |
|-------------------------------------|--------------|-----------------|
| 訊息:                                 |              | 系統處理:0毫         |
| 查詢 新增 編制表 複製                        |              |                 |
| 學校代碼起 \$9999001X 教育訓練用機關01          |              |                 |
| 學校代碼迄 399999001X 教育訓練用機關01          |              |                 |
| 學年度                                 |              |                 |
| 職稱                                  |              |                 |
| 学校名稱 学年度 職額                         | 人員分類         | 列印順序            |
|                                     |              |                 |
| 組織編制>教師員額作業>教師編制員額資料維護              |              |                 |
| 訊息:                                 |              | 系統              |
|                                     |              | ▶ 新增或編          |
|                                     |              | <b>你</b> 意而。    |
| 學校代碼 39999001X 教育訓練用機簡01            |              | 修重叫。            |
| 學年度 099                             |              |                 |
| 人員分類 🔺教師 🔤 🔽 列                      | 印順序 003 自動給號 |                 |
| 職稱 1050 主任                          | 單位           |                 |
|                                     |              |                 |
|                                     |              | ·               |
|                                     |              |                 |
|                                     |              |                 |
| 組織編制>教師員額作業>教師編制員額資料維護>教師編制員額複製學年度  | ▶ 教師編制員客     | 百可複製上年度之        |
| 知自・                                 | 马应欢时         | 一田北行马应兹         |
|                                     | 貝 領 頁 种 。 (  | 如禾教師貝観愛         |
| 回上頁 確認                              | 動不大的情況       | 日下, 可採用此功       |
| 84.67 (MFR 20000001) 】 教育訓练用機關01    | 助下人の月の       |                 |
| 学校代碼 255555001 201 前版 101 100 100 1 | 能,再調整業       | 好醫年度員額; 總 唐     |
| 原學年度 100                            |              |                 |
| 新壆年度 101                            | Directo      | tive Yuan       |
|                                     |              | 66              |
|                                     |              |                 |

### 教職員額編制表

組織編制>教師員額作業>教職員額編制表 訊息: 列印 潜盘面 3999999001X 教育訓練用機關01 學校代碼 學年度 098 備註説明 報表選項 ⊙教師 ○教師與職員分列 ○教師與職員並列

| 教育言   | 川練用機關 01 098 年教師員 | 夏額編制表      |       |
|-------|-------------------|------------|-------|
| 職稱    | 官等                | 鼻額         | 備註    |
| 匾分:教師 |                   |            |       |
| 校長室教師 | 將任                | 一四九<br>(二) | 普通班教師 |
| 會計室教師 | 聘任                | 十五         | 特教班教師 |
| 總務處教師 | 將任                | 十五         | 美術班教師 |
|       |                   |            |       |
|       |                   |            |       |
|       |                   |            |       |

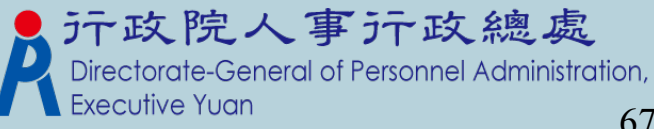

# 教職員額編制表(歷年度)

| 組織編制>教師員額作業>教職員額編制表(歷年度)  |  |
|---------------------------|--|
| 訊息:                       |  |
| 列印                        |  |
| 學校代碼 399999001X 教育訓練用機關01 |  |
| 學年度 095 - 100             |  |

| 长育河纬  | 用機圖01 | 095-100    | 年最新員員      | 烦煸射年房      | 医比散表      |           |
|-------|-------|------------|------------|------------|-----------|-----------|
| 職橋    | \$\$  | 098        | 099        | 100        |           |           |
| 医分:教师 |       |            |            |            |           |           |
| 投長里教師 | 转任    | -四九<br>(二) | 一四九        |            |           |           |
| 教務處教師 | 转任    |            |            | -+0        |           |           |
| 泡形弗拉師 | 转任    | -+£        |            |            |           |           |
| 會计里数師 | 转任    | -+£        |            |            |           |           |
|       |       |            |            |            |           |           |
| 숨다    |       | ーセ丸<br>(二) | -四九<br>(0) | -+0<br>(0) |           |           |
|       |       | RDir       | ectorate   | General    | of Person | nel Admir |

### 教師職稱員額統計表

組織編制>教師員額作業>教師職稱員額統計表

#### 訊息:

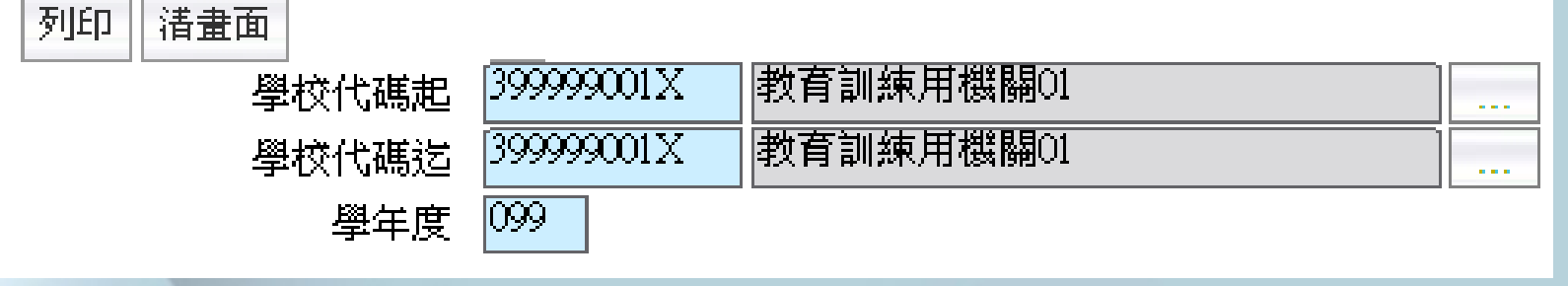

| 序號 | 機關名稱      | 機關代碼       | 教師  | 職員總數            |                                  |
|----|-----------|------------|-----|-----------------|----------------------------------|
| 1  | 教育訓練用機關01 | 399999001X | 149 | 149             | 事行政總處                            |
|    |           |            | P   | Directorate-Gen | eral of Personnel Administration |

#### 學術單位編制配置員額資料維護

#### 組織編制>教師員額作業>學術單位編制配置員額維護

| 訊息:          |             |           |   |      | ;     | 系統 |  |  |  |  |
|--------------|-------------|-----------|---|------|-------|----|--|--|--|--|
| 回上頁 儲存 刪除 明細 |             |           |   |      |       |    |  |  |  |  |
| 統計條件         |             |           |   |      |       |    |  |  |  |  |
| 學校代碼 3       | 3999999001X | 教育訓練用機關01 |   |      |       |    |  |  |  |  |
| 統計日期 🕻       | 0991130     |           |   | 統計人員 | Admin |    |  |  |  |  |
| 單位 🕻         | 202 教務處     |           | ] | 列印順序 | 0002  |    |  |  |  |  |
| 教育部學術單位      |             |           |   |      |       |    |  |  |  |  |
| 配置員額 1       | 10          |           |   | 現有人數 | 2     |    |  |  |  |  |

▶ 此為"學術單位員額統計報表"統計數字。

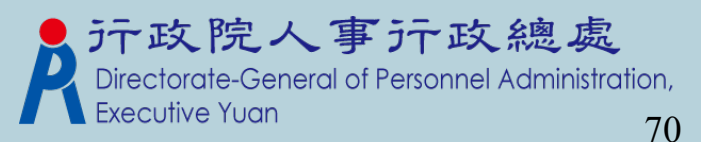

與Pemis2K 差異 - 教師員額作 業 ▶取消教師員額編修維護、報表功能 ,因教師員額編修資料需經由教育 處核定,但教育處尚未納入W ebHR 帳號權限範圍內,故教育處無法接 收教師員額編修資料。

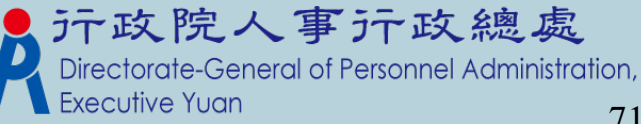

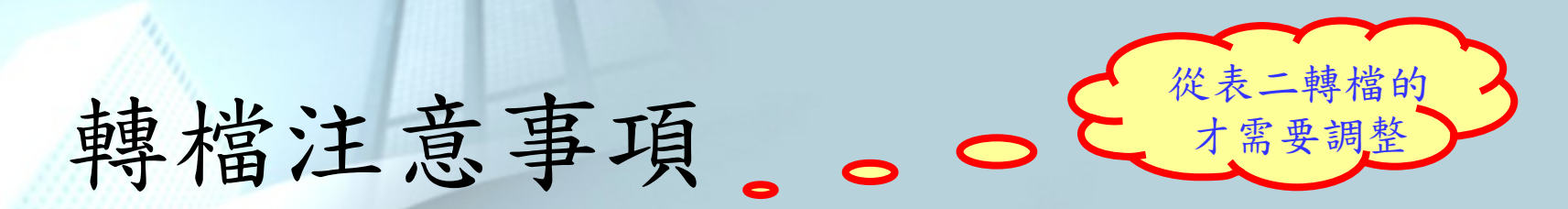

>單位資料,須重新調整列印順序。

▶職務編號資料,若從銓敘部轉檔,要確認單 位、員額類別、人員類別欄位資料,避免報 表及統計查詢資料錯誤。

▶轉檔完成後,主管機關需對所屬機關學校, 重新調整列印順序

Q: 關於單位資料, 什麼叫做表二轉檔?

A: 在轉檔作業,系統會自動判斷,若 P2K 的組編單位完全沒建立,系統 會自動抓取 P2K 表二人員的單位,再一併轉到 WebHR 組編單位,若屬於 此種轉檔方法,影響性在於,表二沒有所謂的列印順序,故需重新調整 列印順序

PS. 如果 P2K 的組編單位建立完整的話,則可忽略算行點演動事項一政總處 Directorate-General of Personnel Administration,
| 組 | 編基本資料 Q&A 教學        |
|---|---------------------|
|   | 如何建立新機關。            |
|   | 如何建立機關中之員額數。        |
|   | 如何增加新職務。            |
|   | 如何建立教師之員額數。         |
|   | 如何建立聘用之編制員額及職務編號。   |
|   | 如何建立約僱之編制員額及職務編號。   |
|   | 如何建立留用人員之編制員額及職務編號。 |
|   | 如何建立留用原職稱之編制員額及職務編號 |
|   | 0                   |
|   | 如何建立兼職員額職稱之編制員額及職務編 |
|   | 玩。                  |

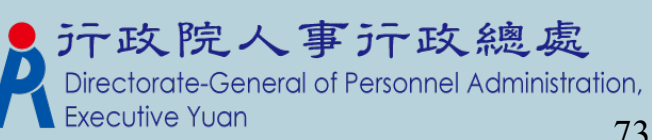

| 110                                    |                         |            | _                   |                 |                      |                 |
|----------------------------------------|-------------------------|------------|---------------------|-----------------|----------------------|-----------------|
| 如何了                                    | 建立新                     | 松 眼 _      |                     | • · · •         | 1                    |                 |
| XU ISJ >                               | 王山川                     | 17文 199 -  | 點選 新                | 「增」按鍵           |                      |                 |
| 組織編制>機關基本資料                            | >機關及單位基本維護              |            |                     |                 |                      | webhrap         |
| 訊息:                                    |                         |            |                     |                 |                      |                 |
| 7535 #0.463                            |                         |            |                     |                 |                      |                 |
|                                        |                         |            |                     |                 |                      |                 |
| 機關代碼起 3999900                          |                         |            | _                   |                 |                      |                 |
| 機關代碼迄 3999900                          | 10A   教育訓練              |            |                     |                 |                      |                 |
| 橋修                                     | 機關代碼                    | 機          | 調名稱                 |                 | 列印順序                 |                 |
| ▶ 點選「新                                 | 增」按鍵,則                  | 會出現下方新     | i增之明細書              | 面。              |                      |                 |
| 組織網則、機關其本際對                            | い経國及留位其本維護              |            |                     | · •             |                      | wabh            |
| 近映wwwwwwwwwwwwwwwwwwwwwwwwwwwwwwwwwwww | 1 ~ 12019月7天1年1五至4千小年6支 |            |                     |                 | 系                    | 統處理:0           |
|                                        |                         |            |                     |                 | ,,,,                 |                 |
| 機關代碼                                   | 399990000A 教育訓練         |            |                     |                 |                      |                 |
| 列印順序                                   | 自動給號                    |            |                     |                 |                      |                 |
| 總機電話一                                  |                         | (區碼-電話-分機) | 總機電話二 [             |                 | (區碼-電                | 電話-分機)          |
| 「「」」<br>  東機構支換素話                      |                         |            |                     |                 |                      |                 |
| 八爭慨怖且怒电話<br>首長頭街                       |                         |            | 大爭慑悔力慑  <br>教育部學校代號 |                 |                      |                 |
| 住址                                     |                         |            |                     |                 |                      |                 |
| 人事機構單位代碼                               |                         |            | 主計機構單位代碼 [          |                 |                      |                 |
| 政風機構單位代碼                               |                         |            |                     |                 |                      |                 |
| 11-5-10<br>                            |                         |            |                     |                 |                      |                 |
| 「桶註                                    |                         |            |                     | -               |                      |                 |
|                                        |                         |            |                     | 17政院-           | (事) 丁政               | 總處              |
|                                        |                         |            |                     | Directorate-Ger | neral of Personnel A | Administration, |
|                                        |                         |            |                     |                 |                      | 71              |

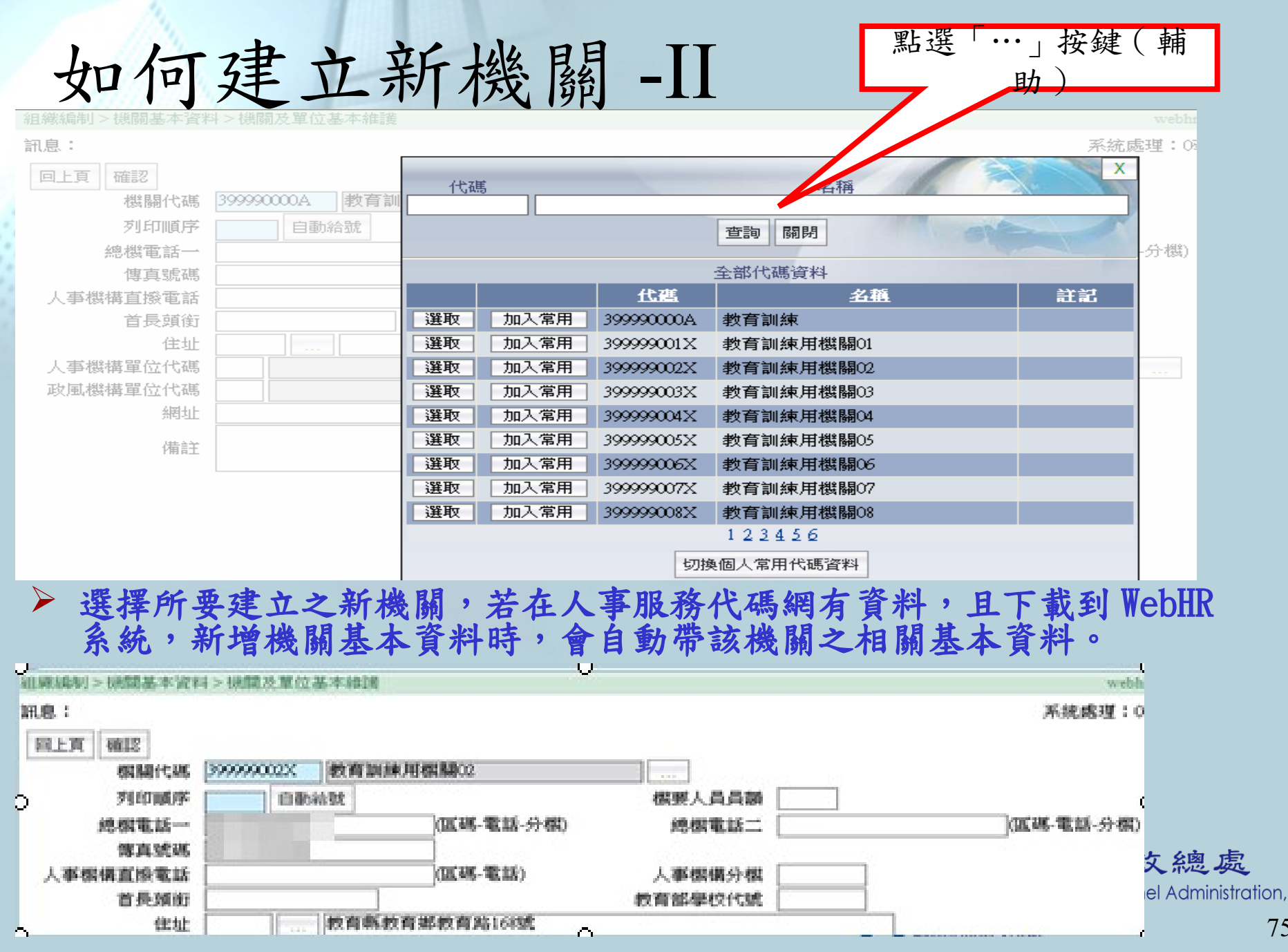

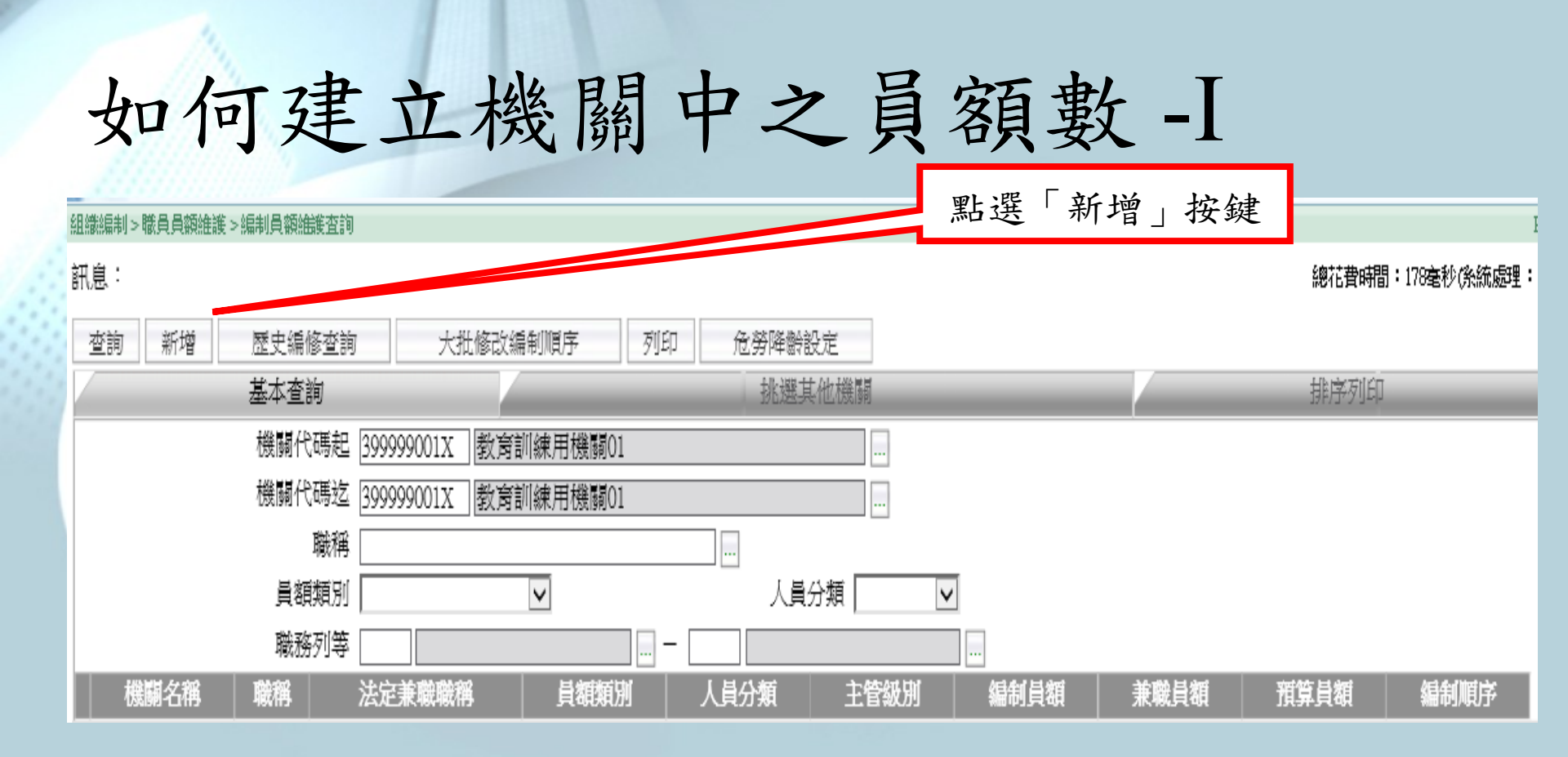

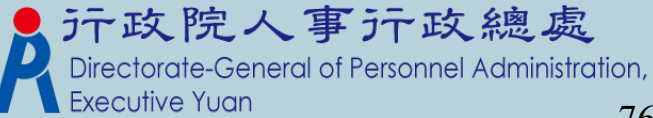

## 如何建立機關中之員額數-II

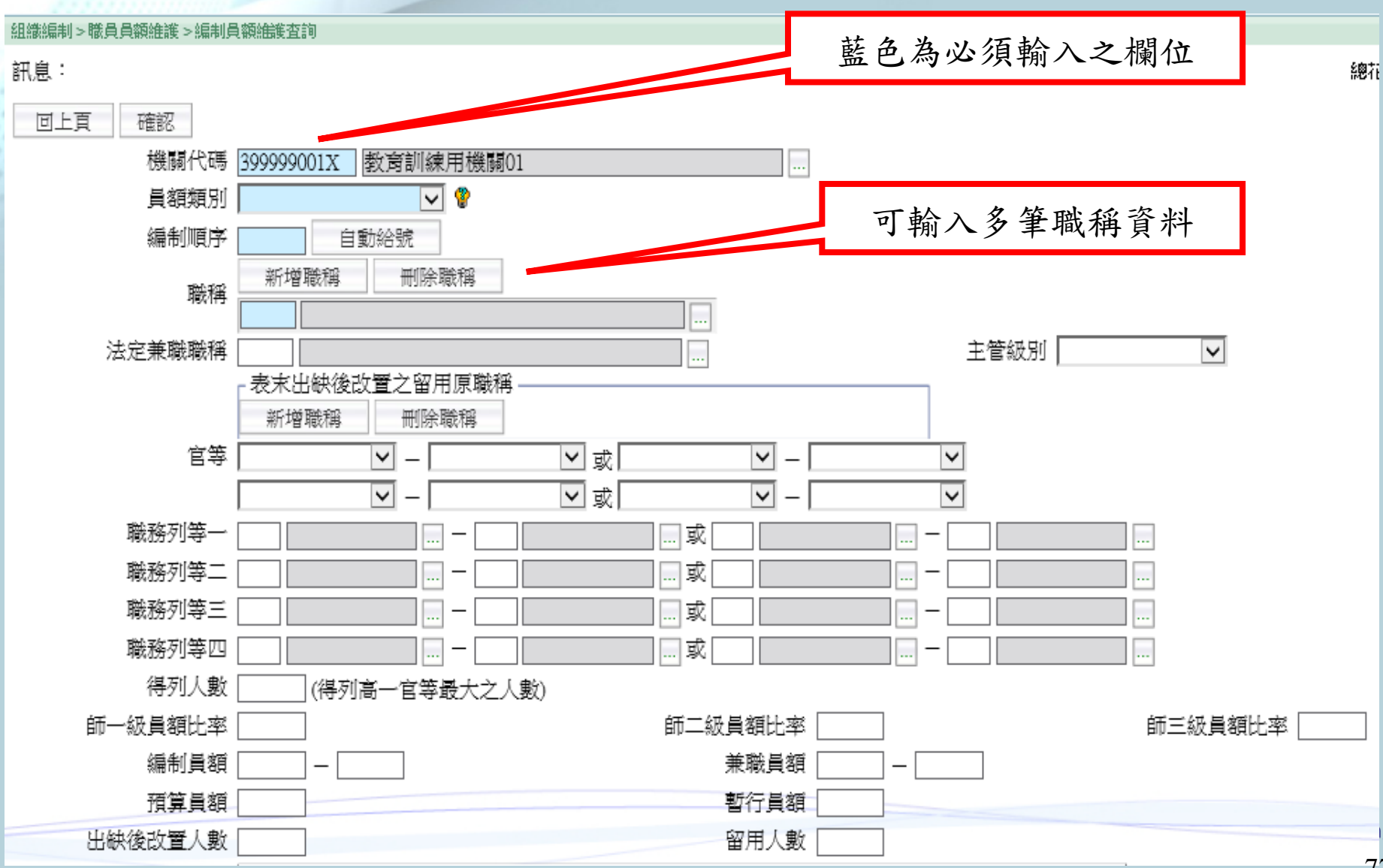

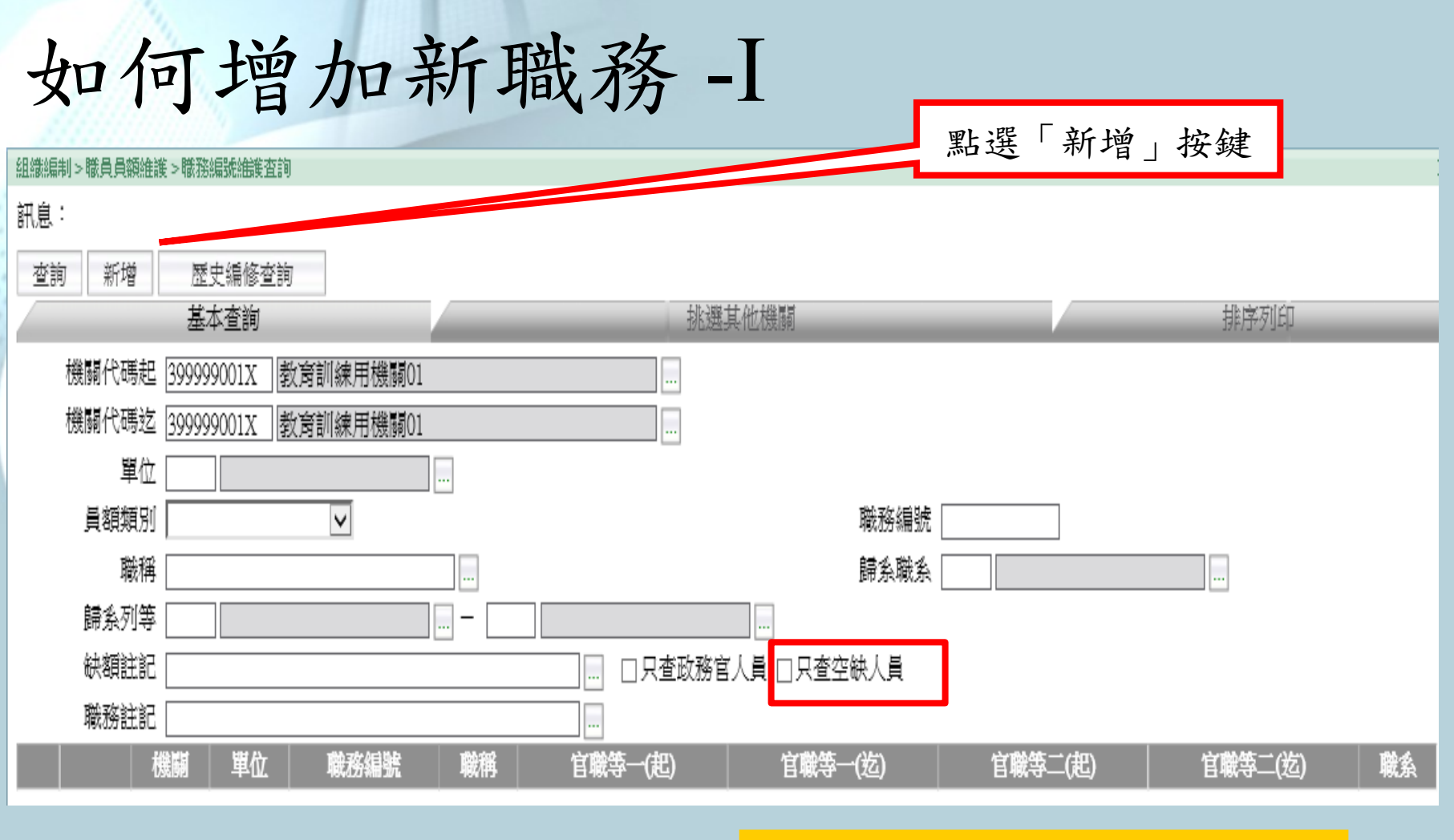

增加「只查空缺人員」查詢條件。

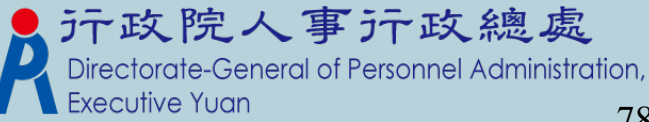

### 如何增加新職務-II. 新增畫面(1)

訊息:

| 回上頁 確認                                              |                                                                                 |
|-----------------------------------------------------|---------------------------------------------------------------------------------|
|                                                     | 職務編號                                                                            |
| 機關代碼                                                | 399999001X 教育訓練用機關01                                                            |
| 職務編號                                                | ● ● 虛擬編號註記 □ 已修編未歸系                                                             |
| 編制單位(一級)                                            | □ 未設置二級單位                                                                       |
| 編制科課股組別(二級)                                         |                                                                                 |
| 兼職職務編號                                              | ● ● ● ● ● ● ● ● ● ● ● ● ● ● ● ● ● ● ●                                           |
| 不佔缺員額                                               |                                                                                 |
| 員額類別                                                | ● ● ● ○ ○ ○ ○ ○ ○ ○ ● ● ○ ○ ○ ● ● ● ○ ○ ● ● ● ● ● ● ● ● ● ● ● ● ● ● ● ● ● ● ● ● |
| 預算機關                                                |                                                                                 |
| 派令提醒註記                                              |                                                                                 |
| 職務註記                                                |                                                                                 |
|                                                     | 職務歸系資料                                                                          |
| 職務利用                                                |                                                                                 |
| ■<br>■<br>●<br>●<br>●<br>●<br>●<br>●<br>●<br>●<br>● |                                                                                 |
| 사망지 2557 인 국국·<br>대한                                |                                                                                 |
| 》。<br>一世                                            |                                                                                 |
| ਸਦਨਹਤਾ 2 ਹਾਦਤਾ<br>ਜਟਿ                               |                                                                                 |
|                                                     | □□□□□□□□□□□□□□□□□□□□_□□_□□□_□□□_□□□_□□□<br>列等一其他任用制度(一)                         |
| 職務列等一「                                              |                                                                                 |
|                                                     |                                                                                 |
| 職務列等二 [                                             |                                                                                 |
| ੇ ਹੋਰ<br>ਹੋਰ                                        |                                                                                 |
|                                                     |                                                                                 |
| 職務列等一「                                              |                                                                                 |
| ]<br>जिन्ह                                          |                                                                                 |
| 勝務を回答                                               |                                                                                 |
| <br>                                                |                                                                                 |
|                                                     |                                                                                 |
| 歸么聯么「                                               | 生物日期                                                                            |
| 「「「「「「「「」」」」。                                       |                                                                                 |
|                                                     |                                                                                 |
|                                                     |                                                                                 |
| ▶ 1. 藍色的                                            | 部份為必須輸入欄位,不可以空白。                                                                |

### 如何增加新職務-II. 新增畫面(2)

|        | 實際佔缺人員  |        |   |  |
|--------|---------|--------|---|--|
| 身分證號   |         | 姓名 📃   |   |  |
| 實際服務機關 |         |        | ] |  |
| 實際服務單位 |         |        |   |  |
| 實際到職日  |         |        |   |  |
|        | 非正式人員佔缺 |        |   |  |
| 身分證號   |         | 姓名 📃   |   |  |
| 實際到職日  | ,       | 人員區分 🦳 |   |  |
|        | 其它資料    |        |   |  |
| 辦公室電話  |         |        |   |  |
| 工作項目   |         |        |   |  |
| 備考     |         |        |   |  |
| 工作權責   |         |        |   |  |
| 所須知能   |         |        |   |  |

 當在個人表2現職資料中有輸入職務編號時,則系統會把個人資料呈現 在"實際佔缺人員"或"非正式人員佔缺"區塊中。
 "其它資料"區塊,如果有輸入資料,則職務說明書則會列印出來。
 戶下政院人事行政總處

如何建立教師之員額數-I

#### 組織編制>教師員額作業>教師編制員額資料維護

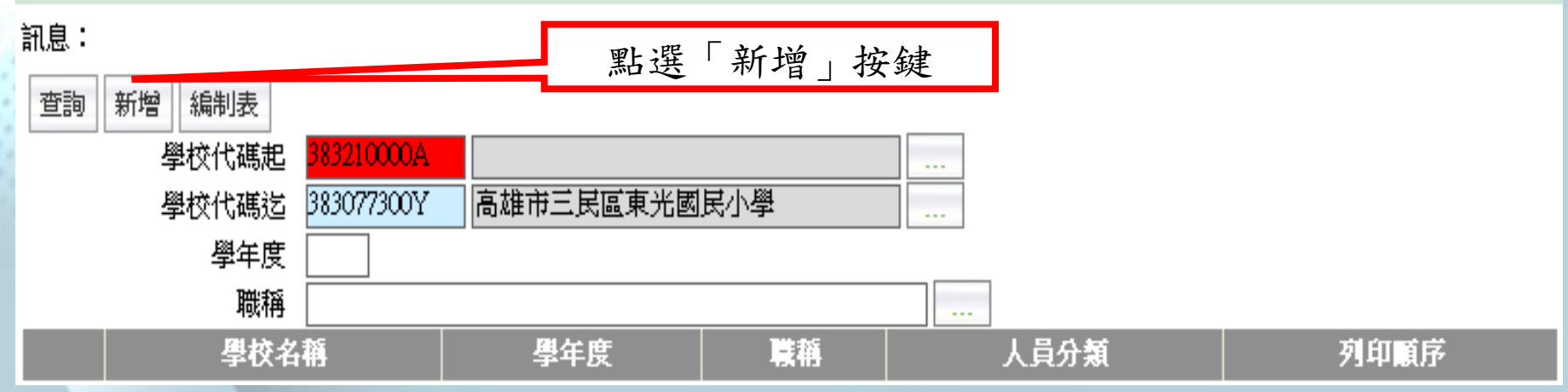

在此 "學校代碼"如出現底色為紅色,表示所輸入之代碼並非學校之 關機代碼。

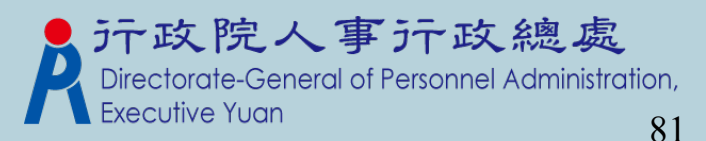

### 如何建立教師之員額數-II

#### 組織編制>教師員額作業>教師編制員額資料維護

| 訊息:    |             |                                        |      |       |        | 系統 |
|--------|-------------|----------------------------------------|------|-------|--------|----|
| 回上頁 儲石 | 字 刪除        |                                        |      |       |        |    |
| 學校代碼   | 3999999001X | 教育訓練用機關01                              |      |       |        |    |
| 學年度    | 099         |                                        | -    |       |        |    |
| 人員分類   | A教師         | V                                      | 列印順序 | 002 E | 目動給號   |    |
| 職稱     | 7044 教師     |                                        | 單位   |       |        |    |
| 官等     |             | *                                      | 編制員額 | 10    | 兼職員額 0 |    |
| 備註     | 普通班含體育      | 育班共 <mark>84班(每班2人)、特教班7班(每班</mark> 3人 | .)   |       |        |    |

▶ 藍色的部份為必須輸入欄位,不可以空白。

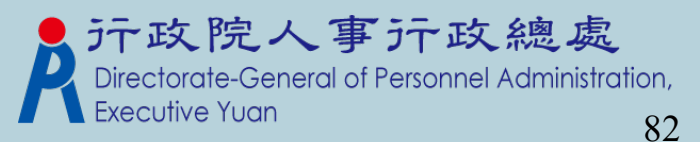

### 如何建立聘用之编制員額及職務編號-I

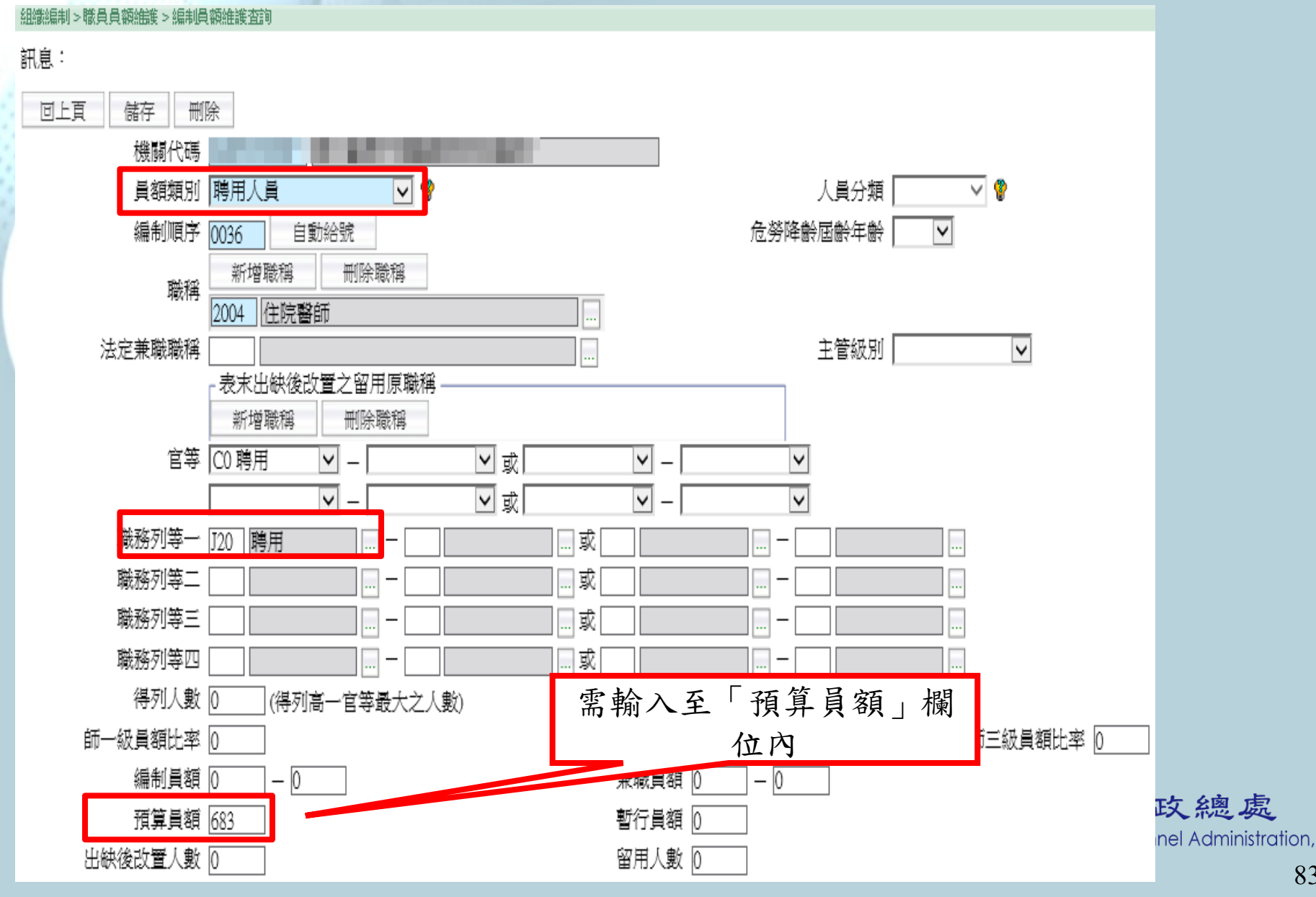

如何建立聘用之编制員額及職務編號-II

#### 組織編制>職員員額維護>職務編號維護查詢

訊息:

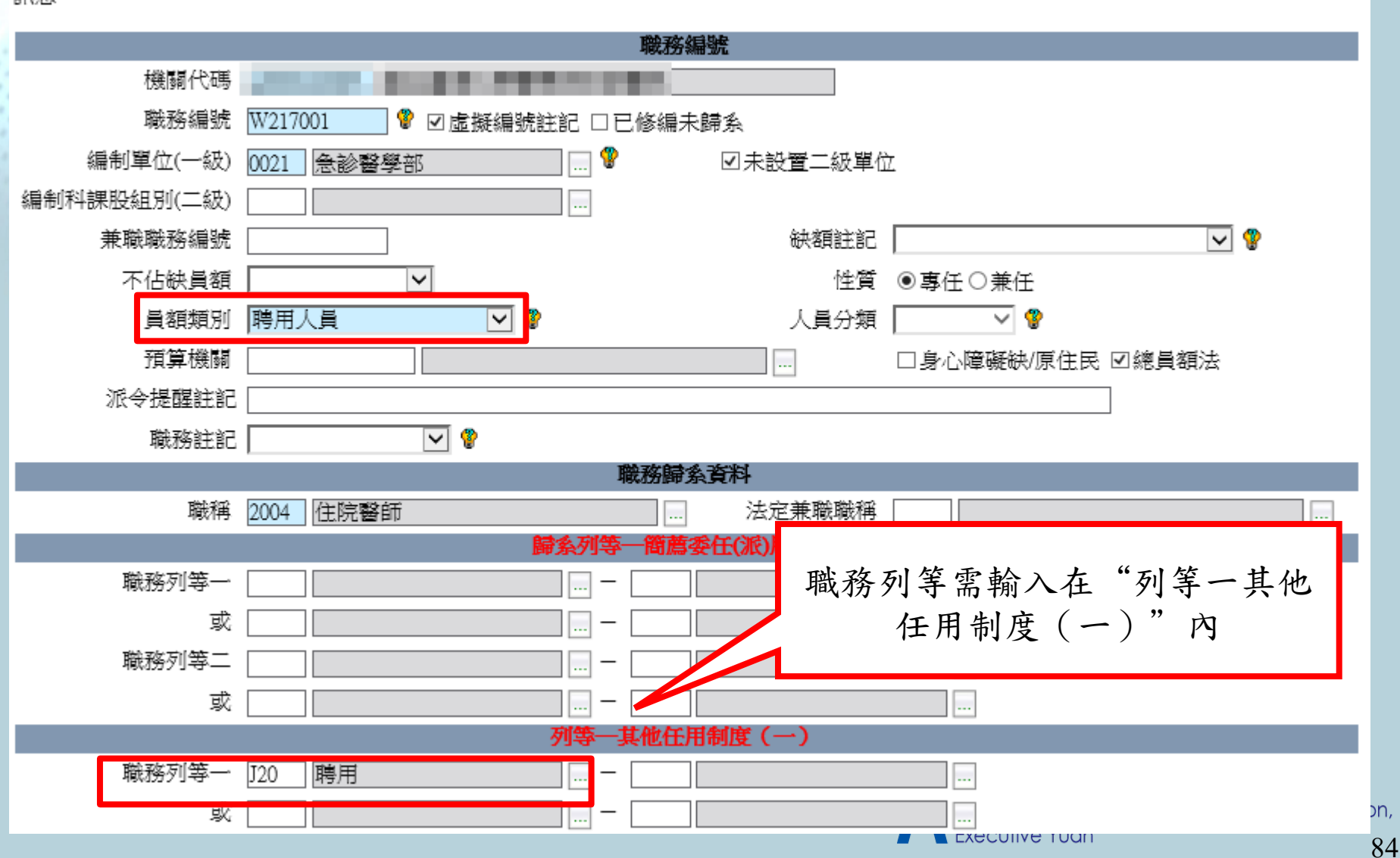

#### 如何建立約僱之編制員額及職務編號-I

組織編制>職員員額維護>編制員額維護査詢

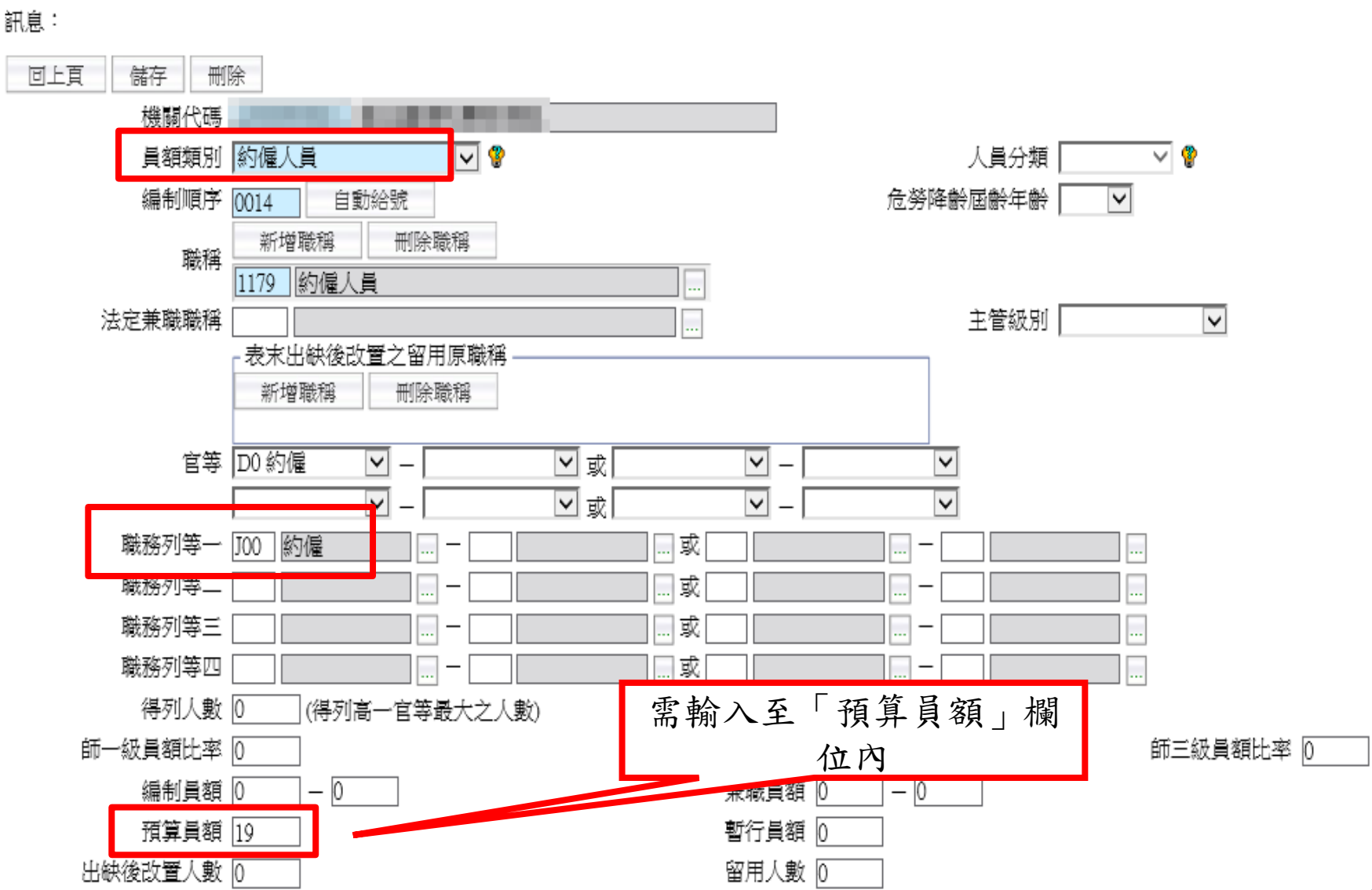

#### 如何建立約僱之編制員額及職務編號-II 組織編制>職員員額維護>職務編號維護査詢 訊息: 回上百 儲存 刪除 職務說明書 職務編號 機關代碼 職務編號 D00001 ❣ ☑虛擬編號註記 □已修編未歸系 編制單位(一級) 60 實驗組 ¥ ☑未設置二級單位 编制科課股組別(二級) 兼職職務編號 缺額註記 V 😲 不佔缺員額 V 性質 ◉專任○兼任 員額類別 約僱人員 人員分類 V 😵 $\mathbf{\sim}$ 預算機關 □身心障礙缺/原住民 ☑總員額法 派令提醒註記 職務註記 🗸 🚷 職務歸象資料 職稱 1179 約僱人員

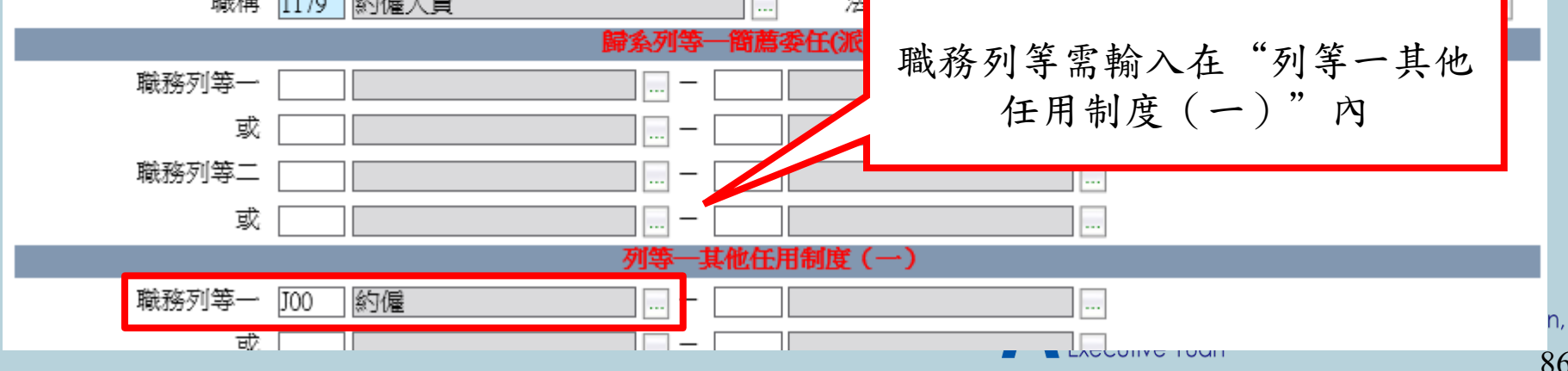

#### 如何建立留用人員之編制員額及職務編號-I

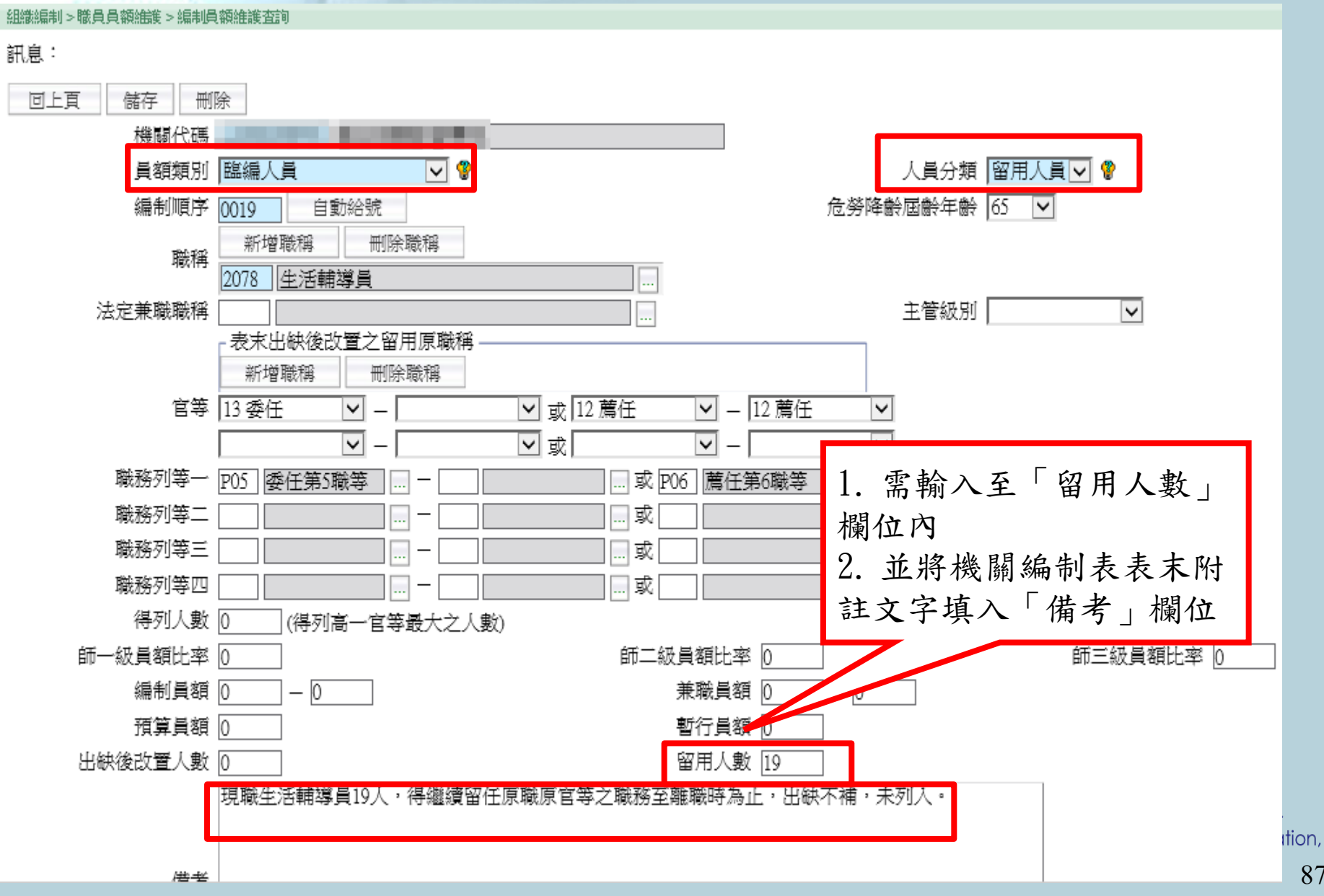

#### 如何建立留用人員之編制員額及職務編號-組織編制>職員員額維進>職務編號維護咨詢 訊息: 回上頁 刪除 儲存 職務說明書 職務編號 機關代碼 職務編號 A610512 ☑虛擬編號註記 □已修編未歸系 Ŷ 编制單位(一級) 0071 學務處-生活輔導員 ¥ ☑未設置二級單位 編制科課股組別(二級) 兼職職務編號 缺額註記 其他 V 🟆 不佔缺員額 Ś 性質 ◉ 東仔 ○ 兼任 員額類別 臨編人員 $\overline{\mathbf{v}}$ 人員分類 🗑用人員 🗸 💡 預算機關 □身心障礙缺/原住民 ☑總員額法 派会提醒註記 V 😵 職務註記 職務歸系資料 職稱 2078 生活輔導員 法定兼職職稱 育薦委任(派)用制度 影列等 職務列等一 P05 委任第5職等 戜 P06 薦任第6職等 P07 薦任第7職等 職務列等二 戜 -其他任用制度(一) 職務列等一 88 戜

#### 如何建立留用原職稱之編制員額及職務編 號 -I

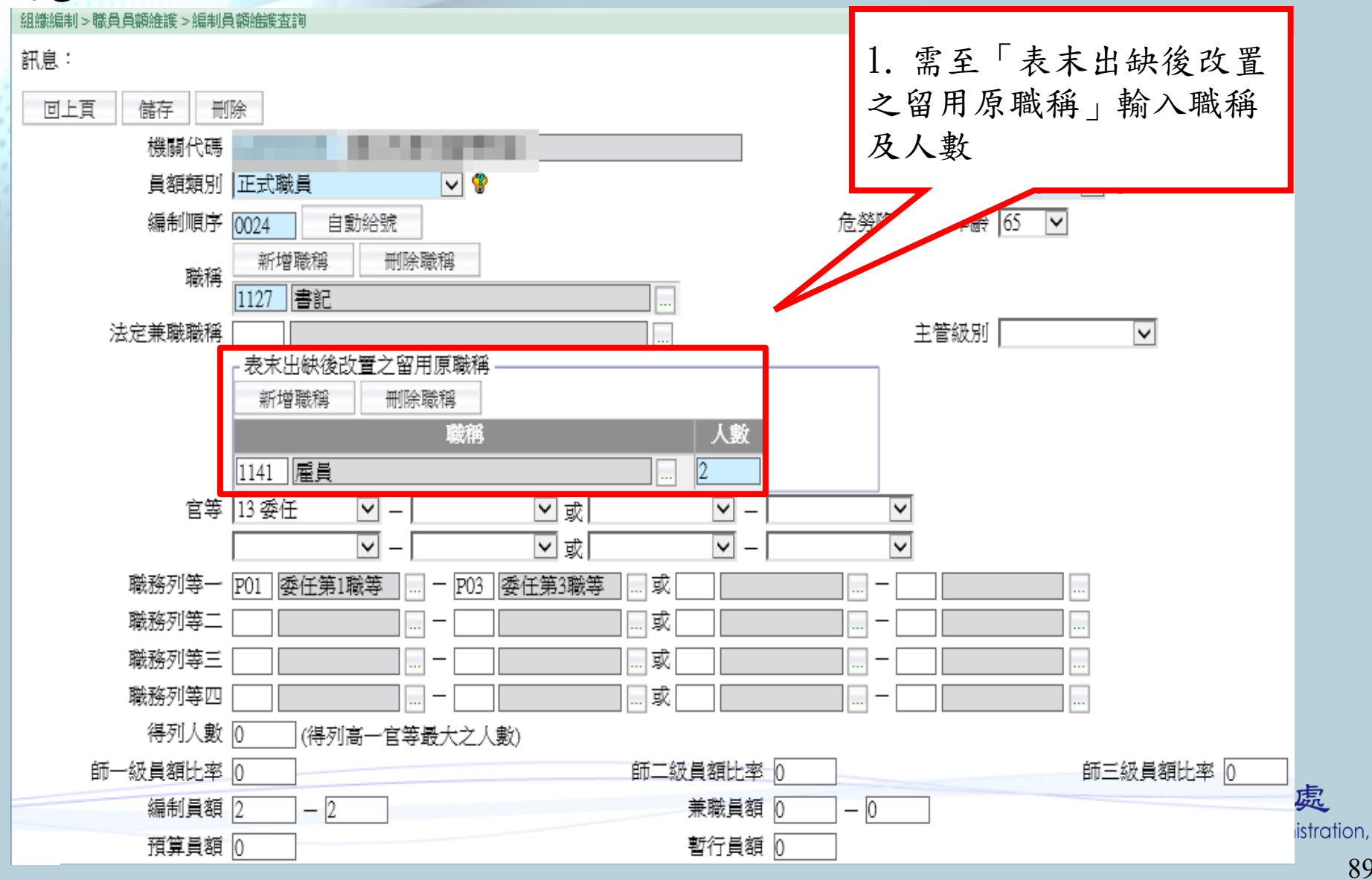

# 如何建立留用原職稱之編制員額及職務編號-II

| 組織編制>職員員額維護>職務編號維護查詢  |                                     |
|-----------------------|-------------------------------------|
| 訊息:                   |                                     |
| 回上頁 儲存 刪除 職務說明書       |                                     |
|                       | 職務編號                                |
| 機關代碼                  |                                     |
| 職務編號 1000001 🖤 🛙 虛擬編號 | 虎註記 □已修編未歸系                         |
| 編制單位(一級) 63 公共服務組     | □□ ? □ <sub>尽設1</sub> 1. 在職務編號輸入留用原 |
| 編制科課股組別(二級)           | ■■ 職稱,並在占缺(出缺後                      |
| 兼職職務編號                | ■ 改置) 職稱選擇是占那一                      |
| 不佔缺員額 🔽               | 個職稱的缺                               |
| 員額類別 正式職員 💽 💡         |                                     |
| 預算機關                  |                                     |
| 派令提醒註記                |                                     |
| 職務註記 🔽 😵              |                                     |
|                       | 融強歸多資料                              |
| 職稱 1141 雇員            |                                     |
| 占缺(出缺後改置)職稱 書記        |                                     |
|                       | <del>國家內寺 间高安</del> 任(派)用制度         |
| 職務列等──                |                                     |
| 或                     |                                     |
| 職務列等二                 |                                     |
| 司2                    | Executive Yuan                      |

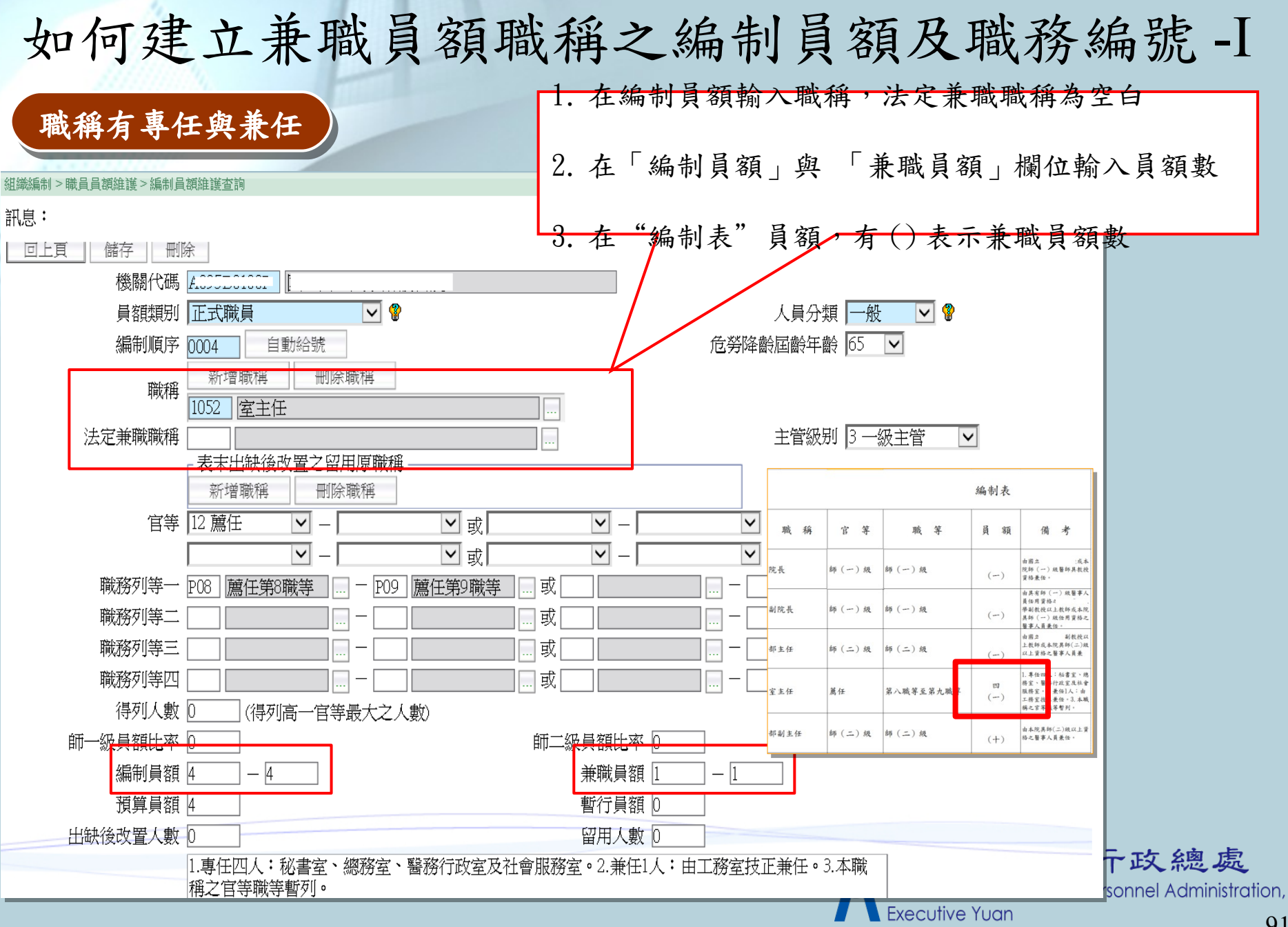

| 職稱均為兼任                                                                                                    | 1. 7       | 在編制                | 員額只需            | 了要輸入                           | 職稱                     | ,法〉                 | 定兼職耶                  | <b>載稱</b> | 為空白                                                |
|----------------------------------------------------------------------------------------------------|------------|--------------------|-----------------|--------------------------------|------------------------|---------------------|-----------------------|-----------|----------------------------------------------------|
| <ul> <li>講 &gt; 職員員額維護 &gt; 編制員額維護查詢</li> <li>上頁 儲存 刪除</li> <li>機關代碼 , [] [] [] [] [] [] [] [] [] [] [] [] []</li></ul> | 2. 4       | 在「兼<br>3. <i>在</i> | :職員額」<br>E "編制者 | 欄位輸<br>長"員額<br><sup>危勞降齡</sup> | 入兼<br>夏會呈<br>人員分類<br>鮮 | 哉 現 ( )     ☐     冊 | )                     |           |                                                    |
| → □□□□□□□□□□□□□□□□□□□□□□□□□□□□□□□□□□□□                                                                                  |            |                    |                 |                                | 主管級别                   | 4 二級                | 主管                    | [         |                                                    |
| - 表末出缺後改置之留用原職構 ————————————————————————————————————                                                                    |            |                    |                 |                                |                        |                     |                       | 編制表       |                                                    |
| 官等 52 師 (二) 級 ⊻ -                                                                                                    | <b>√</b> 或 |                    | ▼ -             | ~                              | 職 稱                    | 官等                  | 職等                    | 員額        | 備考                                                 |
|                                                                                                    | ✔ 或 🔽      |                    | ✓ -             | ~                              | 院長                     | 師 (一) 級             | 師 (一) 級               | ()        | 由國立 :成本<br>院師(一)級醫師具教授<br>資格兼任。                    |
| 職務列等一 W20 師(二)級 — — — — — — — — — — — — — — — — — — —                                                                   |            | 或 🦲                |                 | –                              | ]<br>]<br>副院長          | 師 (一) 級             | 師 (一) 級               | ()        | 由具有師(一)級醫事人<br>員任用資格2<br>學副教授以上教師成本院               |
| 職務列等二                                                                                                    |            |                    |                 |                                |                        | (二) 48              | 節(二)級                 |           | 共時(一)成位用資格之<br>醫事人員兼任。<br>由國立 副教授以<br>上教師或本院具師(二)級 |
| 職務列等三                                                                                                    |            |                    |                 |                                |                        | -+ (-) ~            |                       | ()        | 以上資格之醫事人員兼<br>任。<br>1.專任四人:私書室、應<br>牌中,發展社会中中自社会   |
| 職務列等四                                                                                                    |            | 或                  |                 |                                | 室主任                    | 萬任                  | 第八職等至第九職等             | 四<br>(一)  | 服務室。2.兼任1人:由<br>工務室技正兼任。3.本職<br>前二百年職等暫列。          |
| 得列人數 [0](得列高一官等最大之人數)                                                                                                   |            | danah di Kamb      |                 |                                | 部副主任                   | 師 (二) 級             | 師 (二) 級               | (+)       | 由本院民師(二)級以上資<br>格之醫事人員兼任。                          |
|                                                                                                    |            | 肺二級」               |                 |                                | _                      | 1                   | <mark>-</mark> X除——UH | रतम्ब     |                                                    |
|                                                                                                    |            | 3                  | 兼職員額 [10        |                                |                        |                     |                       |           |                                                    |
| 相覚自然 ()                                                                                                    |            | E                  | 野行員額 ()         |                                |                        |                     |                       |           |                                                    |

#### 如何建立兼職員額職稱之編制員額及職務編號(3)

| 且織編制 > 職員員額維護 > 職務編號維護查詢                          |                                                              |
|---------------------------------------------------|--------------------------------------------------------------|
| 汛息:                                               |                                                              |
| 回上頁 儲存 刪除 職務說明書                                   |                                                              |
|                                                   | 職務編號                                                         |
| 機關代碼 ACCEDCICCE 國立 III / 2000.11                  |                                                              |
| 職務編號 A250010 🔮 □ 虛擬編號註言                           | 記 □已修編未歸系                                                    |
| 編制單位(一級) 3600 工務室                                 | ◎ ● ● ● 未設置二級單位                                              |
| 編制科課股組別(二級)                                       |                                                              |
| 兼職職務編號                                            | 缺額註記 1 1 1 1 1 1 1 1 1 1 1 1 1 1 1 1 1 1 1                   |
| 不佔缺員額                                             | 性質大脚政伯賬西款、「计合并                                               |
| 員額類別 正式職員 🛛 😵                                     | 人員分類、出版物、細胞、丹駒八、法足兼                                          |
| 預算機關                                              |                                                              |
| 派令提醒註記                                            |                                                              |
| 職務註記                                              |                                                              |
|                                                   | 職務歸系資料                                                       |
| 職稱 1801 技正                                        |                                                              |
| ·····································             | 系列等一簡萬委任(派)用制度                                               |
| 職務列等一 P07 DEFE DFF DFF DFF DFF DFF DFF DFF DFF DF | … — P09                                                      |
| 或                                                 |                                                              |
| 職務列等二                                             |                                                              |
| 或                                                 |                                                              |
|                                                   | R Directorate-General of Personnel Adminis<br>Executive Yuan |

### 敬請指教!

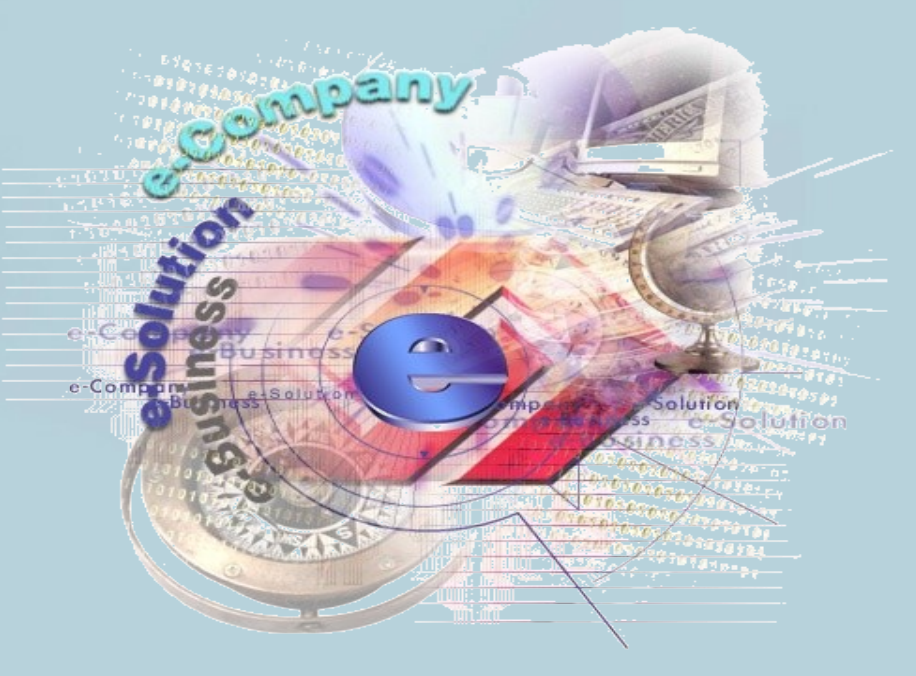

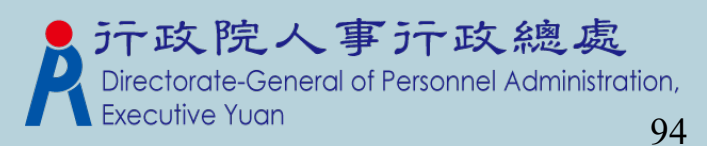